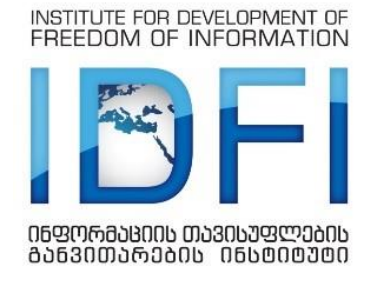

ინფორმაციის თავისუფლების განვითარების ინსტიტუტი

სასამართლო გადაწყვეტილებათა პროაქტიული გამოქვეყნების საუკეთესო საერთაშორისო პრაქტიკის მიმოხილვა

თებერვალი, <mark>20</mark>17

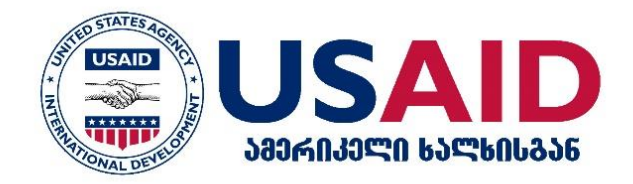

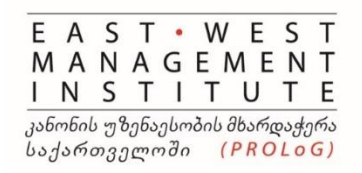

დოკუმენტის მომზადება შესაძლებელი გახდა ამერიკელი ხალხის გულუხვი დახმარების წყალობით, რომელიც აშშ –ის საერთაშორისო განვითარების სააგენტოს (USAID) მეშვეობით იქნა გაწეული. დოკუმენტი მომზადებულია პროექტის "სასამართლო გადაწყვეტილებათა ხელმისაწვდომობა საქართველოში" ფარგლებში. აღნიშნულ პროექტს, ა(ა)იპ ინფორმაციის თავისუფლების განვითარების ინსტიტუტი ახორციელებს , აღმოსავლეთ-დასავლეთის მართვის ინსტიტუტის პროგრამის "კანონის უზენაესობის მხარდაჭერა საქართველოში" (PROLoG) ფინანსური მხარდაჭერით.

დოკუმენტის შინაარსზე პასუხისმგებელია ააიპ "ინფორმაციის თავისუფლების განვითარების ინსტიტუტი". ის არ ასახავს USAID-ის, აშშ–ის მთავრობის ან "აღმოსავლეთ–დასავლეთის მართვის ინსტიტუტის" შეხედულებებს.

# სარჩევი

| შესავალი                                                                    | 3  |
|-----------------------------------------------------------------------------|----|
| საქართველო                                                                  | 3  |
| საქართველოს უზენაესი სასამართლო                                             | 4  |
| საქართველოს საკონსტიტუციო სასამართლო                                        | 13 |
| საქმისწარმოების სისტემის პლატფორმა                                          | 17 |
| ადამიანის უფლებათა ევროპული სასამართლო                                      | 20 |
| ამერიკის შეერთებული შტატები                                                 | 26 |
| ავსტრალია                                                                   | 33 |
| ავსტრალიის ფედერალური სასამართლო                                            | 33 |
| ფედერალური და საოლქო სასამართლოების ერთიანი პლატფორმა                       | 38 |
| ავსტრალიის უმაღლესი სასამართლო                                              | 39 |
| დასავლეთ ავსტრალიის უზენაესი სასამართლო                                     | 41 |
| კანადა                                                                      | 45 |
| კანადის უზენაესი სასამართლო                                                 | 45 |
| კანადის ფედერალური სასამართლო                                               | 50 |
| ადგილობრივი სასამართლოები                                                   | 53 |
| კანადის სასამართლო პორტალი                                                  | 55 |
| სამოქალაქო ინიციატივა სასამართლო გადაწყვეტილებების შესახებ                  | 57 |
| ირლანდია                                                                    | 63 |
| ესტონეთი                                                                    | 68 |
| სასამართლოების ერთიანი პლატფორმა                                            | 68 |
| ესტონეთის უზენაესი სასამართლო                                               | 73 |
| რუსეთის ფედერაცია                                                           | 75 |
| უზენაესი სასამართლო                                                         | 76 |
| სამოქალაქო საზოგადოების მიერ შექმნილი სასამართლო გადაწყვეტილებათა პორტალი . | 82 |
| ბოსნია და ჰერცეგოვინა                                                       | 88 |
| უკრაინა                                                                     | 90 |
| უკრაინის სასამართლოს გადაწყვეტილებათა რეესტრი                               | 90 |
| სომხეთი                                                                     | 92 |
| სასამართლო გადაწყვეტილებების ონლაინ პორტალი                                 | 92 |
| დასკვნები და რეკომენდაციები                                                 | 95 |

# შესავალი

სასამართლო გადაწყვეტილებების პროაქტიული ხელმისაწვდომობა კარგი მმართველობის, გამჭვირვალე და ანგარიშვალდებული სასამართლო სისტემის უმნიშვნელოვანესი კომპონენტი და წინაპირობაა. ამ მიმართულებით იურიდიული ჩარჩოს უზრუნველყოფასთან ერთად, მნიშვნელოვანია სასამართლო გადაწყვეტილებათა და სამართალწარმოების პროცესის შესახებ ინფორმაციის პროაქტიული გამოქვეყნების ერთიანი სტანდარტის არსებობა.

საერთაშორისო გამოცდილების გაზიარების მიზნით, ანგარიშში რამდენიმე ქვეყნის პრაქტიკაა თავმოყრილი, კერძოდ ამერიკის შეერთებული შტატების, კანადის, ავსტრალიის, ირლანდიის, ესტონეთის, რუსეთის, უკრაინის, სომხეთის, ბოსნია და ჰერცეგოვინას სხვადასხვა ინსტანციის სასამართლოსა და სასამართლოთა ერთიანი პორტალების/რეესტრების დიზაინი, გადაწყვეტილებათა გამოქვეყნების ფორმა და მათი საძიებო სისტემები. აღნიშნული სამართლებრივი სისტემების პრაქტიკის შესწავლა განპირობებულია იმით, რომ ამ ქვეყნებში სასამართლო გადაწყვეტილებათა პროაქტიული ხელმისაწვდომობის მაღალი სტანდარტებია დანერგილი. კვლევაში ასევე აღწერილია ადამიანის უფლებათა ევროპული სასამართლოს პორტალის, HUDOC-ის სტრუქტურა.

საქართველოში სასამართლო გადაწყვეტილებათა გამოქვეყნების არსებული პრაქტიკის გაუმჯობესებისა და გადაწყვეტილებათა ერთიანი რეესტრის (INFO.COURT.GE) განვითარების მიზნით, კვლევის დასკვნით ნაწილში წარმოდგენილია რეკომენდაციები.

# საქართველო

საქართველოში სასამართლო გადაწყვეტილებებს საკუთარ ვებგვერდებზე საქართველოს უზენაესი და საკონსტიტუციო სასამართლოები აქვეყნებენ. რაც შეეხება საერთო სასამართლოებს, მათთვის შექმნილია სპეციალური ვებგვერდი INFO.COURT.GE, რომელმაც იუსტიციის უმაღლესი საბჭოს გადაწყვეტილებით, მომავალში სასამართლო გადაწყვეტილებათა (პირველი და სააპელაციო ინსტანციები, ასევე უზენაესი სასამართლო) ერთიანი რეესტრის ფუნქცია უნდა იტვირთოს.

2016 წლის 12 სექტემბერს საქართველოს იუსტიციის უმაღლესი საბჭოს მიერ მიღებული გადაწყვეტილების - "საერთო სასამართლოების მიერ სასამართლო გადაწყვეტილებების გაცემისა და გამოქვეყნების წესის დამტკიცების შესახებ" - მიხედვით, განისაზღვრა რაიონული (საქალაქო) და სააპელაციო სასამართლოების, ასევე უზენაესი სასამართლოს მიერ გამოტანილი გადაწყვეტილებების გამოქვეყნების წესი.

ანგარიშის ეს თავი მიმოიხილავს სხვადასხვა ინსტანციის სასამართლოს გადაწყვეტილებების პროაქტიული გამოქვეყნების არსებულ პრაქტიკას, აფასებს INFO.COURT.GE-ის პორტალს და აღწერს იმ ცვლილებებს, რომლებსაც იუსტიციის უმაღლესი საბჭოს გადაწყვეტილება ითვალისწინებს.

## საქართველოს უზენაესი სასამართლო

გადაწყვეტილებათა საძიებო პროგრამა

უზენაესი სასამართლოს ვებგვერდის შემთხვევაში, გადაწყვეტილებათა საძიებო პროგრამა პირველივე გვერდზეა1 განთავსებული (იხ. სურათი #1). პროგრამის აღწერაში 2016 წლის ოქტომბრის მდგომარეობით მითითებულია, რომ ადმინისტრაციულ საქმეებზე ბოლოს გამოქვეყნებული გადაწყვეტილებები 2016 წლის ივლისით თარიღდება, ხოლო სამოქალაქო და სისხლის სამართლის საქმეებზე - 2016 წლის სექტემბრით. აღსანიშნავია, რომ კვლევის მომზადების დაწყებისას, პროგრამა ბოლოს 2016 წლის მაისში იყო განახლებული, ადმინისტრაციულ საქმეებზე გადაწყვეტილებები 2016 წლის თებერვლით თარიღდებოდა, სამოქალაქო და სისხლის სამართლის საქმეებზე კი 2016 წლის აპრილით. გადაწყვეტილებათა სამიებო პროგრამა მოგვიანებით განახლდა და დაემატა 2016 წელს მიღებული გადაწყვეტილებები. აღნიშნული მიანიშნებს, რომ უზენაესი სასამართლოს გადაწყვეტილებები კვარტალურად და არა რეალურ დროში ქვეყნდება.

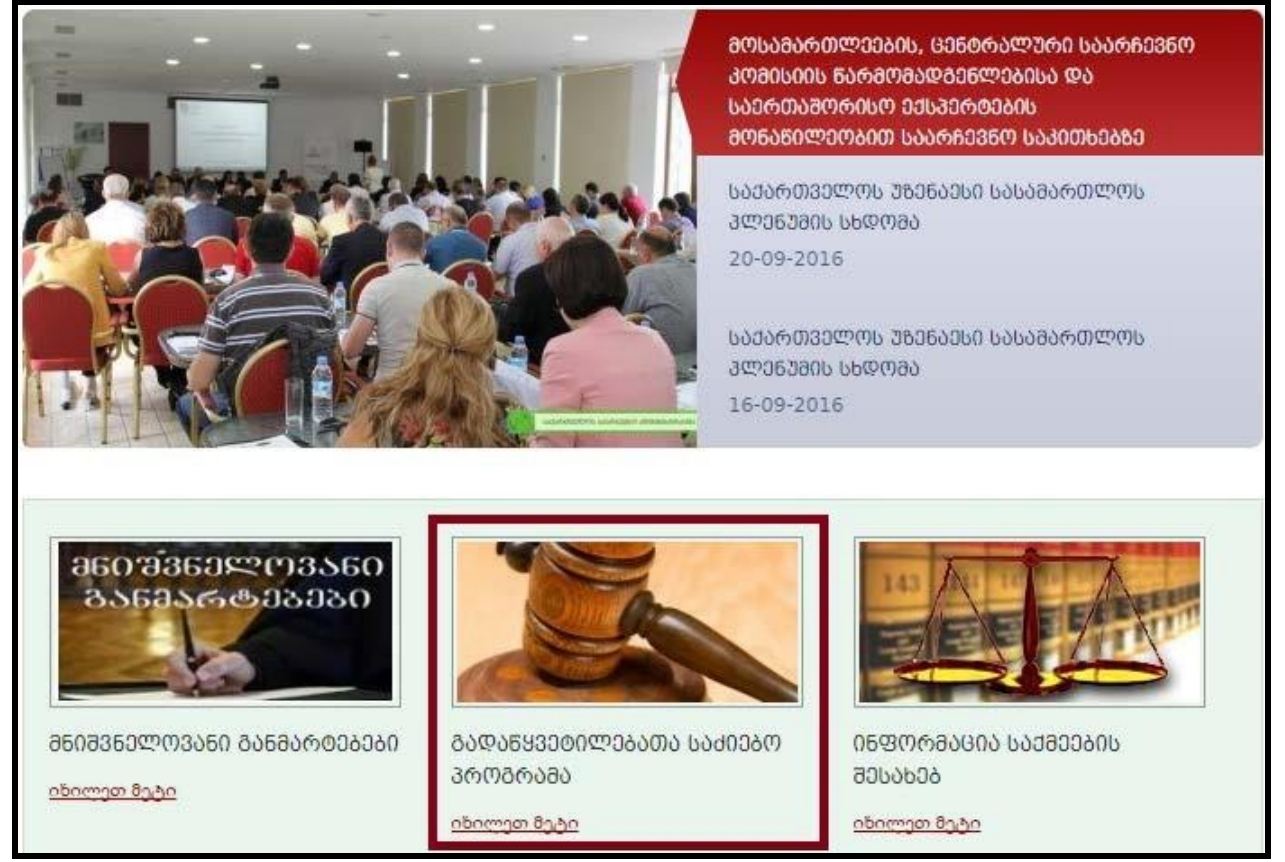

სურათი 1: გადაწყვეტილებათა საძიებო პროგრამა საქართველოს უზენაესი სასამართლოს ვებგვერდზე

სამიებო პროგრამის აღწერის მიხედვით, გადაწყვეტილებების ტექსტში დაშტრიხულია პირთა პერსონალური მონაცემები (სახელი, გვარი, მისამართი, განათლება, სამუშაო ადგილი, პროფესია და ა.შ).

სამიებო პროგრამაში საქმეები დაყოფილია სამ კატეგორიად: სისხლის, სამოქალაქო და ადმინისტრაციული. სამიებო ველში მომხმარებელს შეუძლია მიუთითოს:

<sup>&</sup>lt;sup>1</sup> საქართველოს უზენაესი სასამართლოს ვეზგვერდი: <u>http://www.supremecourt.ge/</u>

- საძიებო სიტყვა/სიტყვები მთლიან ტექსტში;
- საქმის ნომერი;
- თარიღი;
- საჩივრის სახე ჩამოთვლილია რამდენიმე ასარჩევი კატეგორია;
- შედეგი ჩამოთვლილია ასარჩევი კატეგორიები (იხ. სურათი #2).

| საძართველოს შზენაესი სასამართლო<br>SUPREME COURT OF GEORGIA |                         | ნორვეგიის კანონის უ°                                                               | ფინანსური და საინფორმაციო მხარდაჭერ<br>NORLA(<br>ზენაესობის მრჩეველთა მისია საქართველოში<br> | NORLAG                            |          |
|-------------------------------------------------------------|-------------------------|------------------------------------------------------------------------------------|----------------------------------------------------------------------------------------------|-----------------------------------|----------|
| მთავარი   სიახლეე                                           | ები   მართლმსაჯულების   | სასახლე   სტრუქტ                                                                   | ურა   მოსამართლეები  <br>სა. პ ჩ                                                             | სისტემა   ბიუჯეტი   კანონმდებლობა | კონტაქტი |
|                                                             |                         | 🖲 სისხლის                                                                          |                                                                                              | ე <b>ლი</b><br>◎ ადმინისტრაციული  |          |
|                                                             | ტექსტი                  |                                                                                    |                                                                                              |                                   |          |
|                                                             | საქმის ნომერი<br>თარიღი | 06/09/2016                                                                         | ლე - დან                                                                                     | 1 - მდე                           |          |
|                                                             | საიივოის სახე<br>შედეგი | საკასაციო საჩივარ<br>კერმო საჩივარი<br>საზედამხედველო<br>განცხადება<br>დადგენილება | 0                                                                                            |                                   |          |

სურათი 2: საქართველოს უზენაესო სასამართლოს ვებგვერდზე გადაწყვეტილებათა საძიებო სისტემაში შესავსები ველები.

მიების შედეგად თითოული გადაწყვეტილების შემთხვევაში გამოტანილია შემდეგი მონაცემი:

- საქმის ნომერი; თარიღი;
- საჩივრის სახე ან/და შედეგი (იხ. სურათი #3).

შესაბამისად, იმ ადამიანისთვის, ვინც ზუსტად არ იცის საქმის ნომერი, რთული იქნება ვრცელ ჩამონათვალში სასურველი გადაწყვეტილების მომებნა.

| ძიეზის შედ  | ეგები                  | დალაგება: | თარიღი    | . კლებადობით      | - >>>     |
|-------------|------------------------|-----------|-----------|-------------------|-----------|
|             |                        | 38        | ალი სამიე | ებელი   მებნის გა | აგრძელება |
| საქმის №: 2 | 3-154ა316              |           |           |                   |           |
| თარიღი:     | 29/07/2016             |           |           |                   | 16        |
| საჩივრის სა | ახე:საკასაციო საჩივარი |           |           |                   |           |
| შედეგი:     |                        |           |           |                   |           |
|             |                        |           |           |                   |           |
|             |                        |           |           |                   | 308ლად    |
| საქმის №: 2 | 3-3385316              |           |           |                   |           |
| თარიღი:     | 29/07/2016             |           |           |                   |           |
| საჩივრის სა | ახე:საკასაციო საჩივარი |           |           |                   |           |
| შედეგი:     | დატოვებულია უცვლელად   |           |           |                   |           |
|             |                        |           |           |                   | ვრცლად    |
| საქმის №: 2 | <u>კ</u> -377აპ16      |           |           |                   |           |
| თარიღი:     | 29/07/2016             |           |           |                   |           |
| საჩივრის სა | ახე:საკასაციო საჩივარი |           |           |                   |           |
| შედეგი:     |                        |           |           |                   |           |

სურათი 3: ძიების შედეგი საქართველოს უზენაესი სასამართლოს ვებგვერდზე.

ცალკეული გადაწყვეტილების ტექსტი მოცემულია სრული გადაწყვეტილების სახით. დაშტრიხულია ყველანაირი (როგორც მხარეთა, ასევე მათი იურიდიული წარმომადგენლების) პერსონალური მონაცემი. ნაჩვენებია მხოლოდ მოსამართლეთა სახელი და გვარი. პროგრამას ასევე არ გააჩნია სხვადასხვა ფორმატებში დოკუმენტის გადმოწერის ფუნქცია.

საქმე №154აპ-16 ქ. თბილისი ნ-ე ბ. 154აპ-16 29 ივლისი, 2016 წელი საქართველოს უზენაესი სასამართლოს სისხლის სამართლის საქმეთა პალატამ შემდეგი შემადგენლობით:

#### პაატა სილაგაძე (თავმჯდომარე), ნინო გვენეტაძე, გიორგი შავლიაშვილი

ზეპირი მოსმენის გარეშე განიხილა მსჯავრდებულ ბ. ნ-ს ინტერესების დამცველის, ადვოკატ ი. ნ-ს საკასაციო საჩივარი თბილისის სააპელაციო სასამართლოს სისხლის სამართლის საქმეთა პალატის 2016 წლის 24 თებერვლის განაჩენზე.

აღწერილობითი ნაწილი:

 თბილისის საქალაქო სასამართლოს სისხლის სამართლის საქმეთა კოლეგიის 2015 წლის 16 სექტემბრის განაჩენით ბ. ნ-ე, - დაბადებული 19.. წელს, - ცნობილ იქნა დამნაშავედ საქართველოს სსკ-ის 177-ე მუხლის 1-ლი ნაწილით და მიესაჯა 2 წლით თავისუფლების აღკვეთა.

2. საქართველოს სსკ-ის 67-ე მუხლის მე-5 ნაწილის საფუძველზე გაუქმდა თბილისის საქალაქო სასამართლოს 2012 წლის 30 იანვრის განაჩენით განსაზღვრული და თბილისის საქალაქო სასამართლოს 2013 წლის 25 იანვრის განჩინებით განახევრებული პირობითი მსჯავრი - 2 წელი. სსკ-ის 59-ე მუხლის მე-5 ნაწილის თანახმად, ახალი განაჩენით დანიშნულ სასჯელს - 2 წლით თავისუფლების აღკვეთას ნაწილობრივ დაემატა წინა განაჩენით დანიშნული სასჯელის მოუხდელი ნაწილიდან - 6 თვით თავისუფლების აღკვეთა და საბოლოოდ, განაჩენთა ერთობლიობით, ბ. 6-ს სასჯელის ზომად განესაზღვრა 2 წლითა და 6 თვით თავისუფლების აღკვეთა. მას სასჯელის მოხდა დაეწყო 2015 წლის 28 ივლისიდან.

სურათი 4: უზენაესი სასამართლოს ვებგვერდზე გამოქვეყნებული ერთ-ერთი გადაწყვეტილება.

## მნიშვნელოვანი გადაწყვეტილებების საძიებო სისტემა

უზენაესი სასამართლოს ვებგვერდზე ასევე მიბმულია არასამთავრობო ორგანიზაცია <u>"საერთაშორისო გამჭვირვალობა საქართველოს"</u> მიერ, შვედეთის <u>საერთაშორისო</u> <u>განვითარების სააგენტოს (SIDA)</u> ფინანსური მხარდაჭერით შემუშავებული "მნიშვნელოვანი გადაწყვეტილებების საძიებო სისტემა". აღნიშნულ პლატფორმაზე გადაწყვეტილებები ასევე სამ კატეგორიადაა დაყოფილი (სისხლის სამართლის, სამოქალაქო და ადმინისტრაციული), თუმცა თითოეულის შემთხვევაში საძიებო სისტემა განსხვავებული და უფრო დეტალურია.

სისხლის სამართლის საქმეების გადაწყვეტილებების ძიება შესაძლებელია შემდეგი ინფორმაციის მითითებით:

- საქმის ნომერი;
- თარიღი;
- კანონი კანონის დასახელების არჩევა;
- სფერო არჩეული კანონის რეგულირების სფერო;
- მუხლი არჩეული რეგულირების სფეროს მიხედვით, მუხლის ნომრის მითითება;
   შესაბამისი მუხლის სხვა კომპონენტები ნაწილი, ქვეპუნქტი, ქვე-კატეგორია და ა.შ.;
- საძიებო სიტყვა (იხ. სურათი #5).

| სისხლი         | სამოქალაქო             | ადმინისტრაცი     | იული |
|----------------|------------------------|------------------|------|
| საქმის ნომერი  |                        |                  |      |
| თარიღი         | დან                    | მდე              |      |
| კანონი         | საქართველოს სისხლის სა | მართლის კოდექს O | ≡    |
| სფერო          | ნარკოტიკული დანაშაული  | , o              | ≡    |
| მუხლი          | 260                    | 0                | ≡    |
| ნაწილი         | 2                      | <b>v</b> 0       |      |
| ქვეპუნქტი      |                        | <b>∨</b> ○       |      |
| შენიშვნა       |                        | ~ ○              |      |
| ელემენტი       |                        | 0                |      |
| ქვეკატეგორია   |                        | 0                | ≡    |
| სამიებო სიტყვა |                        |                  |      |
|                | მიება                  | გასუფთავება      |      |

სურათი 5: მნიშვნელოვანი გადაწყვეტილებების საძიებო სისტემაში სისხლის სამართლის საქმეების გადაწყვეტილებების საძიებო სისტემა.

სამოქალაქო და ადმინისტრაციული საქმეების შემთხვევაში საძიებო სისტემა ითხოვს შემდეგი კატეგორიის ინფორმაციის მითითებას:

- საქმის ნომერი;
- თარიღი;
- კანონი კანონის დასახელების არჩევა;
- სფერო კანონის რეგულირების სფეროს არჩევა;
- მუხლი არჩეული რეგულირების სფეროს მიხედვით, მუხლის ნომრის მითითება;
- საძიებო სიტყვა (იხ. სურათი #6).

| ახლი           | სამოქალაქო | ადმინისტრაცი | ული |
|----------------|------------|--------------|-----|
| საქმის ნომერი  |            |              |     |
| თარიღი         | დან        | ටලා          |     |
| კანონი         |            | 0            | ≡   |
| სფერო          |            | 0            | ≡   |
| მუხლი          |            | 0            | ≡   |
| ქვეკატეგორია   |            | 0            | ≡   |
| საძიებო სიტყვა |            |              |     |
|                | მიეზა      | გასუფთავება  |     |

სურათი 6: მნიშვნელოვანი გადაწყვეტილებების საძიებო სისტემაში სამოქალაქო საქმეების გადაწყვეტილებების საძიებო სისტემა.

მოძიებული გადაწყვეტილებების ჩვენებისას, პირველ გვერდზე გამოდის: 1. საქმის ნომერი; 2. საქმის სახეობა; 3. თარიღი; 4. კანონი; 5. მუხლი; და 6. განმარტება.

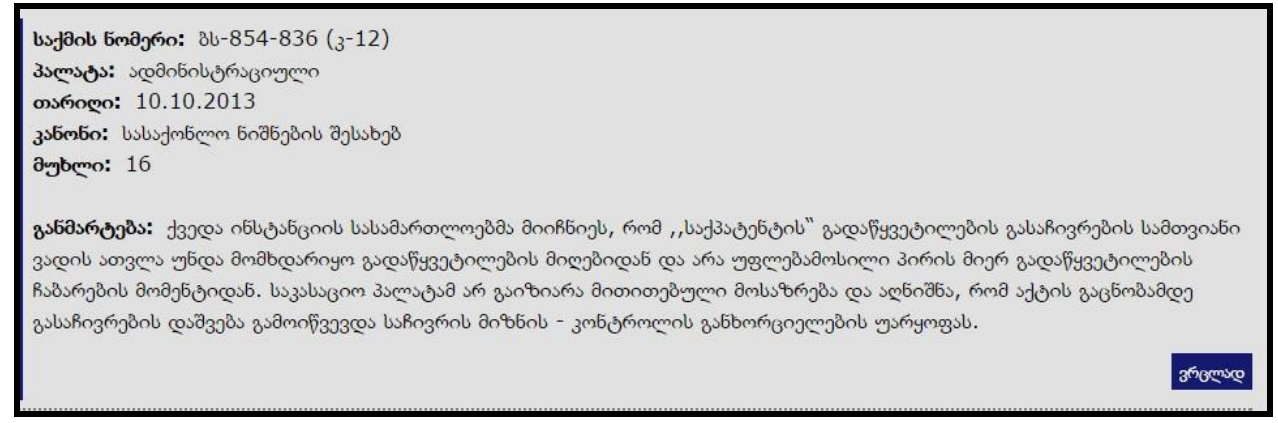

სურათი 7: მნიშვნელოვანი გადაწყვეტილებების საძიებო სისტემაში ძიების შედეგად გამოტანილი ინფორმაცია.

საყურადღებოა, რომ ძიების შედეგად ნაპოვნ გადაწყვეტილებასთან ერთად, მითითებულია ამ გადაწყვეტილების მიმღები მოსამართლის სახელი და გვარი. საგულისხმოა, რომ მოსამართლის სახელზე გადასვლით შესაძლებელია მის მიერ მიღებული სხვა გადაწყვეტილებების ნახვა (იხ. სურათი #8). რაც ამ საძიებო სისტემის ცალსახად დადებით მხარეს წარმოადგენს.

## ნუგზარ სხირტლაძე

### ბს-854-836 (კ-12)

ქვედა ინსტანციის სასამართლოებმა მიიჩნიეს, რომ ,,საქპატენტის<sup>™</sup> გადაწყვეტილების გასაჩივრების სამთვიანი ვადის ათვლა უნდა მომხდარიყო გადაწყვეტილების მიღებიდან და არა უფლებამოსილი პირის მიერ გადაწყვეტილების ჩაბარების მომენტიდან. საკასაციო პალატამ არ გაიზიარა მითითებული მოსაზრება და აღნიშნა, რომ აქტის გაცნობამდე გასაჩივრების დაშვება გამოიწვევდა საჩივრის მიზნის - კონტროლის განხორციელების უარყოფას.

## ბს-424-413(გ-13)

საკასაციო სასამართლომ განმარტა, რომ ინტელექტუალურ საკუთრებასთან დაკავშირებული დავებისათვის დამახასიათებელია პროცესუალური ორგვაროვნება, ინტელექტუალური საკუთრებითი ურთიერთობებიდან წარმოშობილი დავა ორი ერთმანეთისგან დამოუკიდებელი მიმართულებისაა, ერთ შემთხვევაში ადმინისტრაციული ორგანოს (სსიპ ` საქპატენტის") მიმართ გადაწყვეტილების გაუქმების მოთხოვნის შესახებ დავა ადმინისტრაციულ-სამართლებრივია და შესაბამისად დავა ადმინისტრაციული სამართალწარმოების წესით უნდა იქნეს განხილული, ხოლო მეორეს მხრივ დაინტერესებული პირის მიერ ინტელექტუალური საკუთრების ობიექტზე უფლების დაცვის მოთხოვნა სამოქალაქო-სამართლებრი

## <u>ბს-1521-1478 (2კ-08)</u>

საკასაციო სასამართლომ განმარტა, რომ სისხლის სამართლის საპროცესო კოდექსის 68-ე მუხლის მიხედვით, დაზარალებულის სიკვდილის შემთხვევაში დაზარალებულის უფლებამონაცვლედ ჩაერთვება მისი ახლო ნათესავი, კანონმდებლობა არ ითვალისწინებს დაზარალებულის უფლებამონაცვლისათვის მორალური ზიანის ფულადი კომპენსაციის ანაზღაურებას. მორალური ზიანი ანაზღაურდება მხოლოდ კანონით პირდაპირ გათვალისწინებულ შემთხვევაში, გონივრული და სამართლიანი ანაზღაურების სახით.

სურათი 8: მნიშვნელოვანი გადაწყვეტილებების სამიებო სისტემაში ცალკეული მოსამართლის სახელზე გადასვლისას ნაჩვენები მის მიერ განხილულ საქმეთა გადაწყვეტილებები.

აშკარაა, რომ "საერთაშორისო გამჭირვალობა საქართველოს" მიერ შექმნილი სამიებო სისტემა, უზენაესი სასამართლოს სამიებო სისტემასთან შედარებით, უფრო დახვეწილია, თუმცა ცალკეული ფუნქციების დამატება მასზეც შეიმლება.

გამჭვირვალე მართლმსაჯულების კუთხით, მნიშვნელოვანია სამართალწარმოებასთან დაკავშირებით არსებული სტატისტიკის ხელმისაწვდომობაც. მიუხედავად იმისა, რომ უზენაესი სასამართლოს პირველივე გვერდზე სტატისტიკის განყოფილებაა განთავსებული, მასში არსებული მონაცემები არა ღია ფორმატში, არამედ PDF დოკუმენტებად არის გამოქვეყნებული (იხ. სურათი #9), რაც დაინტერესებული მხარისთვის მონაცემების დამუშავებისა და ანალიზის პროცესს ართულებს. გამოქვეყნებული მონაცემები წლების და კატეგორიების მიხედვითაა მოცემული.

| ᲡᲐᲔᲠᲗᲝ ᲡᲐᲡᲐᲛᲐᲠᲗᲚᲝᲔᲑᲘᲡ ᲫᲘᲠᲘᲗᲐᲓᲘ ᲡᲢᲐᲢᲘᲡᲢᲘᲙᲣᲠᲘ ᲛᲝᲜᲐᲪᲔᲛᲔᲑᲘ (2016 ᲬᲔᲚᲘ<br>8 ᲗᲕᲔ)                                            |
|----------------------------------------------------------------------------------------------------|
| სტატისტიკური მონაცემები 2016 წლის 8 თვეში სისხლის სამართლის საქმეთა განხილვის შესახებ                                  |
| მონაცემები ნასამართლობის შესახებ                                                                                       |
| მონაცემები I ინსტანციის სასამართლოების მიერ საპროცესო შეთანხმებით განხილულ საქმეებზე                                   |
| საქართველოს I ინსტანციის სასამართლოებში საპროცესო შეთანხმებით განხილული საქმეები (პროცენტი სულ განხილულ<br>საქმეებში)  |
| მონაცემები აღკვეთის ღონისმიების შეფარდების შესახებ                                                                     |
| აღკვეთის ღონისმიებების სტურქტურა                                                                                       |
| მონაცემები სატელეფონო საუბრის ფარულ მიყურადებაზე                                                                       |
| საქართველოს სააპელაციო სასამართლოების მიერ სააპელაციო საჩივრების განხილვის შედეგების შესახებ                           |
| მონაცემები უზენაესი სასამართლოს სისხლის სამართლის პალატაში საკასაციო საჩივრების განხილვის შედეგების შესახებ            |
| სტატისტიკური მონაცემები სამოქალაქო საქმეთა განხილვის შესახებ                                                           |
| სტატისტიკური მონაცემები ადმინისტრაციულ საქმეთა და ადმინისტრაციულ სამართალდარღვევათა განხილვის შესახებ                  |
| მონაცემები I ინსტანციის სასამართლოების მიერ 2016 წლის 8 თვეში განხილული ადმინისტრაციული საქმეების შესახებ              |
| მონაცემები I ინსტანციის სასამართლოების მიერ 2016 წლის 8 თვეში განხილული საგადასახადო საქმეების შესახებ                 |
| მონაცემები საქართველოს სააპელაციო სასამართლოების ადმინისტრაციულ საქმეთა პალატის მიერ განხილულ სააპელაციო<br>საჩივრებზე |

სურათი 9: სტატისტიკის განყოფილება უზენაესი სასამართლოს ვებგვერდზე.

სტატისტიკის განყოფილებაში აღნიშნულია, რომ შესაძლებელია სტატისტიკური მონაცემების გრაფიკული დინამიკის გაცნობა, თუმცა მითითებული ბმული არ მუშაობს. სტატისტიკის ეს მოდული შეიქმნა <u>ინფორმაციის თავისუფლების განვითარების</u> <u>ინსტიტუტის (IDFI)</u> პროექტის <u>"საქართველოს სასამართლო სისტემის საზოგადოებრივი</u> <u>ანგარიშვალდებულებისა და გამჭვირვალობის ხარისხის გაუმჯობესება"</u> ფარგლებში. პროექტი განხორციელდა "<u>ევრაზიის თანამშრომლობის ფონდის" (</u>EPF - ამჟამად ევროპის ფონდის) "სამოქალაქო ინიციატივა დამოუკიდებელი სასამართლოსთვის" პროგრამის ფარგლებში.

მოდული მოიცავდა საქართველოს უზენაესი სასამართლოს ოფიციალურ ვებგვერდზე პროაქტიულად გამოქვეყნებული საერთო სასამართლოების ძირითადი სტატისტიკური მონაცემებისა და სასამართლოს მიერ გამოცემული სტატისტიკური მონაცემების კრებულის "მართლმსაჯულება საქართველოში" ვიზუალიზაციის საშუალებას. მონაცემები წარმოდგენილი იყო სექტორული და სვეტოვანი დიაგრამების სახით, რომლის მეშვეობითაც შესაძლებელი იყო სისხლის სამართლის, სამოქალაქო და ადმინისტრაციული საქმეების შედეგების კატეგორიების მიხედვით, დეტალურად ნახვა (იხ. სურათი #10).

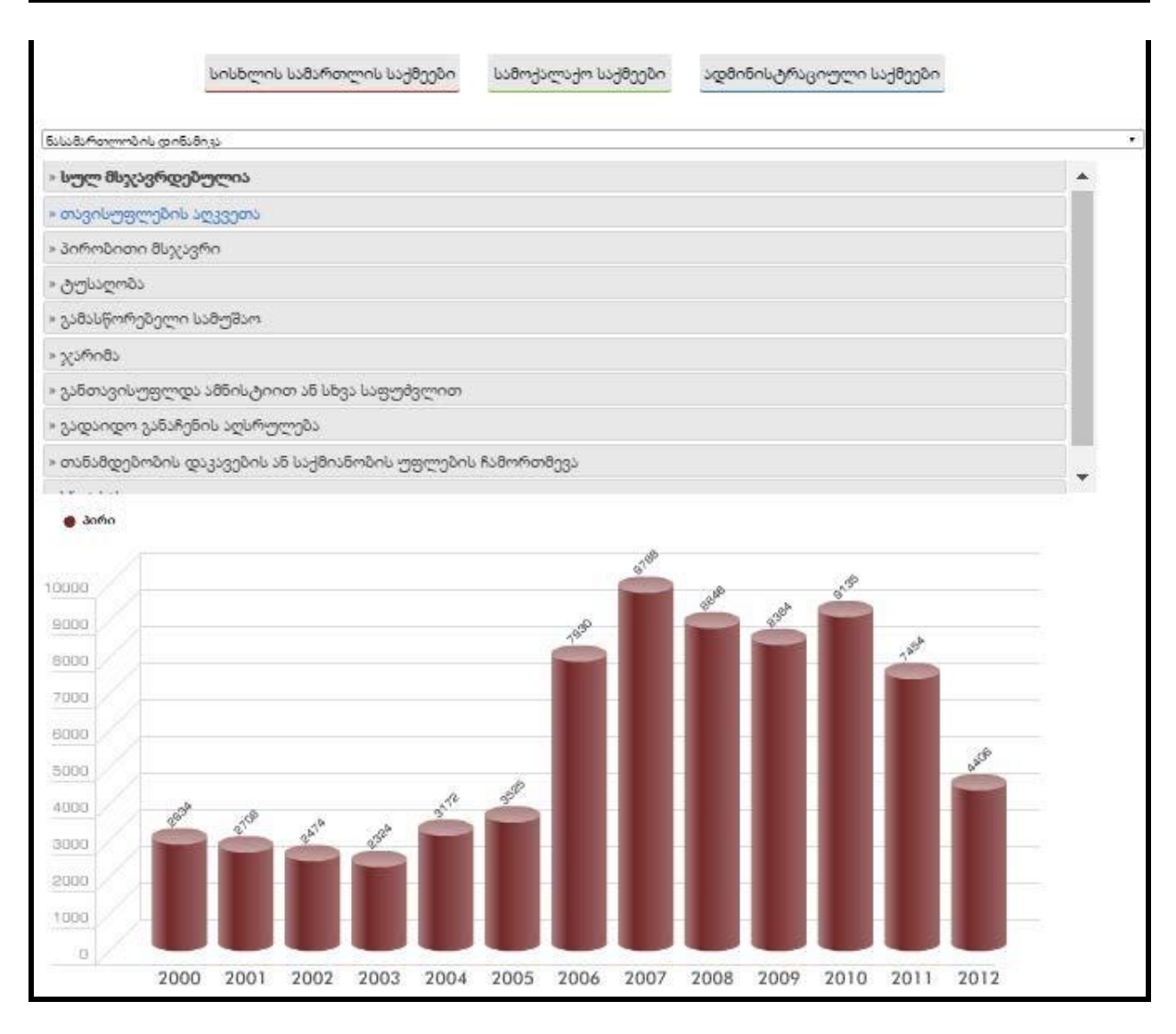

სურათი 10: ინფორმაციის თავისუფლების განვითარების ინსტიტუტის მიერ შემუშავებული სტატისტიკის მოდული.

## ინფორმაცია საქმეების შესახებ

საქართველოს უზენაესი სასამართლოს ვებგვერდზე ასევე არსებობს განყოფილება სახელწოდებით "ინფორმაცია საქმეების შესახებ", თუმცა მასში არანაირი ინფორმაცია არ არის განთავსებული (იხ. სურათი #11). სასამართლოს ადმინისტრაციამ უნდა აამოქმედოს ეს განყოფილება და მასში შემდეგი ინფორმაცია გამოაქვეყნოს:

- განსახილველ საქმეთა განრიგი;
- საქართველოს უზენაეს სასამართლოში საქმის წარმოების საძიებო სისტემა;
- განსახილველ საქმეთა რაოდენობა.

სურათი 11: უზენაესი სასამართლოს ვებგვერდის განყოფილება "ინფორმაცია საქმეების შესახებ".

### ᲘᲜᲤᲝᲠᲛᲐᲪᲘᲐ ᲡᲐᲥᲛᲔᲔᲑᲘᲡ ᲨᲔᲡᲐᲮᲔᲑ

#### განსახილველ საქმეთა განრიგი

საქართველოს უზენაეს სასამართლოში საქმის წარმოების სამიებო სისტემა

განსახილველ საქმეთა რაოდენობა

ამ ინფორმაციის პროაქტიული გამოქვეყნებით, სასამართლო გაზრდის საკუთარი საქმიანობის გამჭვირვალობას და მომხმარებელს საშუალებას მისცემს ონლაინ გაეცნოს სასამართლოს მიმდინარე პროცესების შესახებ არსებულ ინფორმაციას.

## საქართველოს საკონსტიტუციო სასამართლო

საქართველოს საკონსტიტუციო სასამართლოს ვებგვერდზე<sup>2</sup> არსებობს სასამართლო აქტების განყოფილება, სადაც შესაძლებელია გადაწყვეტილებების ნახვა. მოდულში განთავსებულია გადაწყვეტილებათა დეტალური საძიებო სისტემა, შემდეგი ინფორმაციის მითითებით:

- თარიღი;
- კატეგორია ჩამოთვლილია დოკუმენტთა კატეგორიები: განჩინებები, საოქმო
   ჩანაწერები, გადაწყვეტილებები;
- რეგისტრაციის ნომერი;
- მოსარჩელე; მოპასუხე;
- დავის საგანი (იხ. სურათი #12).

| დან                 | iii | მდე | iii   |
|---------------------|-----|-----|-------|
| კატეგორიის არჩევა   |     |     |       |
| რეგისტრაციის ნომერი |     |     |       |
| მოსარჩელე           |     |     |       |
| მოპასუხე            |     |     |       |
| დავის საგანი        |     |     | ბიებე |

<sup>&</sup>lt;sup>2</sup> საქართველოს საკონსტიტუციო სასამართლოს ვებგვერდი: <u>http://www.constcourt.ge/ge/</u>

სურათი 12: გადაწყვეტილებების საძიებო სისტემა საქართველოს საკონსტიტუციო სასამართლოს ვებგვერდზე. სამიებო სისტემაში თითოეულ გადაწყვეტილებაზე შემდეგი მონაცემებია ხელმისაწვდომი:

- კოლეგია, რომელმაც განიხილა საკითხი;
- რეგისტრაციის ნომერი;
- თარიღი;
- კოლეგიის შემადგენლობა, თითოეული წევრის სახელი და სტატუსი;
- სარჩელის დასახელება;
- მომხსენებელი მოსამართლე;
- მოსარჩელე;
- მოპასუხე;
- დავის საგანი;
- სარეზოლუციო ნაწილი (იხ. სურათი #13).

| 302000                  | მეორე კოლეგია                                                                                                    |
|-------------------------|----------------------------------------------------------------------------------------------------|
| ᲠᲔᲑᲘᲡᲢᲠᲐᲪᲘᲘᲡ ᲜᲝᲛᲔᲠᲘ     | 2/5/595                                                                                                    |
| 000000                  | 04 აგვისტო, 2016                                                                                                    |
| ᲨᲔᲛᲐᲓᲒᲔᲜᲚᲝᲑᲐ            | ზაზა თავაძე - სხდომის თავმჯდომარე; ოთარ სიჭინავა - წევრი; ლალი<br>ფაფიაშვილი - წევრი, მომხსენებელი მოსამართლე; თამაზ ცაბუტაშვილი -<br>წევრი.                                                                                                    |
| ᲡᲐᲝᲩᲔᲚᲘᲡ ᲓᲐᲡᲐᲮᲔᲚᲔᲑᲐ     | საქართველოს მოქალაქე ნათია იმნაძე საქართველოს პარლამენტის<br>წინააღმდეგ                                                                                                    |
| ᲛᲝᲛᲮᲡᲔᲜᲔᲑᲔᲚᲘ ᲛᲝᲡᲐᲛᲐᲠᲗᲚᲔ | ლალი ფაფიაშვილი                                                                                                    |
| ᲔᲚᲡᲛᲝᲡᲐᲝᲜᲔᲚᲔ            | საქართველოს მოქალაქე ნათია იმნაძე                                                                                                    |
| მოკასუხე                | საქართველოს პარლამენ <mark>ტ</mark> ი                                                                                                    |
| ᲓᲐᲕᲘᲡ ᲡᲐᲒᲐᲜᲘ            | "საჯარო სამსახურის შესახებ" 1997 წლის 31 ოქტომბრის საქართველოს<br>კანონის 79-ე მუხლის პირველი პუნქტის "ვ" ქვეპუნქტისა და ამავე კანონის<br>99-ე მუხლის კონსტიტუციურობა საქართველოს კონსტიტუციის 29-ე მუხლის<br>პირველ და მე-2 პუნქტებთან და 42-ე მუხლის მე-3 პუნქტთან მიმართებით. |
| ᲡᲐᲠᲔᲖᲝᲚᲣᲪᲘᲝ ᲜᲐᲬᲘᲚᲘ      | არ დაკმაყოფილდეს კონსტიტუციური სარჩელი № 595 ("საქართველოს<br>მოქალაქე ნათია იმნაძე საქართველოს პარლამენტის წინააღმდეგ").                                                                                                    |

# სურათი 13: საქართველოს საკონსტიტუციო სასამართლოს ვებგვერდზე გამოქვეყნებული გადაწყვეტილება.

უნდა აღინიშოს, რომ საერთო სასამართლოების სისტემისგან განსხვავებით, საკონსტიტუციო სასამართლო გადაწყვეტილებებს სრულად, მხარეთა პერსონალური მონაცემების დაშტრიხვის გარეშე აქვეყნებს, თუმცა ცალკეული გადაწყვეტილების სრული ტექსტის ნახვა მხოლოდ Word-ის ფორმატში არსებული დოკუმენტის ჩამოტვირთვით არის შესამლებელი. საკონსტიტუციო სასამართლოს ვებგვერდზე ასევე არსებობს სტატისტიკის განყოფილება, თუმცა მასში განთავსებული ინფორმაცია ზოგადია და ღია ფორმატში არ ქვეყნდება. კერძოდ, მონაცემების გადმოწერა მხოლოდ Word-ის ფორმატშია შესაძლებელი. აღნიშნულ დოკუმენტებში საკმაოდ მწირი ინფორმაციაა მოცემული, სახელდობრ, საკონსტიტუციო სასამართლოში შესული სარჩელები მხოლოდ წლების და რაოდენობის მიხედვით არის დახარისხებული (იხ. სურათი #14).

| <u>ᲨᲔᲛᲝᲡᲣᲚᲘ ᲙᲝᲜᲡᲢᲘᲢᲣᲪᲘᲣᲠᲘ ᲡᲐᲠᲩ</u> | <u>ᲔᲚᲔᲑᲘ</u> ᲓᲐ <u>ᲦᲐᲠᲓ</u> Გ | 060200      |
|------------------------------------|-------------------------------|-------------|
|                                    |                               | 29.07.20166 |
| <u>لاهامه</u>                      | 2016                          | bage        |
| სულ შემოვიდა                       | 106                           | 106         |
| კონსტიტიციური სარჩელი              | 72                            | 72          |
| კონსტიტუციური წარდგინება           | 34                            | 34          |

სურათი 14: საქართველოს საკონსტიტუციო სასამართლოს ვებგვერდზე სტატისტიკის მოდულში გამოქვეყნებული ინფორმაცია.

შედარებით უფრო მრავალფეროვანი მონაცემები ქვეყნდებოდა 1998-2007 წლების პერიოდის შესახებ:

- მოსარჩელე სუბიექტები;
- მოპასუხე სუბიექტები;
- სადავო ნორმატიული აქტები;
- განხილული კონსტიტუციური სარჩელების/წარდგინებების ოდენობა;
- კონსტიტუციური სარჩელებისა და წარდგინებების განხილვის შედეგები,
   მოსარჩელეებისა და სადავო აქტების მიხედვით (იხ. სურათი #15).

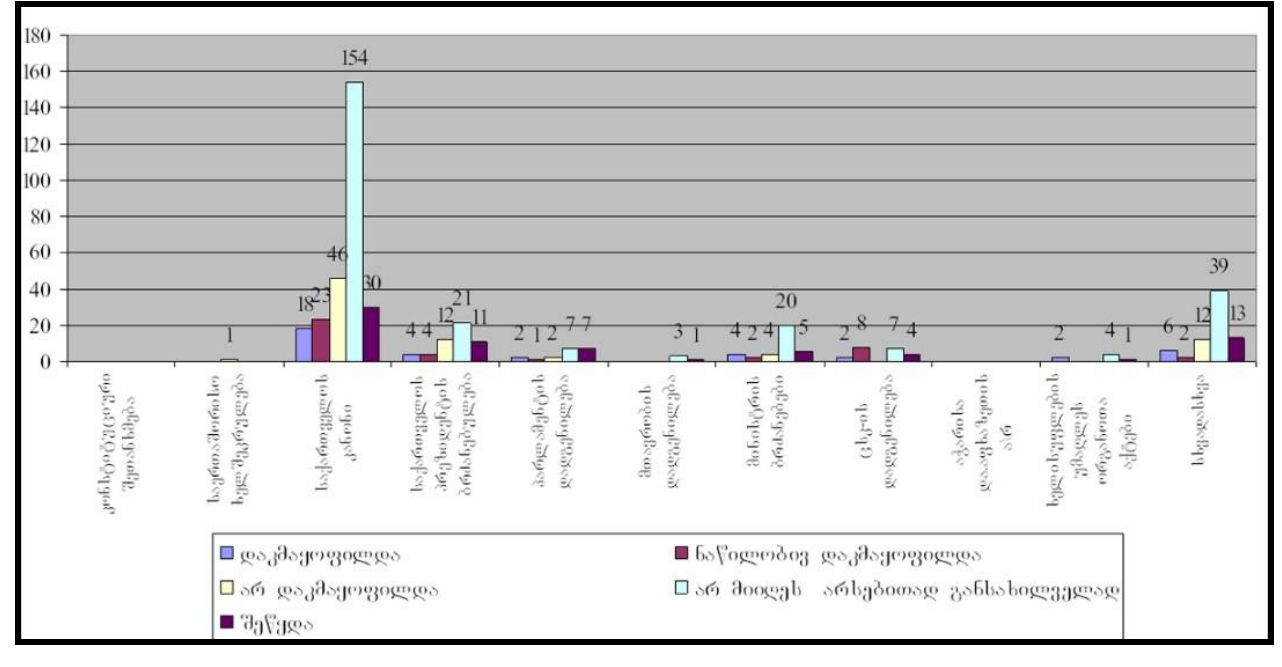

სურათი 15: საქართველოს საკონსტიტუციო სასამართლოს ვებგვერდზე სტატისტიკის მოდულში 19982007 წლების შესახებ გამოქვეყნებული ინფორმაცია.

## საქმისწარმოების სისტემის პლატფორმა

საერთო სასამართლოების გადაწყვეტილებების ხელმისაწვდომობისთვის შექმნილია საქმისწარმოების სისტემის ვებგვერდი,<sup>3</sup> სადაც მომავალში იგეგმება რაიონული/საქალაქო, სააპელაციო სასამართლოების, ასევე საქართველოს უზენაესი სასამართლოს მიერ გამოტანილ გადაწყვეტილებათა გამოქვეყნება. დღესდღეობით მოქმედ პლატფორმაზე გადაწყვეტილებები სისხლის სამართლის, სამოქალაქო და ადმინისტრაციული საქმეების მიხედვითაა დალაგებული.

სისხლის სამართლის საქმეების ძიება შემდეგი ტიპის ინფორმაციის მითითებით ხდება:

- დანაშაულის სახე არ არის ჩამოთვლილი შესაძლო ვარიანტები;
- შედეგი მსჯავრი დაედო თუ გამართლდა; გადაწყვეტილების თარიღი;

| ᲠᲔᲒᲘᲝᲜႨ        | ᲠᲔᲒᲘᲝᲜᲣᲚᲘ/ᲡᲐᲥᲐᲚᲐᲥᲝ ᲒᲐᲓᲐᲬᲧᲕᲔᲢᲘᲚᲔᲑᲔᲑᲘ |                          | ᲡᲐᲐᲞᲔᲚᲐᲪᲘᲝ ᲒᲐᲓᲐᲬᲧᲕᲔᲢᲘᲚᲔᲑᲔᲑᲘ |             |
|----------------|-------------------------------------|--------------------------|-----------------------------|-------------|
| <u>ს</u> ესხლე | ᲡᲐᲛᲝᲥᲐᲚᲐᲥᲝ                          | ᲐᲓᲛ <b>ᲘᲜᲘ</b> ᲡᲢᲠᲐᲪᲘᲣᲚᲘ |                             |             |
| დანაშაულის ს   | აზე                                 |                          | მსჯავრი დაედო               | გამართლდა 🗌 |
| გადაწყვეტილ    | ების თარიღი<br>🗸 უფან               |                          | ✓]-9∞0                      |             |
| ტექსტი         |                                     |                          |                             |             |
|                |                                     |                          |                             |             |
| ძებნბ          | <b>ᲒᲐᲡᲣᲤᲗᲐᲕᲔᲑ</b>                   | 5                        |                             |             |

• საძიებო სიტყვა ტექსტში (იხ. სურათი #16).

სურათი 16: საქმისწარმოების სისტემის პლატფორმაზე სისხლის სამართლის საქმეების გადაწყვეტილებების სამიებო სისტემა.

სამოქალაქო და ადმინისტრაციული საქმეების შემთხვევაში, გადაწყვეტილებათა ტექსტების მიებისას, მომხმარებელმა შემდეგი მონაცემები უნდა მიუთითოს:

- საქმის ნომერი;
- გამოყენებული მუხლი მითითებული არ არის ვარიანტები;

<sup>3</sup> საქმისწარმოების სისტემის ვებგვერდი: <u>http://info.court.ge/Login.aspx</u>

- დოკუმენტის ტიპი ჩამოთვლილია შესაძლო ვარიანტები;
- დავის კატეგორია ჩამოთვლილია შესაძლო ვარიანტები;
- გამოყენებული კანონი მითითებული არ არის ვარიანტები;
- შედეგი ჩამოთვლილია შესაძლო ვარიანტები; თარიღი;
- საძიებო სიტყვა ტექსტში (იხ. სურათი #17).

| ᲠᲔᲒᲘᲝᲜᲣ       | I@0/ᲡᲐᲥᲐ@ᲐᲥᲝ ᲒᲐ     | ᲐᲓᲐᲬᲧᲕᲔᲢᲘᲚᲔᲑᲔᲑᲘ          | ᲡᲐᲐᲞᲔᲚᲐᲪᲘᲝ ᲒᲐᲓᲐᲬᲧᲕᲔᲢᲘᲚᲔᲑᲔᲑᲘ     |                   |
|---------------|---------------------|--------------------------|---------------------------------|-------------------|
| <u>სისხლი</u> | ᲡᲐᲛᲝᲥᲐᲚᲐ <b>Ქ</b> Ო | ᲐᲓᲛ <b>ᲘᲜᲘ</b> ᲡᲢᲠᲐᲪᲘᲣᲚᲘ |                                 | <b>.</b>          |
| საქმის წომერი |                     |                          | გამოყენებული შუხლი              | დოკუმენტის ტიპი 🗸 |
| დავის კატეგორ | რია                 | ~                        | გამოყენებული კანონი             | 90609v            |
| საკვანმო სიტყ | 30                  | ~                        | გადაწყვეტილების თარიღი<br>↓_დან | ▲]-g @            |
| ტექსტი        |                     |                          |                                 |                   |
| ძებნა         | <u>გასუფთავეა</u>   | ٥                        |                                 |                   |

სურათი 17: საქმისწარმოების სისტემის პლატფორმაზე სამოქალაქო და ადმინისტრაციული საქმეების გადაწყვეტილებების სამიებო სისტემა.

პორტალის სამიებო სისტემის შემოწმების შედეგად აღმოჩნდა, რომ სისხლის სამართლის საქმეთა გადაწყვეტილებების ტექსტების მხოლოდ თარიღის მითითებით მიება შეუძლებელია. რაც შეეხება მიების შედეგად ნაჩვენებ დოკუმენტებს, სამივე ტიპის საქემთა შემთხვევაში, მომხმარებელს არ შეუძლია სასურველი დოკუმენტის ონლაინ გაცნობა, რადგან შესაბამისი საქმეზე კურსორის დაჭერისას, ავტომატურად ირთვება დოკუმენტის გადმოწერის ფუნქცია. დოკუმენტის ახალ ფანჯარაში გახსნის მცდელობისას კი მომხმარებელს უჩვენებს, რომ გადაწყვეტილება ვერ მოიძებნა (იხ. სურათი #18). შესაბამისად, გადაწყვეტილებები გამოქვეყნებული არ არის ღია ფორმატში და განთავსებულია მხოლოდ მათი PDF ვერსია, მისი პორტალზე გაცნობის შესაძლებლობის გარეშე.

## გადაწყვეტილება ვერ მოიძებნა.

სურათი 18: საქმისწარმოების სისტემის პლატფორმაზე გადაწყვეტილების ახალ ფანჯარაში გახსნისას ნაჩვენები გვერდი

აღსანიშნავია, რომ 2016 წლის სექტემბერში იუსტიციის უმაღლესი საბჭოს მიერ დამტკიცებული სასამართლოს გადაწყვეტილების გამოქვეყნების წესის მიხედვით, ამავე პლატფორმაზე იგეგმება უზენაესი სასამართლოს გადაწყვეტილებების გამოქვეყნებაც. საქართველოში არსებული პრაქტიკის გასაუმჯობესებლად და სასამართლო გადაწყვეტილებების პლატფორმის კონცეფციის განვითარების მიზნით, კვლევის შემდეგი თავი მიმოიხილავს ადამიანის უფლებათა ევროპული სასამართლოსა და სხვადასხვა ქვეყნებში არსებულ სასამართლო გადაწყვეტილებების გამოქვეყნების სტანდარტებსა და მსგავსი პლატფორმების სტრუქტურას.

# ადამიანის უფლებათა ევროპული სასამართლო

ადამიანის უფლებათა ევროპული სასამართლოს ოფიციალური ვებგვერდის⁴ პირველივე გვერდზე განთავსებულია დოკუმენტების განყოფილება (HUDOC-ის მონაცემთა ბაზა), სადაც ცალკეულ საქმეთა გადაწყვეტილებებია ხელმისაწვდომი. სასურველი დოკუმენტის გასაცნობად მომხმარებელს შეუძლია გამოიყენოს ფილტრი, რომელიც გადაწყვეტილებებს ჰყოფს საქმეთა განმხილველი სასამართლო ორგანოების დასახელების და დოკუმენტების ტიპების (გადაწყვეტილებები, ანგარიშები, საკონსულტაციო მოსაზრებები, რეზოლუციები და ა.შ.) მიხედვით (იხ. სურათი #19).

| NARROW YOUR SEARCH                                                                                                    |  |
|----------------------------------------------------------------------------------------------------|--|
| DOCUMENT COLLECTIONS                                                                                                    |  |
| <ul> <li>Case-Law (51373)</li> <li>Judgments (51373)</li> <li>Grand Chamber<br/>(3547)</li> <li>Chamber (47826)</li> <li>Committee (0)</li> </ul>                                                                                                    |  |
| <ul> <li>Decisions (0)</li> <li>Grand Chamber (0)</li> <li>Chamber (0)</li> <li>Chamber (0)</li> <li>Committee (0)</li> <li>Commission (0)</li> <li>Screening Panel (0)</li> <li>Communicated Cases (0)</li> <li>Legal Summaries (0)</li> <li>Legal Summaries (0)</li> <li>Reports (0)</li> <li>Resolutions (0)</li> <li>Execution (0)</li> <li>Merits (0)</li> </ul> |  |
| Press Collection                                                                                                    |  |
| Communicated Cases 2008-2011                                                                                                    |  |
| HUDOC-CPT                                                                                                    |  |
| HUDOC-ESC                                                                                                    |  |

სურათი 19: HUDOC-ის მონაცემთა ბაზის ფილტრი

დოკუმენტის ტიპის ფილტრის გარდა არსებობს ენების, სახელმწიფოთა, მუხლების (საქმეთა საკითხი), თარიღის, სასამართლოთა, მოსამართლეთა, წარმდგენ პირთა/ორგანიზაციათა (Originating Body) (მაგ, PACE, Human Rights Watch) ფილტრები. თითოეული ტიპის კატეგორიის (ფილტრის) შემთხვევაში მითითებულია, თუ რამდენი გადაწყვეტილებაა გამოქვეყნებული აღნიშნულ კატეგორიაში და შესაძლებელია სასურველის მონიშვნა (იხ. სურათი #20).

<sup>&</sup>lt;sup>4</sup> ადამიანის ევროპული სასამართლოს ვეზგვერდი: <u>http://www.echr.coe.int/Pages/home.aspx?p=home&c</u>=

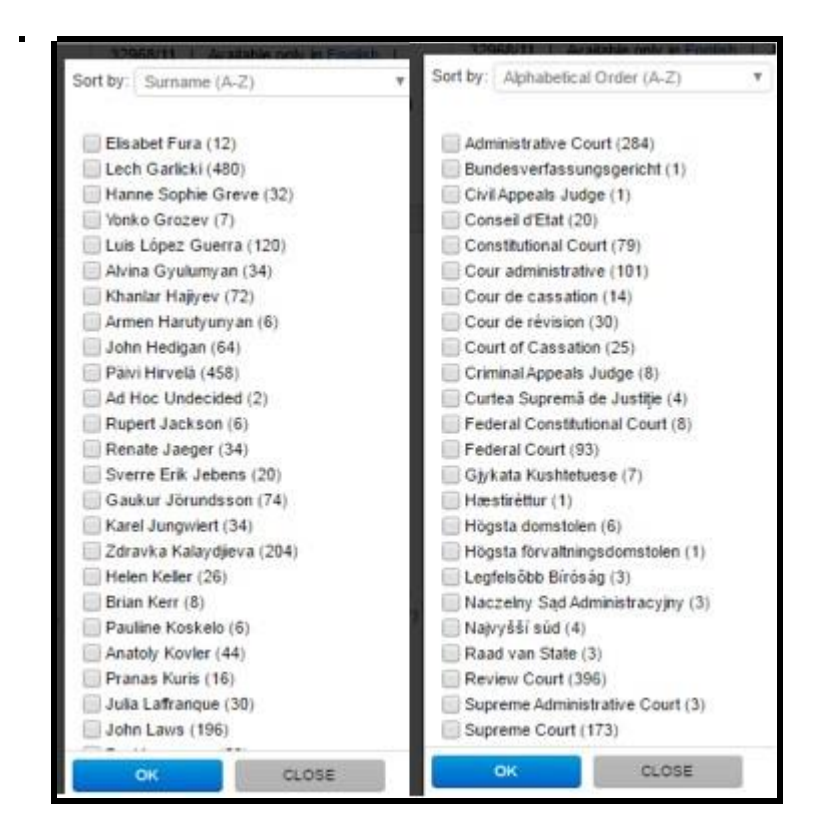

სურათი20: HUDOGის ფილტრები

ფილტრების გარდა, ვებგვერდზე არსებობს გაფართოებული საძიებო სისტემა, რომელშიც ქვემოთ ჩამოთვლილი პარამეტრებიდან ერთ-ერთის მითითებაც არის საკმარისი:

- საძიებო სიტყვა ტექსტში;
- საქმის სათაური;
- საქმის ნომერი;
- შედეგი/დასკვნები;
- გადაწყვეტილების ნომერი;
- მუხლი;
- თარიღი (იხ. სურათი #21).

| Text 💿                | - | * | Conclusion 🙆          |               |            |
|-----------------------|---|---|-----------------------|---------------|------------|
|                       |   | - | Resolution Number 💿   |               |            |
| Case Title 💿          |   |   | Date                  | dd/mm/yyyy to | dd/mm/yyyy |
| Application Number    |   |   | Separate Opinion(s) 🔘 | 🦳 Yes 🛄 No    |            |
| Strasbourg Case-Law 💿 |   |   | Domestic Law 🚱        |               |            |
| Rules of Court 🚱      |   |   | International Law and |               |            |
| Applicability 😡       |   |   | Material              |               |            |
| ECU O                 |   |   | Keywords 💮            |               |            |

სურათი 21: HUDOC-ის გაფართოებული საძიებო სისტემა

სასურველი ტიპის გადაწყვეტილების მონიშვნის შედეგად გამოტანილი საქმეების შესახებ შემდეგი ინფორმაციაა მოცემული:

- საქმის დასახელება მხარეთა სახელების მითითებით;
- საქმის ნომერი;
- დოკუმენტის ტიპი;
- სასამართლოს პალატა/შემადგენლობა;
- თარიღი;
- საქმის არსი მუხლის მითითებით (იხ. სურათი #22).

| 51373 Results Found                                                                                               | 🖪 Print 🛃 Export 🔝 RSS                                                                                                    | Sort by: Relevance                                             |
|----------------------------------------------------------------------------------------------------|----------------------------------------------------------------------------------------------------|----------------------------------------------------------------|
|                                                                                                    | Document Collection: Grand Chamber, Chambe                                                                                                    | ×                                                              |
| CASE OF KHAN v. GER                                                                                               | MANY                                                                                                    |                                                                |
| 38030/12   Available in English, I<br>Struck out of the list (Article 37-1 -<br>Case Details Legal Summary Langua | French   Judgment (Struck out of the List)   Co<br>Striking out applications Article 37-1-c - Continued o<br>ge Versions Press Release Related | urt (Grand Chamber)   21/09/2016<br>examination not justified) |
| 38030/12   Available in English, I<br>Radiation du rôle (Article 37-1 - Ra<br>Case Details Language Versions Pre  | French   Judgment (Struck out of the List)   Co<br>idiation du rôle Article 37-1-c - Poursuite de l'exame<br>ss Release Related                | urt (Grand Chamber)   21/09/2016<br>n non justifiée)           |
| hew CASE OF KARELIN v. R                                                                                          | USSIA                                                                                                    | urt (Third Section)   20/09/2016                               |
| Violation of Article 6 - Right to a fair<br>Case Details Press Release Related                                    | trial (Article 6 - Administrative proceedings Article 6                                                                                        | -1 - Impartial tribunal) Non more                              |

სურათი 22: HUDOC-ის გაფართოებული საძიებო სისტემაში ძიების შედეგები.

მოძებნილი ინფორმაციის გადმოწერა/ექსპორტი ღია ფორმატშია (Excel და CSV) შესაძლებელი. შესაბამისად, მომხმარებელს ფილტრების მიხედვით მოძებნილი ინფორმაციის გადამუშავების, და ამ ინფორმაციაზე დაყრდნობით სასურველი სტატისტიკური ანალიზის გაკეთების შესაძლებლობა ეძლევა (იხ. სურათი #23).

| 2 Results Found                                                                                                    | Print                                                       | Export Options / Relevance                                                                                                    | Ψ                                                                                                    |
|----------------------------------------------------------------------------------------------------|-------------------------------------------------------------|----------------------------------------------------------------------------------------------------|----------------------------------------------------------------------------------------------------|
| CRITERIA CLEAR ALL                                                                                                    | Document Colle                                              | 🖷 CSV 🐴 Excel                                                                                                    |                                                                                                    |
| CASE OF ENUKIDZE A                                                                                                    | ND GIRGVLIANI v                                             | Note: Only a maximum of 500 results can be exported                                                                                                    |                                                                                                    |
| 25091/07   Available in Engl                                                                                                    | ish, Armenian, 1 mor                                        | (Second Section)                                                                                                    | 26/04/2011                                                                                                    |
| Remainder inadmissible Violat                                                                                                    | ion of Art 2 (procedu                                       | ural aspect) No violation of Art. 2 (substantive aspect) Violation of Art more                                                                                               | 0                                                                                                    |
| Contraction in a state of the state                                                                                                    | and of the coole                                            | and aspect no notation of Prt. 2 (substantive aspect) induction of Prt not                                                                                                   | Sec                                                                                                    |
| Case Details Legal Summary La                                                                                                    | inguage Versions Press                                      | Release Webcast Related                                                                                                    | Concert la concerta de la concerta de la concerta de la concerta de la concerta de la concerta de la concerta d |
| Case Details Legal Summary La                                                                                                    | Inguage Versions Press                                      | ss Release Webcast Related                                                                                                    | u                                                                                                    |
| Case Details Legal Summary La                                                                                                    | v. GEORGIA                                                  | ss Release Webcast Related                                                                                                    |                                                                                                    |
| Case Details Legal Summary L:<br>CASE OF MUMLADZE<br>30097/03   Available in Engl                                                               | anguage Versions Press<br>v. GEORGIA<br>ish, Georgian   Jud | ss Release Webcast Related                                                                                                    | Server 1                                                                                                    |
| Case Details Legal Summary L:<br>CASE OF MUMLADZE<br>30097/03   Available in Engl<br>No violation of Art. 6-1                                   | v. GEORGIA<br>ish, Georgian   Jud                           | idgment (Merits)   Court (Second Section)   08/01/2008                                                                                                    |                                                                                                    |
| Case Details Legal Summary L:<br>CASE OF MUMLADZE<br>30097/03   Available in Engl<br>No violation of Art. 6-1<br>Case Details Language Versions | v. GEORGIA<br>ish, Georgian   Jud                           | Indiana aspect ( No violation of Pr. 2 (Substantive aspect) violation of Pr. 1 more<br>ss Release Webcast Related<br>Indgment (Merits)   Court (Second Section)   08/01/2008 |                                                                                                    |
| Case Details Legal Summary L:<br>CASE OF MUMLADZE<br>30097/03   Available in Engl<br>No violation of Art. 6-1<br>Case Details Language Versions | v. GEORGIA<br>ish, Georgian   Jud                           | In a spect ( No violation of AL 2 (Substantive aspect) violation of AL more<br>ss Release Webcast Related<br>Idgment (Merits)   Court (Second Section)   08/01/2008          |                                                                                                    |

სურათი 23: HUDOC-ის გაფართოებული საძიებო სისტემის შედეგების ექსპორტის შესაძლებლობა.

თითოეული გადაწყვეტილების ტექსტი ღია ფორმატშია მოცემული, ხოლო ტექსტის თავში გადაწყვეტილების ზუსტი ბმულია განთავსებული. შესაძლებელია ტექსტის სასურველ ზომაში დათვალიერება, ელ-ფოსტაზე გაგზავნა, ამობეჭდვა და PDF და Word-ის ფორმატებში გადმოტვირთვა (იხ. სურათი #24).

|                                 | <u> </u>                           |                                          |                   |                                                                         |     |   |     |
|---------------------------------|------------------------------------|------------------------------------------|-------------------|-------------------------------------------------------------------------|-----|---|-----|
| (1 of 51373) C<br>38030/12   Ju | ASE OF KHAN N<br>dgment (Struck ou | v. GERMANY<br>it of the List)   Court (G | rand Chamber)   2 | 1/09/2016                                                               |     |   |     |
| Document URL:                   | http://hudoc.e                     | echr.coe.int/eng?i=(                     | 001-166853        |                                                                         |     |   |     |
| View                            | Case Details                       | Language Versions                        | Related           |                                                                         |     |   |     |
|                                 |                                    |                                          |                   |                                                                         | X 🖾 | 旦 | 🔁 🔛 |
|                                 |                                    |                                          |                   |                                                                         |     |   |     |
|                                 |                                    |                                          |                   | EUROPEAN COURT OF HUMAN RIGHTS<br>COUR EUROPÉENNE DES DROITS DE L'HOMME |     |   |     |
|                                 |                                    |                                          |                   | GRAND CHAMBER                                                           |     |   |     |
|                                 |                                    |                                          |                   |                                                                         |     |   |     |
|                                 |                                    |                                          |                   | CASE OF KHAN v. GERMANY                                                 |     |   |     |
|                                 |                                    |                                          |                   | (Application no. <u>38030/12</u> )                                      |     |   |     |

სურათი 24: HUDOC-ის მონაცემთა ბაზაზე გამოქვეყნებული გადაწყვეტილებები.

მთლიან ტექსტთან ერთად, მოცემულია საქმის ძირითადი დეტალებიც: 1. განმცხადებელი (Originating body); 2. დოკუმენტის ტიპი; 3. სათაური; 4. საქმის ნომერი; 5. წარმომადგენელი; 6. მოპასუხე მხარე; 7. გადაწყვეტილების თარიღი; 8. დასკვნები/შედეგი; 9. საქმის თემატიკა/მუხლები; 10. განსხვავებული აზრი (არსებობის შემთხვევაში); 11. საკვანძო სიტყვები/საკითხები (იხ. სურათი #25).

| View  | Case Deta       | ils Language Versions Related                                                                                               |
|-------|-----------------|----------------------------------------------------------------------------------------------------|
|       |                 |                                                                                                    |
|       |                 |                                                                                                    |
| 0     | riginating Body | Court (First Section)                                                                                                    |
| D     | ocument Type    | Judgment (Merits and Just Satisfaction)                                                                                     |
|       | Language(s)     | English                                                                                                    |
|       | Title           | CASE OF SIMON PRICE V. THE UNITED KINGDOM                                                                                   |
|       | App. No(s).     | 15602/07                                                                                                    |
| Imp   | portance Level  | 3                                                                                                    |
| R     | epresented by   | GOLDKORNS SOLICTORS                                                                                                    |
| Respo | ndent State(s)  | United Kingdom                                                                                                    |
| 🖌 J   | udgment Date    | 15/09/2016                                                                                                    |
|       | Conclusion(s)   | No violation of Article 6 - Right to a fair trial (Article 6 - Criminal proceedings                                         |
|       |                 | Article 6-1 - Fair hearing                                                                                                  |
|       |                 | Adversarial trial                                                                                                    |
|       |                 | Equality of arms) read in the light of Article 6 - (Art. 6) Right to a fair trial (Article 6-3-d - Examination of witnesses |
|       |                 | Obtain attendance of witnesses)                                                                                             |
|       | Article(s)      | 6                                                                                                    |
|       |                 | 6-1                                                                                                    |
|       |                 | 6-3-d                                                                                                    |
| Separ | ate Opinion(s)  | No                                                                                                    |
|       | Keywords        | (Art. 6) Right to a fair trial                                                                                              |
|       |                 | (Art. 6) Criminal proceedings                                                                                               |
|       |                 | (Art. 6-1) Fair hearing                                                                                                    |
|       |                 | (Art. 6-1) Adversarial trial                                                                                                |
|       |                 | (Art. 6-1) Equality of arms                                                                                                 |
|       |                 | (Art. 6-3-D) Examination of witnesses                                                                                       |
|       |                 | (Art. 6-3-d) Obtain attendance of witnesses                                                                                 |
|       | FOU             | FOLLOF FOLD 2016-0045 U D004560207                                                                                          |

სურათი 25: HUDOC-ის მონაცემთა ბაზაზე ცალკეული საქმის შესახებ გამოქვეყნებული დეტალები.

ადამიანის უფლებათა ევროპული სასამართლოს ვებგვერდზე ცალკე განყოფილებაში თითოეულ საქმესთან დაკავშირებით არსებული სხვა ტიპის ინფორმაციის (პრეს რელიზი, მოსაზრება და ა.შ) ჩამონათვალია გამოქვეყნებული. შესაბამის ბმულზე გადასვლით, დაინტერესებულ პირებს შესაძლებლობა ეძლევათ სხვადასხვა ინფორმაციას ადგილზევე გაეცნონ (იხ. სურათი #26).

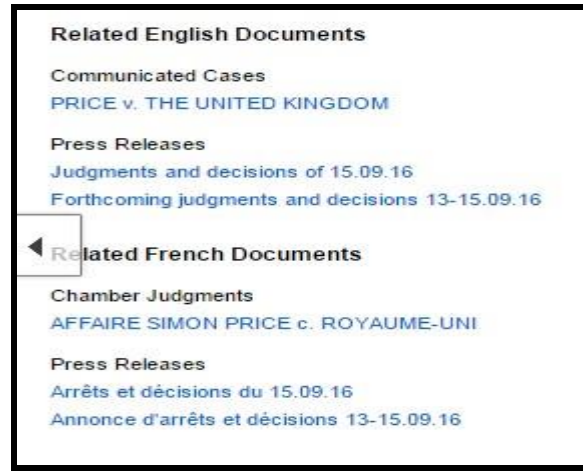

სურათი 26: თითოეული საქმის შესახებ დამატებითი ინფორმაცია

შექმნილია სპეციალური განყოფილება, სადაც სასამართლო სხდომების ვიდეო ჩანაწერებია გამოქვეყნებული. სხდომები დალაგებულია წლების, ქვეყნებისა და სასამართლოს პალატების მიხედვით. სასურველი სასამართლო პროცესის ჩანაწერის ნახვა შესამლებელია სამიებო სიტყვის, სათაურისა და ზუსტი თარიღის მითითებით (იხ. სურათი #27).

| Туре                           |       | ADVANCED SEARCH                    |                         |                |                                     | ×                      |
|--------------------------------|-------|------------------------------------|-------------------------|----------------|-------------------------------------|------------------------|
| Hearings & Webcasts (33)       | Clear | Text                               |                         | Title          |                                     |                        |
|                                | Ciedi |                                    | *                       | Date           | 01/01/2015 to 31/12/2015            | SEARCH                 |
| Category<br>Grand Chamber (31) |       | 33 Results Found - Please note tha | at this site does no    | t search       | N RSS                               | Sort By: Date (newest) |
| Delivery of judgments (17)     |       | HUDOC 📀                            |                         |                |                                     |                        |
| Chamber (2)                    |       |                                    | (                       |                |                                     | - 21/12/2015           |
| More                           |       | CRITERIA CLEAR Sort: Date          | (newest) × Ty           | pe: Hearings & | webcasts × Date: from 01/01/2015 to | 531/12/2015 ×          |
| Language                       |       | Béláné Nagy v. Hungary (no         | . 53080/13)             |                |                                     |                        |
| English (33)                   |       | Grand Chamber hearing - 16/12      | 2/2015                  |                |                                     |                        |
| French (33)                    |       | Press releases, Chamber Judgm      | ent                     |                |                                     |                        |
| More                           |       |                                    |                         |                |                                     |                        |
| D-1-                           |       | Paradiso and Campanelli v.         | Italy (no. 2535         | 8/12)          |                                     |                        |
| Last Year (7)                  |       | Webcast : Original language. En    | 2/2015<br>glish, French |                |                                     |                        |
| Last 5 Years (33)              |       | Press releases, Chamber Judgm      | ent                     |                |                                     |                        |
| MORE FILTERS                   |       | Dubská and Kreizová v. the         | Czech Republi           | (nos. 2885     | 9/11 and 28473/12)                  |                        |
| State 💿                        |       | Grand Chamber hearing - 02/12      | 2/2015                  |                |                                     |                        |
| Hungary (4)                    |       | Webcast : Original language, En    | glish, French           |                |                                     |                        |
| Italy (4)                      |       | Press releases, Chamber Judgm      | ent                     |                |                                     |                        |
| United Kingdom (3)             |       | Ibrahim and Others v. the U        | Inited Kingdom          | (nos. 50541    | /08. 50571/08. 50573/08 and 4       | 0351/09)               |
| Czech Republic (2)             |       | Grand Chamber hearing - 25/11      | L/2015                  | (              | ,,,,,,,,                            |                        |
| More                           |       | Delivery of the judgment 13/09     | /2016                   |                |                                     |                        |
| SATA PORCOTINA                 |       | (a) wencest : unique language En   | duch French             |                |                                     |                        |

სურათი 27: სასამართლო სხდომების სპეციალური განყოფილება.

აღსანიშნავია, რომ ადამიანის უფლებათა ევროპული სასამართლოს ვებგვერდზე ასევე სტატისტიკის განყოფილება მოქმედებს, სადაც წლების, თემატიკისა და ქვეყნების მიხედვით სასამართლოს მიერ განხილულ საქმეთა შესახებ ინფორმაციაა მოცემული.

მაგალითისთვის, ვებგვერდზე ქვეყნდება, თუ რამდენი განცხადება შევიდა სასამართლოში, რამდენზე მიიღეს გადაწყვეტილება, რამდენი ცნეს დაუშვებლად და რამდენზე მიმდინარეობს განხილვა (იხ. სურათი #28).

|                                                              | -                                           |                                     |      |
|--------------------------------------------------------------|---------------------------------------------|-------------------------------------|------|
| 1. Applications allocated to a judicial formation            | 2016                                        | 2015                                | +/-  |
| [round figures (50)]                                         |                                             |                                     |      |
| Applications allocated                                       | 32700                                       | 27300                               | 20%  |
|                                                              |                                             |                                     |      |
| 2. Interim procedural events                                 | 2016                                        | 2015                                | +/-  |
| Applications communicated to respondent Government           | cated to respondent Government 6031 9503 -3 |                                     |      |
| 3. Applications decided                                      | 2016                                        | 2015                                | +/-  |
| 3. Applications decided                                      | 2016                                        | 2015                                | +/-  |
| By decision or judgment                                      | 20972                                       | 27816                               | -25% |
| <ul> <li>by judgment delivered</li> </ul>                    | 1213                                        | 1892                                | -36% |
| <ul> <li>by decision (inadmissible or struck out)</li> </ul> | 19759                                       | 25924                               | -24% |
| 4. Pending applications [round figures (50)]                 | 31/8/2016                                   | 1/1/2016                            | +/-  |
| Applications pending before a judicial formation             | 76600                                       | 64850                               | 18%  |
| - Chamber and Grand Chamber                                  | 28150                                       | 27200                               | 3%   |
| - Committee                                                  | 40200                                       | 34500                               | 17%  |
|                                                              |                                             | ~ 그는 소수는 것을 수 없는 것을 많은 것이 없을 것이 없다. |      |

სურათი 28: სტატისტიკის მოდული.

ამასთან, წლების მიხედვით ნაჩვენებია ცალკეული ქვეყნის მიერ ადამიანის ძირითადი უფლებისა თუ თავისუფლების დაარღვევასთან დაკავშირებით არსებული მონაცემები (იხ. სურათი #29):

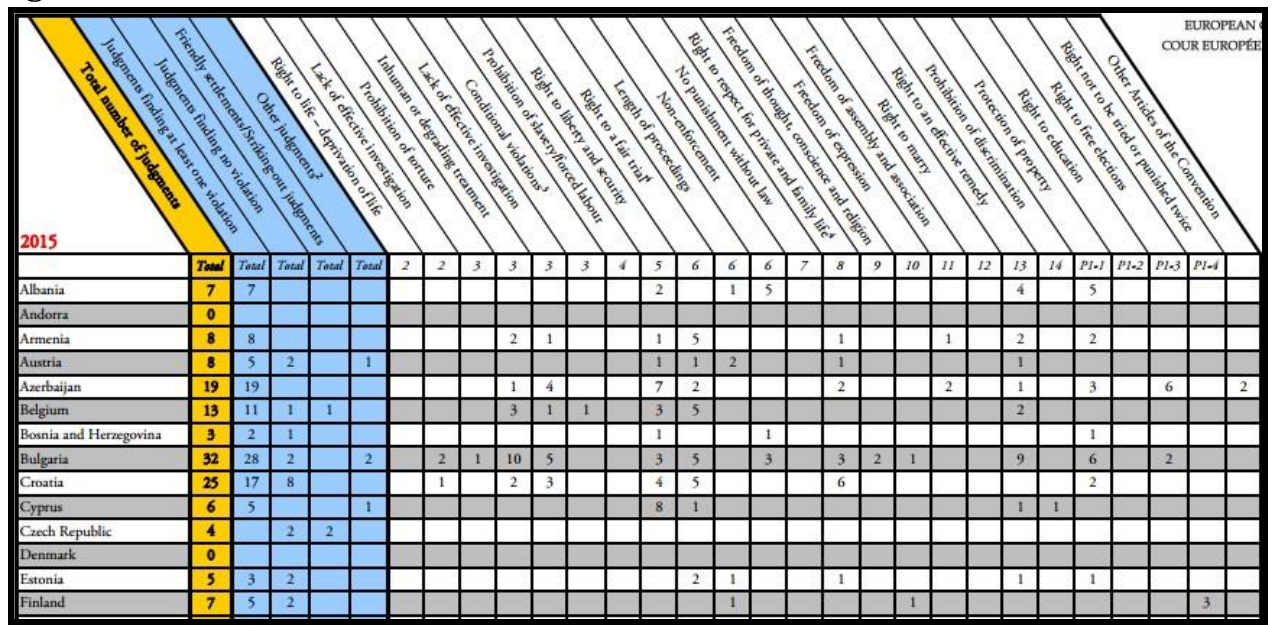

სურათი29: სტატისტიკისმოდული

# ამერიკის შეერთებული შტატები

ამერიკის შეერთებულ შტატებში სასამართლო გადაწყვეტილებათა ელექტრონული ხელმისაწვდომობისთვის ფედერალური სასამართლოების პლატფორმა "PACER" არსებობს. აღნიშნული პლატფორმის მეშვეობით შესამლებელია სხვადასხვა ინსტანციის სასამართლოთა (აშშ-ს საოლქო, სააპელაციო და გაკოტრების საქმეთა (bankruptcy) სასამართლოების) მიერ განხილული საქმეების შესახებ ინფორმაციის ნახვა. პლატფორმაზე სასამართლოს მიერ განხილულ საქმეებთან დაკავშირებით შემდეგი ტიპის ინფორმაცია ქვეყნდება:

- მხარეთა ჩამონათვალი, მათ შორის მოსამართლეები, იურიდიული წარმომადგენლები (attorneys), რწმუნებულები (trustees);
- საქმის დეტალები საქმის არსი, საქმის ნომერი;
- საქმის მიმდინარეობა საქმესთან დაკავშირებული სხდომები/ღონისძიებები ქრონოლოგიურად;
- სარჩელთა რეესტრი (claims registry);
- სააპელაციო სასამართლოს მოსაზრებები/გადაწყვეტილებები (opinions);
- გადაწყვეტილებები ან საქმის სტატუსი;
- საქმესთან დაკავშირებით მხარეთა მიერ წარდგენილი დოკუმენტების სახეობები
   (ბევრი სასამართლო აქვეყნებს დოკუმენტების დასკანერებულ ვერსიებს);
- სხდომათა აუდიო ჩანაწერები.

პლატფორმაზე ცალკეულ საქმეთა გადაწყვეტილებების ზოგადი და გაფართოებული საძიებო სისტემები არსებობს. გადაწყვეტილებების მოძიება ასევე შესაძლებელია სასამართლოთა და საქმეთა სახეობების მიხედვით (საქალაქო (district), სააპელაციო, სამოქალაქო, სისხლის სამართლის, გაკოტრების საქმეები (bankruptcy)) (იხ. სურათი #30). გადაწყვეტილებების ძიება შესაძლებელია საქმეთა ტიპის არჩევის გარეშეც.

|              | CER                  | Court Information Statistics My Account Logout |
|--------------|----------------------|------------------------------------------------|
| All Courts   | Appellate Bankruptcy | y Civil Criminal Multi-District Litigation     |
| Case Search  | dvanced Search       |                                                |
| Region       | Select region        | Мар                                            |
| Case Number  | 0                    |                                                |
| Party Search |                      |                                                |
| Party Name   | Format: last, first  | Exact Matches Only                             |
|              |                      | Show Case Title                                |
|              |                      | Search Clear                                   |

სურათი 30: სასამართლო გადაწყვეტილებების საძიებო სისტემა

ყველა ინსტანციის სასამართლოს საძიებო სისტემის გამოყენებისას სასურველი გადაწყვეტილების მოძებნა შემდეგი ინფორმაციის მითითებით არის შესაძლებელი:

 რეგიონი - რუკაზე ცალკეული რეგიონის შესაბამისი ინსტანციის სასამართლოს არჩევა (იხ. სურათი #31);

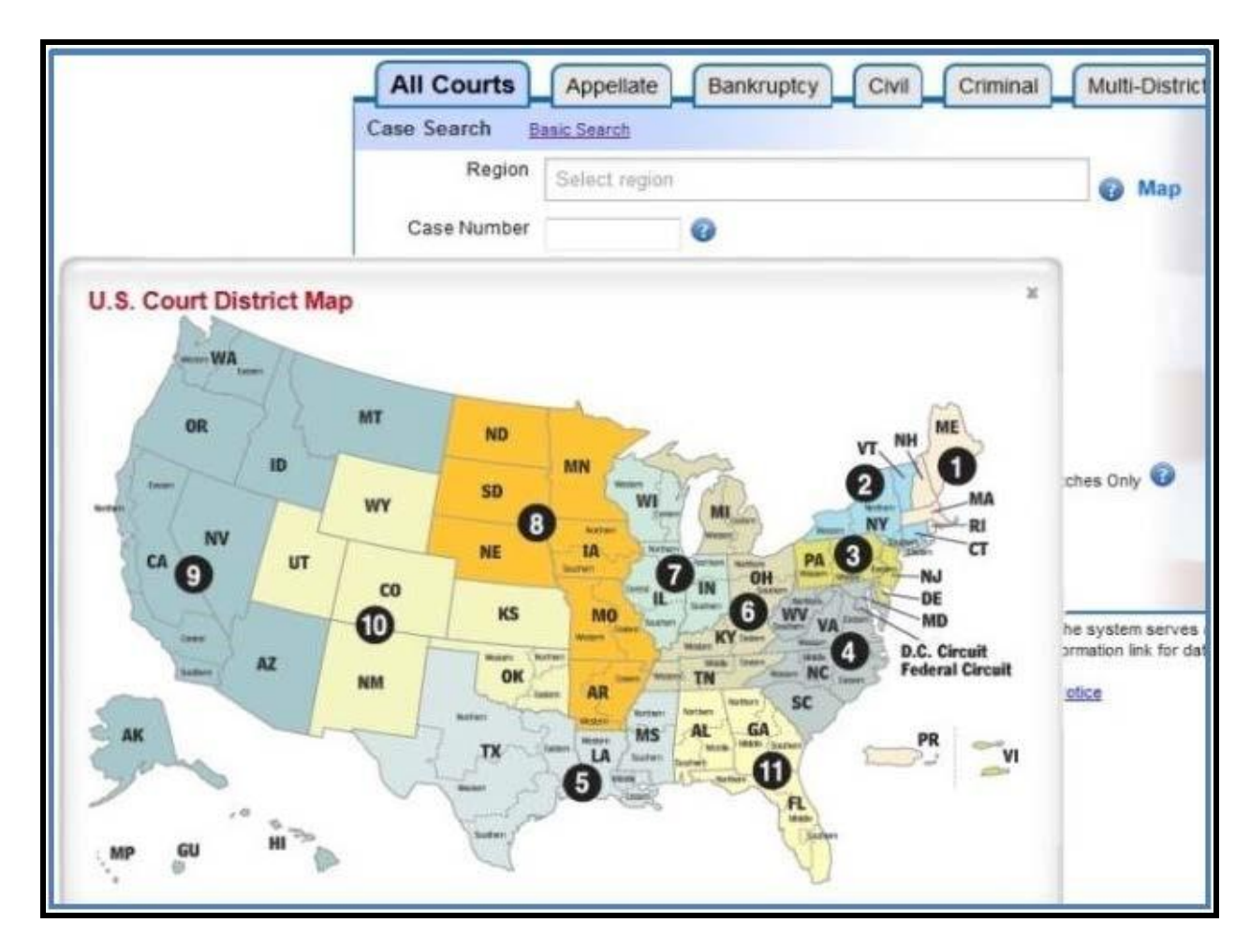

სურათი 31: რეგიონების მიხედვით სასამართლო გადაწყვეტილებების ძიება.

- 2. საქმის ნომერი;
- 3. საქმის დასახელება;
- 4. საქმის წარმოებაში მიღებისა და დასრულების თარიღები (იხ. სურათი #32); 5. მხარეთა სახელები.

| Case Title  |                    |     |     |     |         |     |     | ?   |                      |
|-------------|--------------------|-----|-----|-----|---------|-----|-----|-----|----------------------|
| Date Filed  |                    |     | 1   |     |         |     | 3   |     |                      |
| Date Closed |                    | ?   |     | Ap  | ril, 20 | )14 |     | ×   |                      |
|             |                    | ~   | <   |     | Today   | 1   | >   | *   |                      |
| Search      |                    | Sun | Mon | Tue | Wed     | Thu | Fri | Sat |                      |
|             |                    |     |     | 1   | 2       | 3   | 4   | 5   |                      |
| Party Name  | Format: last, firs | 6   | 7   | 8   | 9       | 10  | 11  | 12  | Europhilipping and a |
|             | stakes             | 13  | 14  | 15  | 16      | 17  | 18  | 19  | Exact Matches Unly   |
|             |                    | 20  | 21  | 22  | 23      | 24  | 25  | 26  | itle                 |
|             |                    | 27  | 28  | 29  | 30      |     |     |     | ilic                 |
|             |                    |     |     | Se  | lect da | ate |     | 1   | lear                 |
|             |                    |     |     |     | C       |     | _   | e   |                      |

სურათი 32: სასამართლო გადაწყვეტილებათა საძიებო სისტემა.

აღნიშნული შესავსები ველები ყველა ტიპის საქმეების საძიებო სისტემაშია მოცემული. თუმცა ზოგიერთი ტიპის საქმეებზე დამატებით შესავსები ველებიც გვხვდება. მაგალითად, სააპელაციო და სამოქალაქო საქმეების შემთხვევაში, დამატებულია სასამართლო დავის სახეობის მითითების ველი (იხ. სურათი #33). ამ შემთხვევაში მომხმარებლისთვის მოცემულია ასარჩევი ვარიანტები.

| e search <u>p</u> | <u>asic scarci</u>    |   |     |
|-------------------|-----------------------|---|-----|
| Region            | Select region         |   | Map |
| Case Number       | 0                     |   |     |
| Case Title        |                       | 0 |     |
| Nature of Suit    | Select Nature of Suit |   | 0   |
| Date Filed        |                       |   |     |
| Date Closed       |                       |   |     |

სურათი 33: სააპელაციო სასამართლოს გადაწყვეტილებების საძიებო სისტემა.

აღსანიშნავია, რომ გაკოტრების საქმეების (bankruptcy) შემთხვევაში შემდეგი შესავსები ველებია დამატებული:

- კანონის თავი/მუხლი (chapter);
- მხარეთა საიდენტიფიკაციო ნომერი/სოციალური უსაფრთხოების ნომერი (Social Security number)
- მხარეთა საგადასახადო საიდენტიფიკაციო ნომერი (federal tax ID for the party) (იხ. სურათი #34).

| All Courts      | Appellate Bankru    | uptcy Civil | Criminal        | Iti-District Litigation |
|-----------------|---------------------|-------------|-----------------|-------------------------|
| Case Search B   | asic Search         |             |                 |                         |
| Region          | Select region       |             | 6               | Map                     |
| Case Number     | 0                   |             |                 |                         |
| Case Title      |                     |             | 0               |                         |
| Chapter         | Select Chapter      |             |                 |                         |
| Date Filed      |                     |             |                 |                         |
| Date Closed     |                     |             |                 |                         |
| Date Dismissed  |                     |             |                 |                         |
| Date Discharged |                     |             |                 |                         |
| Party Search    |                     |             |                 |                         |
| Party Name      | Format: last, first |             | Exact Matches O | nly 🕜                   |
| Four Digit SSN  | 0                   |             |                 |                         |
| SSN / TIN       | 0                   |             |                 |                         |

სურათი 34: სასამართლო გადაწყვეტილებათა საძიებო სისტემა.

მომხმარებელს მოძიებულ დოკუმენტებში სასურველი გადაწყვეტილების პოვნა ძიების შედეგების გაფილტვრით შეუძლია. ძიების შედეგის ფილტრი მომხმარებელს საშუალებას აძლევს გადაწყვეტილების წელი, გადაწყვეტილების გამომტანი სასამართლო ან/და საქმის ტიპი აირჩიოს (იხ. სურათი #35).

| Case Loca                                                                        | tor 7 records f                                                   |        | ator 7 rec                                                      | cords found     |
|----------------------------------------------------------------------------------|-------------------------------------------------------------------|--------|-----------------------------------------------------------------|-----------------|
| User: bluestakes123 P                                                            | Filter Results                                                    | 123 P  | Filter Results                                                  | Downloa         |
| Client:<br>Search: All Court Types Pa                                            | Court Type (3)<br><u>ap (1)</u><br><u>bk (1)</u><br><u>cv (5)</u> | oes Pa | Court Type (3)<br><u>ap (1)</u><br><u>bk (1)</u><br><u>C(5)</u> | All Courts      |
| Party Name                                                                       | Court (6)     Year Filed (4)                                      |        | E Court (6)                                                     | ilts            |
| <sup>1</sup> Thomas Nelson Publishers                                            | <ul> <li>Office (4)</li> </ul>                                    | -      | Year Filed (4)<br>1991 (1)                                      | <u>te Filed</u> |
| Party Name                                                                       | Case Type (3)     Party Name                                      | shers  | <u>1997 (3)</u><br><u>1998 (2)</u><br>1999 (1)                  | 12/1997         |
| <sup>2</sup> Thomas Nelson Publishers<br><sup>3</sup> Thomas Nelson Publishers ( | dft) tnmdce <u>3:1998-cv-00355</u>                                |        | Office (4)                                                      | NOS             |
| 4 Thomas Nelson Publishers (                                                     | dft) tnmdce <u>3:1998-mc-00013</u>                                | shers  | E Case Type (3)                                                 | 840             |
|                                                                                  |                                                                   | shers  | Party Name                                                      | 999 /<br>190 d  |

სურათი 35: ძიების შედეგის გაფილტვრის ნიმუში.

სასურველი გადაწყვეტილების მოძიების შემდეგ შესაძლებელია გადაწყვეტილების სრული ტექსტის გაცნობა და სასურველ ფორმატში გადმოტვირთვა (XML, Text ან CSV).

რაც შეეხება პერსონალურ ინფორმაციას, საბოლოო გადაწყვეტილებაში შემდეგი ტიპის ინფორმაციის გამოქვეყნებაა აკრძალული: საიდენტიფიკაციო ნომერი, საბანკო ანგარიშის ნომერი, არასრულწლოვანის სახელი, დაბადების თარიღი და საცხოვრებლის მისამართები (ეს უკანასკნელი სისხლის სამართლის საქმეებზე ვრცელდება).

## სტატისტიკის მოდული

აშშ-ის სასამართლო გადაწყვეტილებების პლატფორმაზე აგრეთვე ქვეყნდება სხვადასხვა ინსტანციის სასამართლოების მიერ განხორციელებულ საქმისწარმოებასთან დაკავშირებული სტატისტიკური მონაცემების ანგარიშები. აღნიშნული ანგარიშები ამერიკის შეერთებული შტატების სასამართლოთა ერთიან ვებგვერდზე პროაქტიულად ქვეყნდება.⁵ სტატისტიკურ მონაცემებთან დაკავშირებული სასურველი ანგარიშის მოსამიებლად მომხმარებელს შეუმლია მიუთითოს სასამართლოს დასახელება (ჩამოთვლილია ასარჩევი ვარიანტები), წელი და საანგარიშო პერიოდი (კვარტალი) (იხ. სურათი #36).

| 8+     | Search by table number                                                                                                    | Select a publication name                                         |  |  |  |  |  |
|--------|----------------------------------------------------------------------------------------------------|-------------------------------------------------------------------|--|--|--|--|--|
| -      |                                                                                                    | O Judicial Business                                               |  |  |  |  |  |
| in     | Select a topic                                                                                                    | Select reporting period Select reporting period end year          |  |  |  |  |  |
| 0      | - All                                                                                                    | ▼ -AII- ▼ -AII- ▼                                                 |  |  |  |  |  |
| ×<br>• | U.S. Courts of Appeals<br>-Bankruptcy Appellate Panels<br>-Circuit Courts<br>-Federal Circuit<br>U.S. Bankruptcy Courts<br>-Bankruptcy<br>-Bankruptcy | ▲ Table ▲ Reporting ▲ Publication ▲<br>▼ Number ♥ Period ♥ Name ♥ |  |  |  |  |  |
|        | -Adversary Proceedings<br>U -BAPCPA<br>U.S. District Courts<br>-Civil<br>-Civil Justice Reform Act (CJRA)<br>-Criminal                                | en C-4 September 30, Judicial Download (PDF, 120.75 KB)           |  |  |  |  |  |
|        | Frederal Defenders<br>-Grand Jury<br>C -Magistrate Judges<br>-Passports/Oaths of Allegiance                                                           | gration H-14A September 30, Judicial Download (PDF, 90 7          |  |  |  |  |  |

სურათი 36: სტატისტიკური ანგარიშების საძიებო სისტემა.

სტატისტიკურ ანგარიშში თავმოყრილია ინფორმაცია თითოეულ სასამართლოში კვარტალურად შემოსული საქმეების რაოდენობის შესახებ (სტატისტიკა ჩაშლილია საქმეთა ტიპის მიხედვითაც), აგრეთვე მოცემულია ინფორმაცია იმის თაობაზე, თუ რამდენი საქმე განიხილა სასამართლომ, ამ საქმეთაგან რამდენი დაკმაყოფილდა, რამდენ საქმეზე მიიღეს გადაწყვეტილება, თუ რამდენია ჯერ კიდევ განხილვის პროცესში. ასევე, სტატისტიკურ ანგარიშში მოცემულია ინფორმაცია კონკრეტული სასამართლოს მიერ განხილვის დაწყებიდან გადაწყვეტილების გამოტანამდე ცალკეულ საქმეზე დახარჯული დრო. ასევე, მოცემულია იმ საქმეთა რაოდენობა და პროცენტული წილი, რომელთა განხილვაც სამ წელზე მეტი ხანია რაც მიმდინარეობს. ასევე აღსანიშნავია, რომ სტატისტიკურ ანგარიშში ცალკეულ საქმეზე სხვადასხვა პერიოდში არსებულ მოპასუხეთა რაოდენობაა მოცემული (იხ. სურათი #37).

<sup>&</sup>lt;sup>5</sup> შეერთებული შტატების სასამართლოთა ვებგვერდი: http://www.uscourts.gov/

|                      |                                                                      |                                                                   |                                   | Jun 30<br>2011    | Jun 30<br>2012 | Jun 30<br>2013 | Jun 30<br>2014 | Jun 30<br>2015 | Jun 30<br>2016 | Num    | nerical |
|----------------------|----------------------------------------------------------------------|-------------------------------------------------------------------|-----------------------------------|-------------------|----------------|----------------|----------------|----------------|----------------|--------|---------|
|                      |                                                                      | Filings 1                                                         |                                   |                   | 2,868          | 2,686          | 2,747          | 2,554          | 3,134          | Wi     | ithin   |
| O. and I             | Terminations                                                         |                                                                   |                                   | 3,064             | 3,110          | 2,968          | 2,639          | 2,620          | 2,636          | U.S.   | Circuit |
| Caseload             | Pending                                                              |                                                                   |                                   | 4,615             | 3,666          | 3,297          | 3,365          | 3,276          | 3,767          |        |         |
| Statistics           | Percent Change in Total<br>Filings Current Year<br>Over Earlier Year |                                                                   |                                   | -3.5              | 9.3            | 16.7           | 14.1           | 22.7           |                | 11     | 1 -     |
| Number of Judgeships |                                                                      |                                                                   |                                   | s 15              | 15             | 15             | 15             | 15             | 15             |        |         |
|                      | Vac                                                                  | ant Judge                                                         | ship Months                       | <sup>2</sup> 33.2 | 16.1           | 20.6           | 38.7           | 13.4           | 13.8           |        |         |
|                      |                                                                      |                                                                   | Total                             | 217               | 191            | 179            | 183            | 170            | 209            | 91     |         |
|                      |                                                                      |                                                                   | Civil                             | 168               | 150            | 138            | 148            | 146            | 181            | 87     | -0      |
|                      | Fil                                                                  | ings                                                              | Criminal<br>Felony                | 35                | 31             | 30             | 28             | 15             | 20             | 94     | 29      |
| Actions<br>per       |                                                                      |                                                                   | Supervised<br>Release<br>Hearings | 13                | 11             | 11             | 8              | 9              | 8              | 87     | -       |
| oungernip            | Pending Cases                                                        |                                                                   |                                   | 308               | 244            | 220            | 224            | 218            | 251            | 87     | 1 23    |
|                      | Weighted Filings <sup>2</sup>                                        |                                                                   |                                   | 219               | 205            | 186            | 198            | 177            | 227            | 88     | 29      |
|                      | Terminations                                                         |                                                                   |                                   | 204               | 207            | 198            | 176            | 175            | 176            | 91     |         |
|                      | Т                                                                    | Trials Con                                                        | npleted                           | 11                | 9              | 9              | 6              | 7              | 6              | 92     |         |
| Median               | From Filing to<br>Disposition                                        |                                                                   | Criminal<br>Felony                | 11.4              | 12.9           | 14.2           | 12.0           | 11.9           | 17.1           | 89     | -       |
| Time                 |                                                                      |                                                                   | Civil <sup>2</sup>                | 6.6               | 9.2            | 9.0            | 7.6            | 8.2            | 8.0            | 26     | 12      |
| (Months)             | From Filing to Trial <sup>2</sup><br>(Civil Only)                    |                                                                   |                                   | 38.2              | 32.3           | 40.3           | 39.8           | 45.1           | 40.2           | 59     | -       |
|                      | 0                                                                    | Number (and %)<br>of Civil Cases<br>Over 3 Years Old <sup>2</sup> |                                   | 476               | 470<br>18.1    | 392<br>17.2    | 389<br>16.0    | 368<br>15.1    | 369<br>12.5    | 74     | _       |
| Other                | Average Number<br>of Felony Defendants<br>Filed per Case             |                                                                   |                                   | 1.5               | 1.5            | 1.5            | 1.5            | 1.3            | 1.4            |        |         |
|                      | Avg.<br>Jury                                                         | Avg. Pre<br>Jury Se                                               | esent for<br>lection              | 66.3              | 73.8           | 82.8           | 71.5           | 49.1           | 55.1           |        |         |
|                      | Percent Not Select<br>or Challenged                                  |                                                                   | Not Selected<br>lenged            | 58.8              | 52.9           | 55.1           | 47.5           | 42.8           | 47.7           |        |         |
|                      | 20                                                                   | 16 Civil C                                                        | Case and Cri                      | ninal Felor       | iy Defenda     | nt Filings I   | by Nature      | of Suit and    | l Offense      |        | 3       |
| Type of              | Tota                                                                 | A                                                                 | в                                 | c I               | DE             | F              | G              | н              | I J            | к      | 1.      |
| Civil                | 2.7                                                                  | 19                                                                | 44 41                             | 458               | 9              | 23 171         | 214            | 303            | 37 49          | 92 134 | 793     |

სურათი37: ერთი-ერთისტატისტიკურინგარიში

თითოეული სასამართლოს შემთხვევაში მოცემულია სტატისტიკა ამ სასამართლოს მიერ განხილული საკითხების თემატიკის მიხედვით (იხ. სურათი #38).

|                                                                |         |         |           |           | 2016                |                             |                       |
|----------------------------------------------------------------|---------|---------|-----------|-----------|---------------------|-----------------------------|-----------------------|
|                                                                | 8       |         | 0.        | S. Cases  | 2                   | Private Cases               | 6                     |
| Nature of Suit                                                 | 2015    | Total   | Plaintiff | Defendant | Federal<br>Question | Diversity of<br>Citizenship | Local<br>Jurisdiction |
| Total Cases                                                    | 281,608 | 274,552 | 5,401     | 36,641    | 149,509             | 82,990                      | 11                    |
| Contract Actions, Total                                        | 27,172  | 25,390  | 1,532     | 287       | 4,058               | 19,513                      | 0                     |
| Franchise                                                      | 386     | 407     | 0         | O         | 36                  | 371                         | 0                     |
| Insurance                                                      | 10,547  | 9,124   | 7         | 55        | 1,125               | 7,936                       | O                     |
| Marine                                                         | 885     | 822     | 2         | 2         | 754                 | 64                          | D                     |
| Miller Act                                                     | 472     | 357     | 94        | 1         | 262                 | D                           | 0                     |
| Negotiable Instruments<br>Recovery of Overpayments and         | 544     | 485     | 11        | 2         | 74                  | 398                         | ō                     |
| Enforcement of Judgments                                       | 2,193   | 1,968   | 1,287     | 108       | 218                 | 355                         | 0                     |
| Defaulted Student Loans                                        | 1,527   | 1,296   | 1,212     | 8         | 76                  | o                           | 0                     |
| Veterans' Overpayment                                          | 10      | 5       | 1         | 4         | 0                   | D                           | O                     |
| Other                                                          | 656     | 667     | 74        | 96        | 142                 | 355                         | D                     |
| Other Contract Actions                                         | 12,145  | 12,227  | 131       | 119       | 1,588               | 10,389                      | O                     |
| Real Property Actions, Total                                   | 8,686   | 9,145   | 616       | 309       | 3,186               | 5,034                       | 0                     |
| Condemnation of Land                                           | 344     | 467     | 28        | 6         | 426                 | 7                           | 0                     |
| Foreclosure                                                    | 3,865   | 4,911   | 550       | 118       | 1,142               | 3,101                       | D                     |
| Rent, Lease, and Ejectment<br>Torts to Land, Including Product | 754     | 826     | 7         | 6         | 720                 | 93                          | 0                     |
| Liability                                                      | 1,513   | 593     | 10        | 35        | 70                  | 478                         | 0                     |
| Other Real Property Actions                                    | 2,210   | 2,348   | 21        | 144       | 828                 | 1,355                       | o                     |
| Fort Actions, Total                                            | 69,018  | 64,015  | ee        | 1,736     | 7,366               | 54,847                      | 0                     |
| Personal Injury, Total                                         | 63,200  | 56,509  | 18        | 1,580     | 4,540               | 50,371                      | 0                     |
| Personal Injury Product                                        |         |         |           |           |                     |                             |                       |
| Liability, Total                                               | 43,187  | 40,139  | 0         | 24        | 1,463               | 38,652                      | 0                     |
| Airplane                                                       | 25      | 71      | 0         | 2         | 36                  | 33                          | D                     |
| Marine                                                         | 10      | 10      | D         | 1         | 5                   | 4                           | D                     |
| Motor Vehicle                                                  | 408     | 411     | 0         | 6         | 51                  | 354                         | 0                     |
| Asbestos                                                       | 1,520   | 993     | 0         | 3         | 911                 | 79                          | 0                     |
| Health Care/Pharma                                             | 13,812  | 17,570  | 0         | 7         | 263                 | 17,300                      | 0                     |
| Other                                                          | 27,412  | 21,084  | 0         | 5         | 197                 | 20,882                      | 0                     |

სურათი 38: ერთ-ერთი სტატისტიკური ანგარიში.

# ავსტრალია

ავსტრალიაში სასამართლო გადაწყვეტილებების პრაქტიკის გასაცნობად საინტერესოა ავსტრალიის ფედერალური და უმაღლესი სასამართლოს ვებგვერდები და მათზე ინფორმაციის განთავსების ფორმები. აღსანიშნავია, რომ როგორც ფედერალურ, ისე შტატებისა და ადგილობრივ დონეზე, ავსტრალიის სასამართლო სისტემის იერარქია სხვადასხვა სასამართლოებისა და ტრიბუნალებისგან შედგება. ამ სისტემაში ავსტრალიის უმაღლეს სასამართლოს უმაღლესი ინსტანციის სასამართლოს ფუნქცია აკისრია. ავსტრალიის სასამართლოთა იერარქიაში შემდეგ მოდის ავსტრალიის ფედერალური სასამართლო. რაც შეეხება შტატებსა და ადგილობრივ დონეზე არსებულ სასამართლო იერარქიას, ყველა შტატს თავისი უზენაესი და ადგილობრივი სასამართლო (District/Local Court) აქვს. ამ უკანასკნელთა პრაქტიკის გასაცნობად, ამ თავში ავსტრალიის ერთ-ერთი შტატის, დასავლეთ ავსტრალიის უზენაესი სასამართლოს ვებგვერდის სტრუქტურა და მასზე გამოქვეყნებული ინფორმაციაა წარმოდგენილი.

## ავსტრალიის ფედერალური სასამართლო

ავსტრალიის ფედერალური სასამართლოს გადაწყვეტილებები მის ოფიციალურ ვებგვერდზეა გამოქვეყნებული.<sup>6</sup> მასზე 1977 წლის შემდეგ მიღებული ნებისმიერი გადაწყვეტილების ნახვაა შესაძლებელი. ფედერალური სასამართლოს გარდა, აქ განთავსებულია მის დაქვემდებარებაში არსებული სასამართლო ტრიბუნალების გადაწყვეტილებებიც (ის. სურათი #39).

| FEDER<br>OF AUS       | AL COURT<br>TRALIA             |                                        | Att                          | tending Court 🛛 🗸           |
|-----------------------|--------------------------------|----------------------------------------|------------------------------|-----------------------------|
| ABOUT THE COURT       | CASE MANAGEMENT<br>SERVICES    | LAW & PRACTICE                         | FORMS & FEES                 | COURT CALENDAR              |
| Publications          | You are her                    | e: Home > Publications >               | Judgments                    |                             |
| > Judgments           |                                |                                        |                              |                             |
| Latest                | Judgr                          | nents                                  |                              |                             |
| Search                | Judgments                      | of the Federal Court are publi         | shed from 1977 to the prese  | ent and updated daily.      |
| High Court special    | Judgments                      | are searchable by keyword a            | nd in full-text.             |                             |
| leave                 | Judgments                      | of tribunals administered by th        | 1e Court and the Supreme (   | Court of Norfolk Island are |
| Summaries             | also publist                   | hed here.                              |                              |                             |
| FAQs                  | See our <u>FA</u>              | <u>Os</u> for further information abou | it our judgments collection. |                             |
| Judges' Speeches      |                                |                                        |                              |                             |
| Papers & Publications | In this section                | on:                                    |                              |                             |
| Annual Reports        |                                |                                        |                              |                             |
| 1                     | <ul> <li>Latest jui</li> </ul> | dgments - published today & t          | his week                     |                             |

<sup>6</sup> ავსტრალიის ფედერალური სასამართლო: <u>http://www.fedcourt.gov.au/</u>

სურათი 39: ავსტრალიის ფედერალური სასამართლოს გადაწყვეტილებები.

თითოეული გადაწყვეტილება, პერსონალური მონაცემების დაშტრიხვისგარეშე, ღია (HTML) ფორმატშია გამოქვეყნებული. ამასთან, შესაძლებელია გადაწყვეტილების ტექსტის Word ფორმატში\_გადმოწერა (იხ. სურათი #40).

Original Word Document (164.5 KB)

Link to case history

## FEDERAL COURT OF AUSTRALIA

The University of Western Australia v Gray (No 6) [2006] FCA 1825

INCORPORATED ASSOCIATIONS – respondent to proceedings – membership uncertain – validity of appointment of board members questioned – intractable conflict of interest in board members – charitable objects – assets only applicable for relevant charitable objects – power of court to make interlocutory appointment of receiver – receiver to conduct litigation or resolve it – whether power should be exercised – receiver appointed

<u>Federal Court of</u> Australia Act 1976 (Cth s 57, s 23 Corporations Act 2001 (Cth) Associations Incorporations Act 1987 (WA) s 27

Martyniuk v King [2000] VSC 319 cited

Manchester and Liverpool District Banking Co v Parkinson (1888) 22 QBD 173 cited Touros as Liquidator of Cadima Express Pty Ltd v Deputy Commissioner of Taxation (1933) 33 ACSR 527 cited

THE UNIVERSITY OF WESTERN AUSTRALIA V BRUCE NATHANIEL GRAY, SIRTEX MEDICAL LIMITED (ACN 078 166 122), CANCER RESEARCH INSTITUTE INCORPORATED (REG NO 1001005) BRUCE NATHANIEL GRAY V THE UNIVERSITY OF WESTERN AUSTRALIA, YAN CHEN SIRTEX MEDICAL LIMITED (ACN 078 166 122) V THE UNIVERSITY OF WESTERN AUSTRALIA WAD 292 OF 2004

FRENCH J

სურათი 40: გადაწყვეტილების ტექსტი ავსტრალიის უზენაესი სასამართლოს ვებგვერდზე.

თითოეულ გადაწყვეტილებას ქრონოლოგიურად თან ახლავს საქმის მიმდინარეობის ნებისმიერი ეტაპის დეტალური აღწერა და საქმესთან დაკავშირებით არსებული დოკუმენტები. კერძოდ, შესაბამის ბმულზე გადასვლით შესაძლებელია გადაწყვეტილების შესახებ შემდეგი ზოგადი მონაცემების ნახვა:

- იმ სასამართლო(ები)ს დასახელება, რომელმაც განიხილა საქმე;
- საქმის/გადაწყვეტილების ნომერი;
- გადაწყვეტილების დასახელება (მხარეების მითითებით);
- სასამართლოში საქმის შეტანის თარიღი;

• სასამართლოს მიერ საბოლოო გადაწყვეტილების მიღების თარიღი. ამავდროულად, მოცემულია თითოეულ ეტაპზე სხვადასხვა მხარის მიერწარდგენილი დოკუმენტები, სასამართლო სხდომების დეტალები (დღე, ზუსტი დრო, სხდომათა მიმდინარეობის აღწერილობა, თავმჯდომარე მოსამართლე (Presiding Officer), ადგილი (დარბაზის ნომრის მითითებით), შედეგი). შესამლებელია სასამართლო გადაწყვეტილების Word დოკუმენტის ვერსიის გადმოწერა (იხ. სურათი #41).

|           | Date          | Time   | Reason                    | Presiding Officer(s)                       | Location                            | Outcome                                                       | Orders      |
|-----------|---------------|--------|---------------------------|--------------------------------------------|-------------------------------------|---------------------------------------------------------------|-------------|
| 🖬 Details | 28-Sep-2010   | 16:00  | Publication of<br>Reasons | Justice Barker                             |                                     | Finalised -<br>Granted/Allowed in Part<br>- Other Orders Made | View orders |
|           | Order Type    |        |                           | Decision Type                              |                                     |                                                               |             |
|           | Interlocutory | Orders |                           | Interlocutory - free                       | text order specific to case         |                                                               |             |
| Details   | 24-Jun-2010   | 08:00  | Publication of<br>Reasons | Justice Barker                             | Court 4, Level 4                    | Adjourned - Pre-Hearing                                       | View orders |
|           | Order Type    |        |                           | Decision Type                              |                                     |                                                               |             |
|           | Consent Orde  | ers    |                           | Consent - free text order specific to case |                                     |                                                               |             |
|           | 10-Jun-2010   | 12:15  | Judgment                  | Justice Barker                             | Court Room 18C, Court 4,<br>Level 4 | Adjourned - Pre-Hearing                                       |             |
| Details   | 08-Apr-2010   | 9:00   | Administrative<br>Listing | Justice Barker                             | Court 2, Level 7                    | Adjourned - Sine Die                                          | View orders |
|           | Order Type De |        |                           | ecision Type                               |                                     |                                                               |             |
|           | Final Orders  |        | Fir                       | nal - Free text order spe                  | ecific to case                      |                                                               |             |

სურათი 41: სასამართლო სხდომათა მიმდონარეობის შესახებ არსებული დეტალები.

მოცემულია პროცესის მონაწილე მხარეების - განმცხადებელი, მოპასუხე - სახელი და გვარი. მითითებულია მათი იურიდიული წარმომადგენლების სახელი, გვარი და საკონტაქტო ინფორმაცია (მისამართი, სამსახურის ტელეფონის ნომერი) (იხ. სურათი #42).

| Parties |                |                            |                                             |             |
|---------|----------------|----------------------------|---------------------------------------------|-------------|
|         | Role           |                            | Name                                        | End Date    |
| Contact | Legal Represen | tative Respondent          | Goldsmiths Lawyers                          |             |
|         | Address:       | Level 8 Bligh Chambers     | 25 Bligh Street , SYDNEY SOUTH 2000         |             |
|         | Business Fax:  | 02 9233 4966               |                                             |             |
|         | Business Phone | e: 02 9233 4766            |                                             |             |
|         | Respondent     |                            | Mr Bruce Nathaniel Gray                     |             |
|         | Respondent     |                            | Sirtex Medical Limited Acn 078 166 122      |             |
|         | Applicant      |                            | University Of Western Australia             |             |
| Contact | Legal Represen | tative Respondent          | Yeldham Price O'Brien Lusk                  |             |
| Contact | Legal Represen | tative Applicant           | Jackson Mcdonald                            | 30-Sep-2009 |
|         | Address:       | Barristers & Solicitors Le | evel 25 140 St George's Terrace, PERTH 6000 |             |
|         | Business Fax:  | (08) 9322 4299             |                                             |             |
|         | Business Phone | e: (08) 9426 6611          |                                             |             |

სურათი 42: თითოეული სასამართლო პროცესის მონაწილე მხარეთა შესახებ გამოქვეყნებული ინფორმაცია.

იმავე განყოფილებაში წარმოდგენილია თითოეულ ეტაპზე წარდგენილიდოკუმენტების დასახელება, წარმდგენის სახელი და გვარი, და წარდგენის ზუსტი დრო (თარიღი და საათი) (იხ. სურათი #43).

| Documents Fil | led   |                         |                    |  |
|---------------|-------|-------------------------|--------------------|--|
| Date          | Time  | Document Title          | Filed By           |  |
| 05-Oct-2009   | 14:41 | Long Form Bill of Costs | Goldsmiths Lawyers |  |

სურათი 43: სასამართლო პროცესის ცალკეულ ეტაპზე წარდგენილი დოკუმენტები.

საქმის განხილვისას მიღებული ნებისმიერი გადაწყვეტილების სანახავად დამატებით მოცემულია სპეციალური ბმული, რომელზე გადასვლის შემთხვევაში ნაჩვენებია საქმესთან დაკავშირებული ყველა დოკუმენტი (მიბმულია მათი სრული ვერსია) და სასამართლო სხდომის დეტალები (თარიღი, მიზანი, მოსამართლე, შედეგი) (იხ. სურათი #44).

| List of orders Printle |             |                     |                        |                      |                                                            |             |  |  |
|------------------------|-------------|---------------------|------------------------|----------------------|------------------------------------------------------------|-------------|--|--|
|                        | Date        | Time                | Reason                 | Presiding Officer(s) | Outcome                                                    | Orders      |  |  |
| + Details              | 28-Sep-2010 | 08:00               | Administrative Listing | Justice Barker       | Finalised - Granted/Allowed in Part - Other Orders<br>Made |             |  |  |
| Details                | 28-Sep-2010 | <mark>1</mark> 6:00 | Publication of Reasons | Justice Barker       | Finalised - Granted/Allowed in Part - Other Orders<br>Made | View orders |  |  |
| + Details              | 24-Jun-2010 | 08:00               | Publication of Reasons | Justice Barker       | Adjourned - Pre-Hearing                                    | View orders |  |  |
| 🖪 Details              | 08-Apr-2010 | 9:00                | Administrative Listing | Justice Barker       | Adjourned - Sine Die                                       | View orders |  |  |
| Details                | 11-Mar-2010 | 11:00               | Administrative Listing | Justice Barker       | Adjourned - Pre-Hearing                                    | View orders |  |  |
| + Details              | 02-Mar-2010 | 10:00               | Directions             | Justice Barker       | Adjourned - Pre-Hearing                                    | View orders |  |  |

სურათი 44: საქმის განხილვისას მიღებული გადაწყვეტილებების ჩამონათვალი.

შესაბამისად, შეგვიძლია დავასკვნათ, რომ ფედერალური სასამართლოს გადაწყვეტილებების ტექსტებთან ერთად ავსტრალიაში ხელმისაწვდომია სასამართლოს ონლაინ რეესტრი, სადაც ასახულია საქმისწარმოების პროცესი: სხდომის მიმოხილვა, ზუსტი დრო, ადგილი, დოკუმენტაცია, შედეგი და სხვა მნიშვნელოვანი ინფორმაცია.

ფედერალური სასამართლოს ვებგვერდზე გადაწყვეტილებების მოსაძებნად დეტალური საძიებო სისტემაა დანერგილი. გადაწყვეტილებების სრული ტექსტების მოძებნა შესაძლებელია შემდეგი სახის ინფორმაციის მითითებით:

- სასამართლოს დასახელება ჩამოთვლილია ფედერალურ სასამართლოში შემავალი სხვადასხვა სასამართლოების/ტრიბუნალების დასახელებები;
- 2. გადაწყვეტილების დასახელება;
- მოსამართლე შესაძლებელია გვარისა და სახელის, ასევე, მხოლოდ გვარის მითითება;
- 4. გადაწყვეტილების ნომერი;
- 5. სამიებო სიტყვა ტექსტში;
- 6. გადაწყვეტილების თარიღი (იხ. სურათი #45).

| Search by:                     |                                       |   |
|--------------------------------|---------------------------------------|---|
| Court                          | All                                   | ~ |
| Case Name/ MNC                 | eg. Rafferty Madgwicks OR 2012 FCA 67 |   |
| Judge                          | eg. Keane Edmonds Perram              | 2 |
| Reported Citation              | eg. 195 FCR 260                       |   |
| File number                    | eg. NSD 1788 of 2011                  | 2 |
| With at least one of the words | eg. transitional                      |   |
| With ALL the words             | eg. registration trade mark           |   |
| Without the words              | an instation for value dam.           |   |
| Phrase                         | eg. sale of land                      |   |
| Proximity                      | eg. meeting shareholders              | 2 |
| - Date                         |                                       |   |
| On this Date                   | eg.4sep1998                           |   |
|                                | OR                                    |   |
| After                          | eg. 45ep1998                          | 2 |
| Before                         | eg. 45ep1998                          | 2 |

სურათი 45: ავსტრალიის ფედერალური სასამართლოს ვებგვერდზე გადაწყვეტილებათა საძიებო სისტემა

სასამართლოს ეს საძიებო სისტემა გამოირჩევა იმით, რომ ის კონკრეტული სიტყვის შეყვანის შედეგად მოძებნილ მასალებს, ერთიან ჩამონათვალთან ერთად და გადაწყვეტილებების ზუსტი რაოდენობის მითითებით, შესაბამისი კატეგორიების (წელი, მოსამართლის გვარი, სასამართლოს დასახელება, საქმის თემატიკა) მიხედვით ანაწილებს. (იხ. სურათი #46).

| Court                                                                                                    | Judge                                                                                                    |
|----------------------------------------------------------------------------------------------------|----------------------------------------------------------------------------------------------------|
| Federal Crt - Single Judge<br>(230)<br>Federal Crt - Pull Court (16)<br>Year<br>2010 (23)<br>2009 (19)<br>2016 (15)<br>1997 (15) | French J (16)<br>Spender J (9)<br>North J (9)<br>Lindgren J (9)<br>Mansfield J (8)<br>Dossett J (7)<br>Gordan J (0)<br>Greenwood J (6)<br>more |
| 2004 (14)<br>2001 (13)<br>2003 (13)<br>1999 (12)<br>more                                                                         | Subject<br>Native Title (35)<br>Migration (24)<br>Corporations Law (18)<br>Practice And Procedure (15)                                         |

სურათი 46: ავსტრალიის ფედერალური სასამართლოს ვებგვერდზე გადაწყვეტილებათა საძიებო სისტემის მიერ ძიების შედეგების კატეგორიზაცია.

საქმის მოძებნა მოსამართლის სახელის მიხედვითაც არის შესაძლებელი. რომელიმე მოსამართლის არჩევის შემთხვევაში, ამ მოსამართლის მიერ განხილული საქმეები ნაწილდება სასამართლოს დასახელების, წლების და საქმის თემატიკის მიხედვით. შესაბამისად, დაინტერესებულ პირს შეუძლია გაეცნოს სხვადასხვა დროს კონკრეტული მოსამართლის მიერ გამოტანილ გადაწყვეტილებებს (იხ. სურათი #47).

| Refine Search                                            | You are here: Home > Search                                                                          |                             |
|----------------------------------------------------------|----------------------------------------------------------------------------------------------------|-----------------------------|
| Court                                                    | Court Double                                                                                         |                             |
| Federal Crt - Single Judge (16)                          | Search Results                                                                                       |                             |
| Year                                                     |                                                                                                    |                             |
| 2000 (3)                                                 | Seamh                                                                                                | > New search                |
| 2001 (2)                                                 |                                                                                                    |                             |
| 2002 (2)                                                 |                                                                                                    |                             |
| 2003 (2)                                                 |                                                                                                    |                             |
| 2005 (2)                                                 | Display results 1 - 16 of 16 for [Anna [[v:judgments/Judgments/fca] Most Recent                      | t • Sort                    |
| 2006 (2)                                                 |                                                                                                    |                             |
| 1999 (2)                                                 |                                                                                                    |                             |
| 2004 (1)                                                 | The University of Western Australia y Gray (No 6) (2008) ECA                                         | lav highlighted keywords    |
| Tudge : All - French I                                   | 1825                                                                                                 | ng ngningnen regionas       |
| oungerin virenere                                        | INCORPORATED ASSOCIATIONS - respondent to proceedings - membership uncertain - valid                 | ity of appointment of board |
| Subject                                                  | members questioned - intractable conflict of interest in board members - charitable objects - a      | assets only applicable for  |
| Trade Practices (2)                                      | relevant charitable objects - power of court to make interlocutory appointment of receiver - rec     | eiver to conduct            |
| Corporations Law (2)                                     | 22 nex 2008 Corporations French J                                                                    |                             |
| Trade Practices - Misleading<br>Or Deceptive Conduct (2) |                                                                                                    | 1                           |
| Native Title (2)                                         | Australian Securities and Investments Commission, In the Matter                                      | lay highlighted keywords    |
| Practice & Procedure -                                   | 3) [2008] FCA 433                                                                                    |                             |
| Statement Of Claim - Strike                              | 57 ACSR 307                                                                                          |                             |
| Juniediction - Federal Count Of                          | CORPORATIONS - appointment of receivers to property of directors and officers of corporate g         | Jroup - members of          |
| Australia (1)                                            | corporate group - pending investigation by Australian Securities and Investments Commission -        | possible contraventions of  |
| Practice & Procedure -<br>Statement Of Claim (1)         | Corporations Act 2001 (Cth) - possible liabilities of defendants to third parties - nature of applic | ation for freezing          |
| Practice & Procedure -<br>Proceedings - Representative   | 20 anp 2008 Corporations Law French J                                                                | 2                           |

სურათი 47: ავსტრალიის ფედერალური სასამართლოს ვებგვერდის საძიებო სისტემაში ნაჩვენები ცალკეული მოსამართლის მიერ განხილულ საქმეთა გადაწყვეტილებები წლებისა და თემატიკის მიხედვით.

### ფედერალური და საოლქო სასამართლოების ერთიანი პლატფორმა

ფედერალური სასამართლოს მიერ გამოტანილი გადაწყვეტილებების შესახებ დეტალების ხელმისაწვდომობაში მნიშვნელოვანი ადგილი ფედერალურ და საოლქო სასამართლოთა პორტალს უკავია.<sup>7</sup> ამ ონლაინ პლატფორმის მეშვეობით, დარეგისტრირებულ მომხმარებელს შეუძლია თვალი ადევნოს ფედერალური და საოლქო სასამართლოების მიერ განხილული ნებისმიერი საქმის მიმდინარეობას. მონაცემები ახლდება რეალურ დროში. პორტალზე 1984 წლის 1 იანვრიდან მოყოლებული ნებისმიერი სასამართლო საქმის შესახებ მონაცემებია ასახული. თითოეულ საქმეზე მოცემულია შემდეგი ინფორმაცია:

- პროცესის მონაწილე მხარეთა სახელები და გვარები;
- საქმის ნომერი;
- საქმის განხილვის დაწყების თარიღი;

<sup>&</sup>lt;sup>7</sup> ერთიანი პორტალის ბმული: <u>https://www.comcourts.gov.au/</u>

- საქმის თემატიკა;
- სასამართლოსთვის საქმესთან დაკავშირებით წარდგენილი თითოეული დოკუმენტის ტიპი და წარდგენის თარიღი;
- წინა და მომდევნო სხდომების თარიღები;
- საქმის ამჟამინდელი სტატუსი;
- გადაწყვეტილების ბმული;
- ი მიღებული გადაწყვეტილებების ჩამონათვალი და სრული ტექსტი (იხ. სურათი #49).

| Commonwealth Cour                                                                                                    | Login   Home                                                                                                    |
|----------------------------------------------------------------------------------------------------|----------------------------------------------------------------------------------------------------|
| Disclaimer<br>Federal Law Search provides selected information on cases initiated in the Fed<br>Court of Australia.<br>The database is updated in real time and includes all cases that have comment<br>results of a search may vary from time to time as new information is entered.<br>Use of the database is subject to the <u>terms and conditions available under "Term</u>                                                                                                    | leral Court of Australia and in the federal law jurisdiction of the Federal Circuit<br>ced since 1 January 1984. As the database is being continually updated, the<br>ms & Conditions" below                                                                                                    |
| <ul> <li>Information that is displayed</li> <li>the name of each participant;</li> <li>file number;</li> <li>the date the case was commenced;</li> <li>type of application eg, migration, trade practices;</li> <li>the type of each document filed in the case and the date on which it was filed;</li> <li>past and future hearing dates;</li> <li>the current status of the case;</li> <li>a link to the judgment;</li> <li>where available, the text of Orders made; and</li> <li>Caveats in the admiralty jurisdiction</li> </ul> | <ul> <li>Information that is not displayed</li> <li>in cases where there are a large number of participants (eg, native title or representative actions), not all participants may be recorded;</li> <li>the contents of a filed document - to inspect a document you will need to attend at the relevant registry and pay the prescribed fee. Note that access to some documents requires the leave of the Court;</li> <li>the type of documents filed prior to July 2004; and</li> <li>case information or documents that are subject to a suppression order by the Court.</li> </ul> |

სურათი48: ფედერალურძასამართლოსპორტალი

საქმის შესახებ არ ქვეყნდება მხოლოდ ის ინფორმაცია, რომლის გასაჯაროებასაც სასამართლო დაუშვებლად ცნობს. ასევე, ზოგიერთი დოკუმენტის სრული ტექსტის სანახავად საჭიროა სასამართლოს რეესტრში მისვლა ან მოსაკრებლის გადახდა.

### ავსტრალიის უმაღლესი სასამართლო

ავსტრალიის უმაღლესი სასამართლო ოფიციალურ ვებგვერდზე გადაწყვეტილებებისათვის ცალკე განყოფილებაა შექმნილი, აღნიშნულ ვებგვერდზე განთავსებულია 1948 წლიდან დღემდე მიღებული გადაწყვეტილებები.<sup>გ</sup>

დაინტერესებულ პირს შეუძლია ნახოს თითოეული გადაწყვეტილების დასახელება, მხარეთა ვინაობა, გადაწყვეტილების მიღების თარიღი, საქმის ნომერი, გადაწყვეტილების ტექსტში გამოყენებული ძირითადი იურიდიული ტერმინები და ფრაზები, მუხლები

<sup>&</sup>lt;sup>8</sup> ავსტრალიის უმაღლესი სასამართლოს ვებგვერდის ბმული: <u>http://www.hcourt.gov.au/</u>

კონსტიტუციიდან, რომლებსაც გადაწყვეტილება ეხება და სხვა სამართლებრივი აქტები, რომლებიც გამოყენებულია საქმეში. ამავდროულად, გადაწყვეტილების სრული ტექსტის ნახვა შესაძლებელია ონლაინ. მომხმარებელს შეუძლია მისი PDF და Word ვერსიების გადმოტვირთვაც (იხ. სურათი #50).

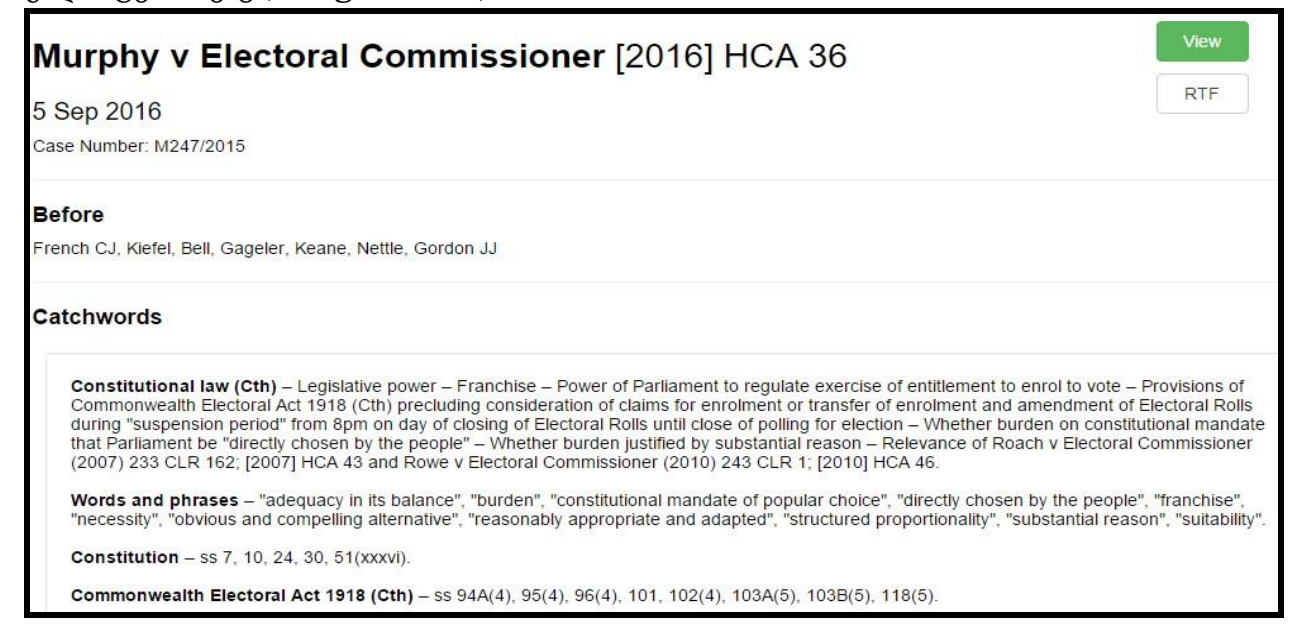

სურათი 49: ავსტრალიის უმაღლესი სასამართლოს ვებგვერდზე გამოქვეყნებული გადაწყვეტილება.

გადაწყვეტილებები დალაგებულია თარიღებისა და საქმის ნომრის მიხედვით. პირველ შემთხვევაში შესაძლებელია სასურველი წლის არჩევა. მეორე შემთხვევაში კი საქმის ნომრები დალაგებულია ანბანური თანმიმდევრობით (იხ. სურათი #51).

|                                                                  |                                                                                    | 2016<br>2015<br>2014<br>2013<br>2012<br>2011<br>2011<br>2010<br>2009 |   | THE PERF | II<br>II<br>II | 2.6<br>Patrice<br>Patrice |
|------------------------------------------------------------------|------------------------------------------------------------------------------------|----------------------------------------------------------------------|---|----------|----------------|---------------------------|
| Collections<br>Judgments (2000-current)<br>Judgments (1948-1999) | Browse by Year<br>Browse by Case Name                                              | 2008<br>2007<br>2006<br>2005<br>2004<br>2003<br>2002<br>2001<br>2000 |   |          |                |                           |
| One-100 project                                                  |                                                                                    | 2016 •                                                               | Q |          |                |                           |
|                                                                  | Murphy v Electoral Commissioner<br>French CJ, Kiefel, Bell, Gageler, Keane, Nettle | r [2016] HCA 36<br>e, Gordon JJ                                      |   |          |                |                           |

სურათი 50: ავსტრალიის უმაღლესი სასამართლოს ვებგვერდზე გადაწყვეტილებების განყოფილება.

ვებგვერდზე ასევე არსებობს დეტალური ძიების საშუალებაც. სასურველი დოკუმენტის მოსაძებნად მომხმარებელს შეუძლია მიუთითოს შემდეგი მონაცემებიდან მინიმუმ ერთი:

- საძიებო სიტყვა;
- საქმის ნომერი;
- წელი;
- მხარეთა მონაცემები;
- მოსამართლე (იხ. სურათი #52).

| Judgmen         | ts (2000-Prese       | ent) |              |        |       |   |
|-----------------|----------------------|------|--------------|--------|-------|---|
| Enter your sear | ch in the form below |      |              |        |       |   |
| Outob accord    |                      |      |              |        |       |   |
| QUICK searcr    | 1 😡                  |      |              |        |       |   |
| Search          |                      |      |              |        |       | Q |
| Search for c    | itation 😗            |      |              |        |       |   |
| [2014] HCA 1    |                      |      |              |        |       | Q |
| Full text sear  | rch 📵                |      |              |        |       |   |
| Search          |                      |      |              |        |       | Q |
| Filter search   |                      |      |              |        |       |   |
| Parties         | include              | •    |              |        |       |   |
| Year            | is                   | •    | 2009 TO 2011 |        |       | 0 |
| Case number     |                      |      | S30/2008     |        |       |   |
| Judge           | includes             | *    |              |        |       |   |
|                 |                      |      |              | Search | Clear |   |
|                 |                      |      |              |        |       |   |

სურათი 51: ავსტრალიის უმაღლესი სასამართლოს ვებგვერდზე გადაწყვეტილებების საძიებო სისტემა

### დასავლეთ ავსტრალიის უზენაესი სასამართლო

საგულისხმოა დასავლეთ ავსტრალიის უზენაესი სასამართლოს გადაწყვეტილებების გამოქვეყნების პრაქტიკაც. ვებგვერდზე არსებულ შესაბამის განყოფილებაში ბოლოს გამოქვეყნებული გადაწყვეტილებებია განთავსებული. თითოეულის შემთხვევაში მოცემულია:

- სასამართლოს დასახელება;
- საქმის ნომერი;
- მოსამართლის ვინაობა;
- სხდომათა დაწყების დრო;
- გადაწყვეტილების გამოქვეყნების თარიღი;
- შედეგი;
- მხარეთა სრული ჩამონათვალი როგორც ფიზიკური, ასევე იურიდიული პირების ჩამონათვალი;
- საქმის თემატიკა;
- საქმეში გამოყენებული/ციტირებული სასამართლო გადაწყვეტილებები (იხ. სურათი #53).

# THE STATE OF WESTERN AUSTRALIA -v- EADES [2011] WASCA 157

| Jurisdiction:    | SUPREME COURT OF WESTERN AUSTRA                                                                                                    | LIA Citation No:                           | [2011] WASCA 157                                                                                                |
|------------------|----------------------------------------------------------------------------------------------------|--------------------------------------------|----------------------------------------------------------------------------------------------------|
| Court:           | THE COURT OF APPEAL (WA)                                                                                                    |                                            | An end of the second second second second second second second second second second second second second second |
| Case No:         | CACR:184/2010                                                                                                    | Heard:                                     | 23 JUNE 2011                                                                                                    |
| Coram:           | McLURE P<br>NEWNES JA<br>MAZZA J                                                                                                    | Delivered:                                 | 7/22/11                                                                                                    |
| No of pages:     | 8                                                                                                    | Judgment Part:                             | 1 of 1                                                                                                    |
| Result:          | Appeal allowed<br>Respondent resentenced                                                                                                    |                                            |                                                                                                    |
| Category:        | B                                                                                                    |                                            |                                                                                                    |
|                  | DF Version                                                                                                    |                                            |                                                                                                    |
| Parties:         | THE STATE OF WESTERN AUSTRALIA<br>ROBIN DOMINIC EADES                                                                                                    |                                            |                                                                                                    |
| Catchwords:      | Criminal law<br>Appeal against sentence<br>Armed robberies and other offences<br>Whether totality principle infringed<br>Whether sentence manifestly inadequate<br>Turns on own facts |                                            |                                                                                                    |
| Legislation:     | Nil                                                                                                    |                                            |                                                                                                    |
| Case References: | Drury v The State of Western Australia [2010<br>Giglia v The State of Western Australia [2010<br>Miles v The Queen (1997) 17 WAR 518<br>Roffey v The State of Western Australia [200  | 0] WASCA 220<br>0] WASCA 9<br>7] WASCA 246 |                                                                                                    |

სურათი 52: დასავლეთ ავსტრალიის უმაღლესი სასამართლოს ვებგვერდზე გამოქვეყნებული გადაწყვეტილებები.

გადაწყვეტილების სრული ტექსტი მოცემულია ღია, HTLM ფორმატში და შესაძლებელია მისი PDF ვერსიის გადმოწერაც.

გადაწყვეტილებები დაჯგუფებულია რამდენიმე კატეგორიის მიხედვით: უახლესი გადაწყვეტილებები, სამოქალაქო საქმეების გადაწყვეტილებები, სისხლის სამართლის საქმეების გადაწყვეტილებები, გადაწყვეტილებები საქმის ნომრის, მოსარჩელისა (Applicant) და მოპასუხის (Respondent) მიხედვით, რომლებიც დალაგებულია ანბანური თანმიმდევრობით (იხ. სურათი #54).

| ludaments                                             |                                                                                                 | Expand All              | Colla                    | upse All             |
|-------------------------------------------------------|-------------------------------------------------------------------------------------------------|-------------------------|--------------------------|----------------------|
| Decent Judgments                                      | Judgments by Applicant                                                                          | Previous 1 2            | 3 <u>4 5 6 7</u>         | <u>8</u> <u>Next</u> |
| Recent Civil Judgments                                | Case Name                                                                                       | Citation No.            | Delivered /<br>published | PDF                  |
| Recent Criminal Judgments<br>Judgments and Catchwords | ABORIGINAL LEGAL SERVICE OF WESTERN<br>AUSTRALIA (INC) -v- LAWRENCE [2007] WASCA                | [2007] WASCA 284<br>284 | Dec 20, 2007             |                      |
| By Citation Number<br>By Applicant                    | ABORIGINAL LEGAL SERVICE OF WESTERN<br>AUSTRALIA (INC) -v- LAWRENCE [No 2] [2008]<br>WASCA 254  | [2008] WASCA 254        | Dec 9, 2008              |                      |
| By Respondent<br>Advanced Search                      | ABORIGINAL LEGAL SERVICE OF WESTERN<br>AUSTRALIA (INC) -v- STATE OF WESTERN<br>AUSTRALIA & ANOR | <u>930057a</u>          | Feb 8, 1993              | N/A                  |
| Advanced Search<br>Reference Material                 | ABORIGINAL LEGAL SERVICE OF WESTERN<br>AUSTRALIA (INC) -V- STATE OF WESTERN<br>AUSTRALIA & ANOR | <u>930057b</u>          | Feb 8, 1993              | N/A                  |
| Help                                                  | ABORIGINAL LEGAL SERVICE OF WESTERN<br>AUSTRALIA (INC) -v- STATE OF WESTERN<br>AUSTRALIA & ANOR | <u>930057c</u>          | Feb 8, 1993              | N/A                  |
|                                                       | ABORIGINAL LEGAL SERVICE OF WESTERN<br>AUSTRALIA (INC) -v- STATE OF WESTERN<br>AUSTRALIA & ANOR | <u>930057s</u>          | Feb 8, 1993              | N/A                  |
|                                                       | ABOUT HOLDINGS PTY LTD -v- BELLBIRD<br>ENTERPRISES PTY LTD                                      | <u>960068</u>           | Feb 14, 1996             |                      |
|                                                       | ABOVE ALL RIGGING & SITE MODIFICATIONS PT<br>LTD -v- LANG [2015] WASC 414                       | Y [2015] WASC 414       | Nov 3, 2015              |                      |
|                                                       | ABOVE ALL RIGGING & SITE MODIFICATIONS PT<br>LTD -v- LANG [No 2] [2015] WASC 415                | Y [2015] WASC 415       | Nov 3, 2015              |                      |
|                                                       | ABRAHAM -v- ESPINOZA                                                                            | 980275                  | May 27, 1998             |                      |

სურათი 53: დასავლეთ ავსტრალიის უმაღლესი სასამართლოს ვებგვერდზე გადაწყვეტილებათა კატეგორიზაცია.

გადაწყვეტილებების განყოფილებას გააჩნია დეტალური საძიებო სისტემა, რომლის მეშვეობითაც მომხმარებელი სასურველ დოკუმენტს შემდეგი პარამეტრების შეყვანით ეძებს:

- საძიებო სიტყვა მთელ ტექსტში;
- საქმის ნომერი;
- თემატიკა;
- მონაწილე მხარეები;
- მოსამართლე ჩამოთვლილია მათი სახელები ასარჩევად. შესაბამისად, მოსამართლის
   სახელის არჩევის შემდეგ, მომხმარებელს შეუძლია მის მიერ განხილული საქმეებისა

და მიღებული გადაწყვეტილებების ნახვა; გამოქვეყნების თარიღი;

საქმის ტიპი (იხ. სურათი #55).

| Search for:                                       |                                              |   |
|---------------------------------------------------|----------------------------------------------|---|
| Case Name:                                        |                                              |   |
| Catchwords:                                       |                                              |   |
| Parties:                                          |                                              |   |
| Coram:                                            | ACTING MASTER CHAPMAN<br>ACTING MASTER DIXON | - |
| Hold down Ctrl key and<br>lick to select multiple | ACTING MASTER GETHING<br>ACTING MASTER STRK  |   |
| colam)                                            | ANDERSON AUJ                                 | - |
| elivered Date:                                    | anytime 🔻                                    |   |
| Case Type:                                        |                                              |   |
| egislation:                                       |                                              |   |
| egislation:                                       | Search Reset Search form                     |   |

სურათი 54: დასავლეთ ავსტრალიის უმაღლესი სასამართლოს ვებგვერდზე გადაწყვეტილებათა გაფართოებული საძიებო სისტემა.

ვებ-გვერდი ასევე იძლევა საშუალებას, რომ დაინტერესებულმა პირმა, ელ-ფოსტის მითითებით ან RSS-ის მეშვეობით, გამოიწეროს მისთვის სასურველი ინფორმაცია, მათ შორის სასამართლოს გადაწყვეტილებები (იხ. სურათი #56).

# Subscribe

If you would like to be informed of the Daily Court List, Criminal Case Inventory, Judgments, Sentences, Practice Directions Update or What's New on this web site, please subscribe/unsubscribe to your choice(s). You have the option to subscribe via email or RSS feed.

Please nominate your applicable subscription/unsubscribe choice(s).

| Subscription                                         | Email    | RSS |
|------------------------------------------------------|----------|-----|
| Daily Court List:                                    | <b></b>  | 1   |
| Criminal Case Inventory:                             | •        | 2   |
| Judgments - General Division:                        | •        | 2   |
| Judgments - Court of Appeal:                         | •        | 2   |
| Sentences:                                           | •        |     |
| Practice Directions Update:                          | <b></b>  | 2   |
| What's New:                                          | <b>T</b> | 2   |
| Request an email listing of my current subscription: |          |     |
| Enter your email address:                            |          |     |
| Submit Clear All                                     |          |     |

სურათი 55: დასავლეთ ავსტრალიის უმაღლესი სასამართლოს ვებგვერდზე ინფორმაციის გამოწერის შესაძლებლობა.

## კანადა

კანადაში უმაღლესი ინსტანციის სასამართლოს კანადის უზენაესი სასამართლო წარმოადგენს. ქვეყნის ფედერალური მოწყობის გამო, ფედერალური სასამართლო სისტემა ფედერალური სასამართლოსა და ფედერალური სააპელაციო სასამართლოსგან შედგება. ადგილობრივ დონეზე თითქმის ყველა რეგიონს საკუთარი სააპელაციო სასამართლო, უმაღლესი (Superior) სასამართლო, ადგილობრივი (Provincial) სასამართლო და ადმინისტრაციული ტრიბუნალი აქვს. გადაწყვეტილებების პროაქტიული გამოქვეყნების პრაქტიკის მხრივ, კანადის სასამართლო სისტემის თავისებურებების გასაცნობად, ამ თავში წარმოდგენილია კანადის სასამართლო სისტემის თავისებურებების გასაცნობად, ამ თავში წარმოდგენილია კანადის უზენაესი, ფედერალური და ადგილობრივი სასამართლოების (კვებეკის მაგალითზე) ვებგვერდები. ამავდროულად, აღსანიშნავია, რომ კანადაში შექმნილია სასამართლოთა ერთიანი პლატფორმა, სადაც ყველა ინსტანციის სასამართლოს მიერ განხილულ საქმეთა დეტალები, მათ შორის გადაწყვეტილებები, იყრის თავს. თავის ბოლოს ასევე წარმოდგენილია კანადის ერთ-ერთი არასამთავრობო ორგნაიზაციის მიერ სასამართლო გადაწყვეტილებების შესახებ შექმნილი პორტალის მიმოხილვაც.

### კანადის უზენაესი სასამართლო

კანადის უზენაესი სასამართლოს გადაწყვეტილებები ერთ პლატფორმაზე ქვეყნდება.<sup>»</sup> თითოეულ გადაწყვეტილებასთან დაკავშირებით შემდეგი ინფორმაციაა მოცემული:

- გადაწყვეტილების სახეობა;
- თარიღი;
- გადაწყვეტილების ნომერი;
- მოსამართლეები;
- განმცხადებელი/მოსარჩელე;
- საკითხი;
- გადაწყვეტილების შესახებ ინფორმაცია: ამ განყოფილებაში მიბმულია უზენაესი სასამართლოს ვებგვერდის ის განყოფილება, სადაც ღია ფორმატში, ქრონოლოგიურადაა მოცემული კონკრეტული სასამართლო საქმის მიმდინარეობის ძირითადი დეტალები. ამგვარი მონაცემთა ბაზა ნებისმიერ დაინტერესებულ პირს აწვდის ინფორმაციას თითოეული საქმის მიმდინარეობის შესახებ (იხ. სურათი #57).

<sup>&</sup>lt;sup>9</sup> კანადის უზენაესი სასამართლოს ვებგვერდი: <u>http://scc-csc.lexum.com/scc-csc/en/nav.do</u>

| (Quebec) (Ci              | vil) (By Leave)                                                                                                    |                               |
|---------------------------|----------------------------------------------------------------------------------------------------|-------------------------------|
|                           | Proceedings                                                                                                    |                               |
| Date                      | Proceeding                                                                                                    | Filed By<br>(if applicable)   |
| 2016-08-05                | Appeal closed                                                                                                    |                               |
| 2016-08-02                | Formal judgment sent to the registrar of the court of appeal and all parties                                                                                                    |                               |
| 201 <mark>6-08-0</mark> 2 | Judgment on appeal and notice of deposit of judgment sent to all parties                                                                                                    |                               |
| 2016-07-29                | Judgment on the appeal rendered, CJ Abe Cro Ka Wa Ga Côt, The appeal<br>from the judgment of the Court of Appeal of Quebec (Montréal), Numbers<br>500-09-022462-121 and 500-09-022461-123, 2014 QCCA 1886, dated<br>October 14, 2014, heard on December 10, 2015, is dismissed without costs.<br>Côté J. is dissenting in part.<br>Dismissed, without costs |                               |
| 2015-12-30                | Transcript received, 145 pages                                                                                                    |                               |
| 2015-12-10                | Judgment reserved OR rendered with reasons to follow                                                                                                    |                               |
| 201 <mark>5</mark> -12-10 | Hearing of the appeal, 2015-12-10, CJ Abe Cro Ka Wa Ga Côt<br>Judgment reserved                                                                                                    |                               |
| 2015-12-10                | Respondent's condensed book, (Book Form), Filed in Court, (Electronic version filed on 2015-12-10)                                                                                                    | Financière Agricole du Québec |

სურათი 56: კანადის უზენაესი სასამართლოს ვებგვერდზე გამოქვეყნებული გადაწყვეტილებები.

თითოეული მონაცემი და გადაწყვეტილების სრული ტექსტი ღია, HTML ფორმატშია განთავსებული. მიბმულია ასევე მათი PDF და Word-ის ვერსიები (იხ. სურათი #58).

| Supreme           | Supreme Court Judgments                                                                                                    |  |  |  |
|-------------------|----------------------------------------------------------------------------------------------------|--|--|--|
| Ferme Vi-Ber      | inc. v. Financière agricole du Québec                                                                                                    |  |  |  |
| Collection:       | Supreme Court Judgments                                                                                                    |  |  |  |
| Date:             | 2016-07-29                                                                                                    |  |  |  |
| Neutral citation: | 2016 SCC 34                                                                                                    |  |  |  |
| Case number:      | 36205                                                                                                    |  |  |  |
| Judges:           | McLachlin, Beverley; Abella, Rosalie Silberman; Cromwell, Thomas Albert; Karakatsanis,<br>Andromache; Wagner, Richard; Gascon, Clément; Côté, Suzanne |  |  |  |
| On appeal from:   | Quebec                                                                                                    |  |  |  |
| Notes:            | SCC Case Information: 36205                                                                                                    |  |  |  |
|                   |                                                                                                    |  |  |  |

სურათი 57: კანადის უზენაესი სასამართლოს ვებგვერდზე გამოქვეყნებული გადაწყვეტილების დეტალები.

ვებგვერდის პირველივე გვერდზე მოცემულია სასამართლო გადაწყვეტილებების საძიებო სისტემა. მათი მოძებნა შესაძლებელია, როგორც ნებისმიერი საძიებო სიტყვით, ასევე ცალკეული მონაცემით (გადაწყვეტილების ნომერი, დასახელება, თარიღი, მოსამართლე, საკითხი, პროცესის მონაწილე მხარეები, გადაწყვეტილების სახეობა) (იხ. სურათი #59).

| Decisions - Advanced Sea                                | rch                            |
|---------------------------------------------------------|--------------------------------|
| Full text search<br>Case name, Citation(s), Case number |                                |
| Date between<br>Parties                                 | and 🛗                          |
| On appeal from                                          |                                |
| Collection<br>Subjects                                  | •                              |
|                                                         | RESET <b>X</b> SEARCH <b>Q</b> |

სურათი 58: კანადის უზენაესი სასამართლოს ვებგვერდზე გადაწყვეტილებათა საძიებო სისტემა.

მნიშვნელოვანია, რომ მოსამართლეთა განყოფილება მომხმარებელს ავტომატურად უჩვენებს მოსამართლეთა სახელებს. შედეგად, ერთი მხრივ, ადვილია მათი სახელისა და გვარის მითითება, ხოლო, მეორე მხრივ, ნებისმიერ დაინტერესებულ პირს შეუძლია მოძებნოს ცალკეული მოსამართლის მიერ განხილული საქმეები და მიღებული გადაწყვეტილებები (იხ. სურათი #60).

| Decisions - Advanced Se                                                 | earch                                                                    |   |
|-------------------------------------------------------------------------|--------------------------------------------------------------------------|---|
| Full text search                                                        |                                                                          |   |
| Case name, Citation(s), Case number                                     |                                                                          |   |
| Date between                                                            | and f                                                                    |   |
| Parties                                                                 |                                                                          |   |
| Judges                                                                  | 1                                                                        |   |
| On appeal from                                                          | Abbott, Douglas Charles<br>Abella, Rosalie Silberman                     | î |
| Collection                                                              | Anglin, Francis Alexander                                                |   |
| Subjects                                                                | Arbour, Louise<br>Armour, John Douglas                                   |   |
|                                                                         | Barclay<br>Bastarache, Michel                                            |   |
|                                                                         | Beetz, Jean                                                              |   |
| 27 result(s)                                                            | Bernier<br>Binnie, William Ian Corneil<br>Orger py, Rerevance Decision D | - |
|                                                                         | , <u></u>                                                                |   |
| 1. <u>McLaughlin v. Solloway e</u><br>Supreme Court Judgments<br>Agency | et al [1936] SCR 127 - 1936-02-28                                        |   |

სურათი 59: კანადის უზენაესი სასამართლოს ვებგვერდზე გადაწყვეტილებათა საძიებო სისტემა.

უზენაესი სასამართლოს გადაწყვეტილებების გარდა, ვებგვერდზე ასევე ხელმისაწვდომია ანგარიშები, საინფორმაციო ბიულეტენები და ახალი ამბები. ყველა მათგანი დალაგებულია ქრონოლოგიურად და სასურველი ინფორმაციის მოძებნა შესაძლებელია თარიღების მიხედვით (იხ. სურათი #61).

|                | DAT              | E                            |            |                    |              |      |      |      |      |      |   |
|----------------|------------------|------------------------------|------------|--------------------|--------------|------|------|------|------|------|---|
|                |                  |                              |            |                    | 2016         | 2015 | 2014 | 2013 | 2012 | 2011 |   |
|                | 2010             | 2009                         | 2008       | 2007               | 2006         | 2005 | 2004 | 2003 | 2002 | 2001 |   |
|                | 2000             | 1999                         | 1998       | 1997               | 1996         | 1995 | 1994 | 1993 | 1992 |      |   |
| <b>1</b><br>31 | 2 ≥<br>result(s) |                              |            |                    |              |      |      |      |      |      |   |
| 1.             | Bull<br>Bull     | letin of Se                  | eptember   | 2, 2016            | - 2016-09-02 | 2    |      |      |      | w    | B |
| 2.             | Bull             | letin of Jι<br>etins         | uly 29, 20 | <u>16</u> - 2016-0 | 07-29        |      |      |      |      | W    | B |
| З.             | Bull<br>Bull     | letin of Jι<br>etins         | uly 22, 20 | <u>16</u> - 2016-0 | 07-22        |      |      |      |      | Ŵ    | B |
| 4.             | Bull             | l <u>etin of Ju</u><br>etins | uly 15, 20 | <u>16</u> - 2016-0 | 07-15        |      |      |      |      | W    |   |

სურათი 60: კანადის უზენაესი სასამართლოს ვებგვერდზე გამოქვეყნებული ანგარიშები, საინფორმაციო ბიულეტენები წლების მიხედვით.

განახლებული ინფორმაციის მისაღებად მომხმარებელს შეუძლია ვებგვერდზე გამოქვეყნებული მასალების (უზენაესი სასამართლოს გადაწყვეტილებები, საინფორმაციო ბიულეტინები, ანგარიშების) გამოწერა (იხ. სურათი #62).

| RSS Feeds                                                                                                    |    |
|----------------------------------------------------------------------------------------------------|----|
| Stay informed by subscribing to RSS feeds.                                                                                                    |    |
| Copy the URL of the RSS feed that you want to monitor from the address bar of your browser and paste it in th<br>pertinent field of you RSS reader. | ie |
| <u>Supreme Court Judgments</u>                                                                                                    |    |
| Applications for Leave                                                                                                    |    |
| <u>Canada Supreme Court Reports</u>                                                                                                    |    |
| News Releases                                                                                                    |    |
| Bulletins                                                                                                    |    |
|                                                                                                    |    |

სურათი 61: კანადის უზენაესი სასამართლოს ვებგვერდზე ინფორმაციის გამოწერის

შესაძლებლობა. გამოწერა შესაძლებელია ელ-ფოსტის მეშვეობითაც (იხ. სურათი #63).

| Type:  | Public mailing list       | *        |
|--------|---------------------------|----------|
| Email: | I would like to subscribe | by email |
|        | S                         | SUBMIT   |

სურათი 62: კანადის უზენაესი სასამართლოს ვებგვერდზე ინფორმაციის გამოწერის შესაძლებლობა.

ვებგვერდზე განთავსებულია სტატისტიკის მოდული, სადაც 2005-2015 წლების საქმეთა განხილვის ტენდენციებისა და შედეგების შესახებ მონაცემები გრაფიკულად არის ასახული. მაგალითად, თემატურადაა მოცემული, თუ რამდენი საქმე შევიდა სასამართლოში, მათგან რამდენი განიხილეს. ასევე, ჩაშლილია საქმეთა თემატიკა და რეგიონული განაწილება, საქმეებზე მიღებული გადაწყვეტილება, სასამართლოს მიერ საქმეების განსახილველად დახარჯული დრო (იხ. სურათი #64).

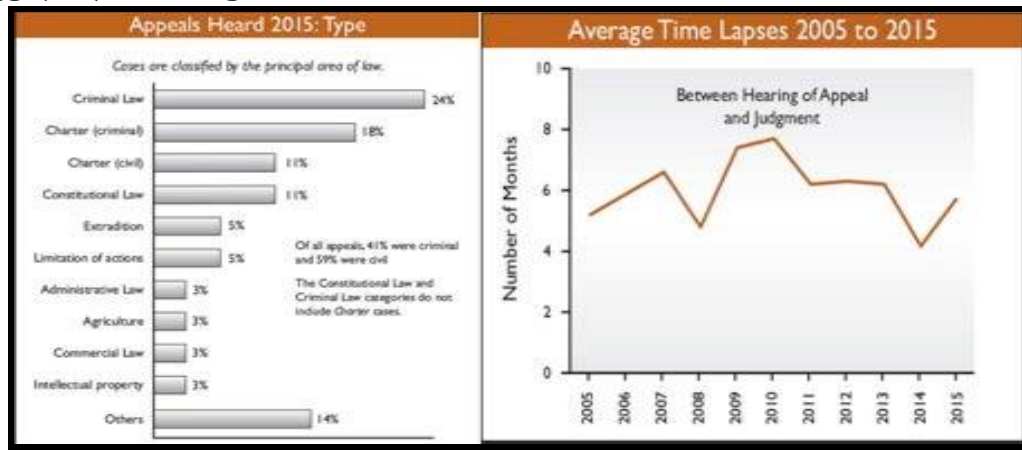

სურათი 63: კანადის უზენაესი სასამართლოს ვებგვერდზე გამოქვეყნებული სტატისტიკური მონაცემები.

### კანადის ფედერალური სასამართლო

კანადის ფედერალური სასამრთლოს გადაწყვეტილებები მის ოფიციალურ ვებგვერდზე ქვეყნდება.<sup>10</sup> შესაბამისი განყოფილება პირველივე გვერდზეა გამოტანილი და დაინტერესებული მხარისთვის ადვილია გადაწყვეტილებების მოძიება.

გადაწყვეტილებების მოძებნა შესაძლებელია შემდეგი მონაცემების მითითებით:

- საძიებო სიტყვა სრულ ტექსტში სანახავად;
- გადაწყვეტილების დასახელება ან ნომერი;
- თარიღი;
- მხარეები;
- სასამართლოს მონაცემთა ბაზის დასახელება (იხ. სურათი #65).

| Decisions - Advanced Search       |                           |  |  |  |  |  |
|-----------------------------------|---------------------------|--|--|--|--|--|
| Full text search                  |                           |  |  |  |  |  |
| Case name, Citation, File numbers |                           |  |  |  |  |  |
| Date between                      | and 🛗                     |  |  |  |  |  |
| Parties                           |                           |  |  |  |  |  |
| Court (s) Database                | Federal Court Decisions × |  |  |  |  |  |
|                                   | RESET 🗙 SEARCH Q          |  |  |  |  |  |

სურათი 64: კანადის ფედერალური სასამართლოს ვებგვერდზე გადაწყვეტილებათა საძიებო სისტემა.

თითოეული გადაწყვეტილების შემთხვევაში მოცემულია:

- გადაწყვეტილების დასახელება მხარეების მითითებით;
- თარიღი;
- გადაწყვეტილების ნომერი.

<sup>&</sup>lt;sup>10</sup> კანადის ფედერალური სასამართლოს ვებგვერდი: <u>http://cas-cdc-</u> <u>www02.cassatj.gc.ca/portal/page/portal/fc\_cf\_en/Index</u>

რაც ყველაზე მნიშვნელოვანია, ყველა გადაწყვეტილება ხელმისაწვდომია ღია, HTML ფორმატში. შესაძლებელია გადაწყვეტილების PDF ვერსიის გადმოტვირთვაც (იხ. სურათი #66).

| Ferreira Sant'Anr   | na v. Canada (Minister of Citizenship and Immigration) 🛛 🛛 📻                  |
|---------------------|-------------------------------------------------------------------------------|
|                     | <u>.</u>                                                                      |
| Court (s) Database: | Pederal Court Decisions                                                       |
| blautral adation:   | 2008 EC 1454                                                                  |
| File numbers        | 1MM-200-06                                                                    |
|                     |                                                                               |
|                     |                                                                               |
|                     |                                                                               |
|                     |                                                                               |
|                     | Date: 20061201                                                                |
|                     | Docket: IMM-299-06                                                            |
|                     | Citation: 2006 FC 1454                                                        |
|                     |                                                                               |
| Ottawa, Ontario,    | December 1, 2006                                                              |
| PRESENT: Th         | e Honourable Mr. Justice Kelen                                                |
|                     |                                                                               |
| BETWEEN.            |                                                                               |
| DET WELLIN.         | ALEVANDE FEDELDA CANT'ANNA                                                    |
|                     | SIMONE VASCONCELOS DE ANDRADE                                                 |
| 1                   | AYLA VASCONCELOS DE SANT'ANNA (a minor)                                       |
|                     | Applicants                                                                    |
|                     | and                                                                           |
|                     |                                                                               |
|                     | THE MINISTER OF                                                               |
|                     | CITIZENSHIP AND IMMIGRATION                                                   |
|                     | Kespondent                                                                    |
|                     | DEASONS FOR BUDGLENT AND BUDGLENT                                             |
|                     | REASONS FOR JUDGMENT AND JUDGMENT                                             |
|                     | -                                                                             |
| [1] This is an      | application for judicial review of a decision of an immigration officer dated |
| December 28, 2003   | denying the applicants' application for permanent residence on humanitarian   |
|                     | menter de la USC annihisation ) numerate autoration (25(1) -64br              |
| and compassionate   | grounds (the ricc) application) pursuant to subsection 25(1) of the           |

სურათი 65: კანადის ფედერალური სასამართლოს ვებგვერდზე გამოქვეყნებული გადაწყვეტილება.

ცალკე გამოტანილია ბოლოს გამოქვეყნებული გადაწყვეტილებების განყოფილება და შესაძლებელია მათი გაცნობა და გადმოწერა. გამოქვეყნებული გადაწყვეტილებების შესახებ ინფორმაციის ოპერატიულად მისაღებად მომხმარებელს საშუალება აქვს გამოიწეროს გვერდი (იხ. სურათი #67).

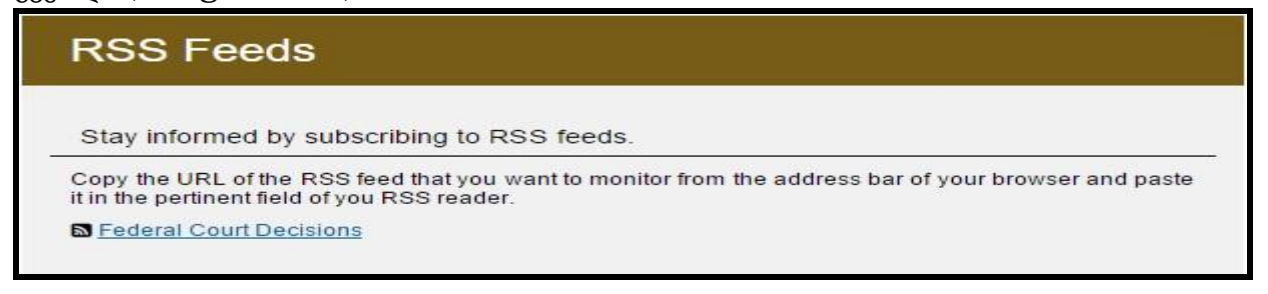

სურათი 66: კანადის ფედერალური სასამართლოს ვებგვერდზე ინფორმაციის გამოწერის შესამლებლობა.

ვებგვერდზე მოცემულია სასამართლოს მიერ განხილული საქმეების შესახებ არსებული კვარტალური სტატისტიკური მონაცემებიც. (იხ. სურათი #68).

| Stati | stics    |                |              |             |
|-------|----------|----------------|--------------|-------------|
| 2016  | March 31 | June 30        | September 30 | December 31 |
| 2015  | March 31 | June 30        | September 30 | December 31 |
| 2014  | March 31 | June 30        | September 30 | December 31 |
| 2013  | March 31 | June 30        | September 30 | December 31 |
| 2012  | March 31 | June 30        | September 30 | December 31 |
| 2011  | March 31 | June 30        | September 30 | December 31 |
| 2010  | March 31 | June 30        | September 30 | December 31 |
| 2009  | March 31 | <u>June 30</u> | September 30 | December 31 |
| 2008  | March 31 | June 30        | September 30 | December 31 |
| 2007  | March 31 | <u>June 30</u> | September 30 | December 31 |
| 2006  | March 31 | June 30        | September 30 | December 31 |
| 2005  | March 31 | <u>June 30</u> | September 30 | December 31 |
| 2004  | March 31 | June 30        | September 30 | December 31 |
| 2003  | March 31 | <u>June 30</u> | September 30 | December 31 |

სურათი 68: კანადის უზენაესი სასამართლოს ვებგვერდზე სტატისტიკის მოდული.

სტატისტიკური მონაცემები მოცემულია ღია ფორმატში. დეტალურადაა ჩაშლილი, თუ რა თემატიკის საქმეები განიხილა სასამართლომ, რამდენზე მიიღო გადაწყვეტილება და რამდენ მათგანზე არ მიღებულა შემაჯამებელი გადაწყვეტილება (იხ. სურათი #69).

| Statistic                             | s                                                                                                    |                       |                     |                                            |                                |                                                  |                           |
|---------------------------------------|----------------------------------------------------------------------------------------------------|-----------------------|---------------------|--------------------------------------------|--------------------------------|--------------------------------------------------|---------------------------|
| Activity Sum                          | Statistics           Statistics           Statistics           Subject fatter         Proceedings Commenced         Total Dispositions         Pending 31/03/16         Proportion (%) of Overall Pending Files         Applications for Leave Granted           Administry         23         32         108         Same Period (31/12/15)         Same Granted Granted         Applications for Leave Granted           Administry         23         32         108         3.2%         3.2%         2.5%         N/A           Aboriginal aw         13         11         223         3.0%         3.5%         2.5%         N/A           Income Tax         1         0         5         0.1%         0.1%         N/A           Income Tax         1         0         5         0.1%         0.1%         N/A           Inspect         2         21         0.3%         0.2%         0.3%         N/A           Inspect         9         2         21         0.3%         0.2%         0.1%         N/A           Inspect         9         2         21         0.3%         0.2%         0.3%         N/A           Inspect         9         2         21         0.3% <th< th=""></th<> |                       |                     |                                            |                                |                                                  |                           |
| Subject<br>Matter                     | Proceedings<br>Commenced                                                                                                    | Total<br>Dispositions | Pending<br>31/03/16 | Proportion (%) of Overall<br>Pending Files |                                |                                                  | Applications<br>for Leave |
|                                       |                                                                                                    |                       |                     | Current<br>Period                          | Prior<br>Quarter<br>(31/12/15) | Same<br>Quarter -<br>Prior<br>Year<br>(31/03/15) | Granted                   |
| Admiralty                             | 23                                                                                                    | 32                    | 196                 | 3.2%                                       | 3.2%                           | 2.5%                                             | N/A                       |
| Aboriginal<br>Law                     | 13                                                                                                    | 11                    | 223                 | 3.6%                                       | 3.5%                           | 2.5%                                             | N/A                       |
| Income Tax                            | 1                                                                                                    | 0                     | 5                   | 0.1%                                       | 0.1%                           | 0.1%                                             | N/A                       |
| Prairie Grain<br>Advance<br>Payments  | 9                                                                                                    | 2                     | 21                  | 0.3%                                       | 0.2%                           | 0.3%                                             | N/A                       |
| Other Crown                           | 61                                                                                                    | 44                    | 639                 | 10.4%                                      | 0.0%                           | 7.7%                                             | N/A                       |
| Total Crown<br>Litigation             | 71                                                                                                    | 46                    | 665                 | 10.8%                                      | 10.2%                          | 8.0%                                             | N/A                       |
| Judicial<br>Review                    | 136                                                                                                    | 126                   | 869                 | 14.1%                                      | 13.7%                          | 10.1%                                            | N/A                       |
| Patented<br>Medicines<br>Regulations  | 3                                                                                                    | 9                     | 24                  | 0.4%                                       | 0.5%                           | 0.7%                                             | N/A                       |
| Copyright                             | 31                                                                                                    | 14                    | 130                 | 2.1%                                       | 1.8%                           | 1.196                                            | N/A                       |
| Patents                               | 17                                                                                                    | 18                    | 144                 | 2.3%                                       | 2.3%                           | 1.7%                                             | N/A                       |
| Trademarks                            | 24                                                                                                    | 33                    | 205                 | 3.3%                                       | 3.4%                           | 3.0%                                             | N/A                       |
| Industrial<br>Design                  | 0                                                                                                    | 1                     | 6                   | 0.1%                                       | 0.1%                           | 0.1%                                             | N/A                       |
| Total<br>Intellectual<br>Property     | 72                                                                                                    | 68                    | 485                 | 7.9%                                       | 7.6%                           | 5.8%                                             | N/A                       |
| Access to<br>Information /<br>Privacy | 6                                                                                                    | 5                     | 44                  | 0.7%                                       | 0.7%                           | 0.6%                                             | N/A                       |
| Citizenship                           | 137                                                                                                    | 123                   | 221                 | 3.6%                                       | 3.2%                           | 1.7%                                             | N/A                       |

სურათი 6967: სტატისტიკის მოდულში გამოქვეყნებული ინფორმაცია.

#### ადგილობრივი სასამართლოები

კანადის თითოეული ადმინისტრაციული ერთეულის სასამრთლო საკუთარ ვებგვერდზე აქვეყნებს გადაწყვეტილებებს. მაგალითად, კვებეკის შემთხვევაში ერთ პლატფორმაზეა განთავსებული კვებეკის სააპელაციო სასამართლოს, კვებეკის უმაღლესი (Superior) სასამართლოს, კვებეკის სასამართლოსა და ადამიანის უფლებების ტრიბუნალის მიერ გამოქვეყნებული გადაწყვეტილებები.

სააპელაციო სასამართლოს გადაწყვეტილებები ქრონოლოგიურადაა დალაგებული. თითოეულის შემთხვევაში მოცემულია გადაწყვეტილების თარიღი, მხარეთა სახელები და მოკლე აღწერა. სასამართლო გადაწყვეტილებების სრული ტექსტის გაცნობა შესაძლებელია კანადის იუსტიციის სამინისტროს მიერ შექმნილ სასამართლოთა ონლაინ პორტალზე.<sup>11</sup> სააპელაციო სასამართლოს თითოეულ გადაწყვეტილებაზე მიბმულია გადაწყვეტილების სრული ტექსტის ბმული (იხ. სურათი #70).

# Details

August 31, 2016

500-10-006012-155 et als

Morissette, Doyon et Kasirer

Application for extension of time to appeal and to amend applications for leave to appeal. Allowed. Appeals concerning the guilty plea and verdict. Dismissed. Appeals from sentence. Allowed in part; the sentence is reduced.

Following the SharQc police operation, the applicants pleaded guilty to various counts of conspiracy to commit murder, leading to sentences ranging between twelve and twenty-five years' imprisonment, based on joint submissions. On October 9, 2015, some of the applicants' co-accused who had not pleaded guilty and were standing trial were granted a stay of proceedings due to the failure of the prosecution to fulfill its duty to disclose evidence. The applicants, who were seeking leave to withdraw their respective pleas and a stay of proceedings, suggest that the sentence be reduced.

The abuse of process committed by the state violates the Charter of Rights and Freedoms and, under subsection 24(1), the Court has a broad remedial power. In this case, the abuse is serious and the harm caused to the applicants is real and substantial. The stay of proceedings, however, is an exceptional remedy reserved for the clearest of cases and may be ordered only where the requirements set out by the Supreme Court in R. v. Babos are met (S.C. Can., 2014-02-21), 2014 SCC 16, SOQUIJ AZ-51046916, 2014EXP-660, J.E. 2014-343, [2014] 1 S.C.R. 309. A lesser remedy must be considered. The proposed reduction of sentence is appropriate in the circumstances and constitutes an adequate remedy for the abuse alleged against the prosecution, as it obviates the harm suffered by the applicants while ensuring the integrity of the justice system. Leave to withdraw the plea would not be a sufficient remedy. Further, a reduced sentence is consistent with public policy and the interests of justice. The proposed reduction does not make the sentences unreasonable or unfit, and it expresses the necessary condemnation of the prosecution's abusive conduct in a tangible manner. As for the quantum, the suggested reduction – six to eight years, depending on the case – is proportional to the harshness of the initial sentence and justified in the circumstances.

\*Summary by SOQUIJ Text of the decision: <u>Http://citoyens.soquij.qc.ca</u> 🗗

სურათი 680: კვებეკის სააპელაციო სასამართლოს გადაწყვეტილებათა დეტალები.

სააპელაციო სასამართლოს ცალკეული გადაწყვეტილების ძირითადი დეტალების ქვეშ მოცემულ ბმულზე გადასვლისას გადაწყვეტილებები ღია, HTML ფორმატშია განთავსებული და შესაძლებელია მათი Word-ის ვერსიის გადმოტვირთვა (იხ. სურათი #72).

<sup>&</sup>lt;sup>11</sup> აღნიშნული პორტალის შესახებ დეტალური ინფორმაციისთვის იხილეთ შემდეგი ქვე-თავი სახელწოდებით: "კანადის სასამართლო პორტალი".

| Dé                        | cision                                                                         |                                                                                                    | Copier le lien de<br>la décision                                      | Télécharger la<br>décision                                |
|---------------------------|--------------------------------------------------------------------------------|----------------------------------------------------------------------------------------------------|-----------------------------------------------------------------------|-----------------------------------------------------------|
| Casavar                   | nt c. R.                                                                       |                                                                                                    | 2016 QCCA 1340                                                        |                                                           |
|                           |                                                                                | COUR D'APPEL                                                                                                    |                                                                       |                                                           |
| CANAD<br>PROVIN<br>GREFFI | A<br>NCE DE QUÉBEC<br>E DE MONTRÉAL                                            |                                                                                                    |                                                                       |                                                           |
| N° :                      | 500-10-005574-148<br>(500-01-038905-102)                                       |                                                                                                    |                                                                       |                                                           |
| DATE :                    | 25 août 2016                                                                   |                                                                                                    |                                                                       |                                                           |
| CORAN                     | I :LES HONORABLES                                                              | MARIE-FRANCE BICH, J.C.A.<br>JACQUES DUFRESNE, J.C.A.<br>MARIE ST-PIERRE, J.C.A.                                  |                                                                       |                                                           |
| SÉBAS<br>A                | TIEN CASAVANT<br>PPELANT – Accusé                                              |                                                                                                    |                                                                       |                                                           |
| SA MA.                    | JESTÉ LA REINE<br>NTIMÉE – Poursuivante                                        |                                                                                                    |                                                                       |                                                           |
|                           |                                                                                | ARRÊT                                                                                                    |                                                                       |                                                           |
| [1]<br>chambr<br>chef d'a | L'appelant se pourvoi<br>e criminelle et pénale, c<br>ccusation d'incitation à | t contre un jugement rendu le 11 d<br>listrict de Montréal (l'honorable Den<br>des contacts sexuels sur un enfant | écembre 2013 par la<br>is Mondor), qui le déc<br>de moins de seize (1 | Cour du Québec<br>lare coupable d'ur<br>6) ans aux termes |

სურათი 69: კვებეკის სააპელაციო სასამართლოს გადაწყვეტილებები.

შესაძლებელია სააპელაციო სასამართლოს გადაწყვეტილებათა გამოწერაც (იხ. სურათი #73):

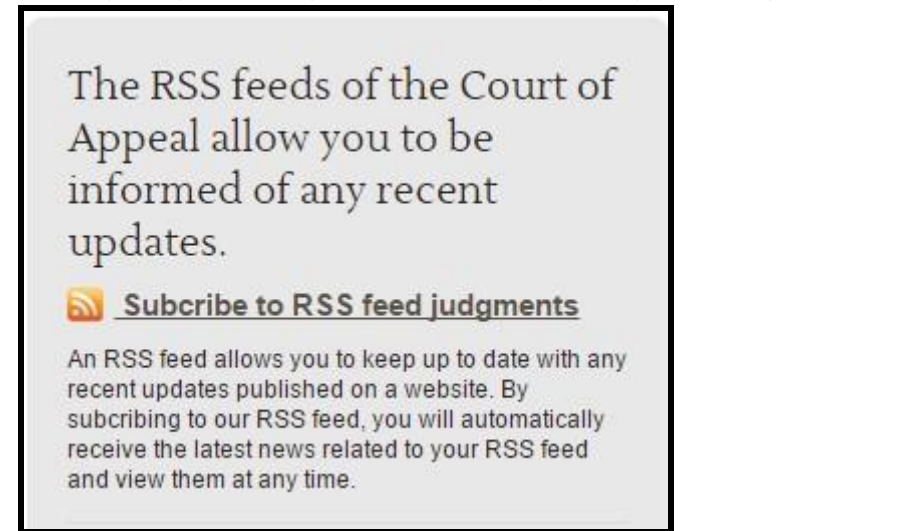

სურათი 70: კვებეკის სააპელაციო სასამართლოს გადაწყვეტილებათა გამოწერის შესაძლებლობა.

### კანადის სასამართლო პორტალი

კანადის ნებისმიერი ინსტანციის სასამართლოს გადაწყვეტილების სრული ვერსიის სანახავად გამოიყენება იუსტიციის სამინისტროს მიერ შექმნილი პლატფორმა სახელწოდებით SOQUIJ.<sup>12</sup>

სასურველ გადაწყვეტილებაზე ინფორმაციის სანახავად, მომხმარებელს შეუძლია მიუთითოს შემდეგი პარამეტრებიდან ერთ-ერთი:

- სასამართლოს დასახელება (მოცემულია ყველა ინსტანციის სასამართლოს დასახელება ასარჩევად);
- საძიებო სიტყვა;
- პროცესის მონაწილე მხარეთა სახელი,
- მოსამართლე;
- გადაწყვეტილების ნომერი;
- თარიღი (იხ. სურათი #74).

| >               |                                                                                                    |                                                                                                    |
|-----------------|----------------------------------------------------------------------------------------------------|----------------------------------------------------------------------------------------------------|
| ~               | Vous pouvez trouver une décision de deux façons : 1<br>consultant la liste de décisions rendues par mois                                                                                                    | ) En faisant une recherche par <b>mots clés</b> ; ou 2) En                                                                                                    |
| ation<br>isions | Pour les recherches par mots clés, vous pouvez utilis<br>Aide à la recherche et soutien technique.<br>Rechercher une décision par mots clés                                                                                                    | er les opérateurs ET, OU et NON. Au besoin, consultez<br>Décisions rendues par mois                                                                                                    |
| >               | Tribunal ou organisme Disponibilité 🖾                                                                                                    | Tribunal ou organisme                                                                                                    |
| >               | Tous                                                                                                    | Cour suprême du Canada 🔹                                                                                                    |
| que >           | Tous                                                                                                    | · · · · · · · · · · · · · · · · · · ·                                                                                                    |
| >               | Cour suprême du Canada<br>Cour d'appel fédérale et Cour fédérale                                                                                                    |                                                                                                    |
| >               | Cour d'appel du Québec                                                                                                    |                                                                                                    |
|                 | Cour superieure<br>Cour du Québec<br>Chambre civile (CQ)<br>Chambre criminelle et pénale (CQ)<br>Chambre de la jeunesse (CQ)                                                                                                    |                                                                                                    |
| 5               | Division administrative et d'appel (CQ)<br>Division des petites créances (CQ)<br>Cour canadienne de l'impôt<br>Cours municipales<br>Tribunal des droits de la personne (TDP)<br>Tribunal des professions (TP)<br>Tribunal du travail (TT)<br>Comité de déontologie policière (CDP) | e de demonace (CDCUAD)                                                                                                    |
|                 | ation<br>isions                                                                                                    | <ul> <li>Vous pouvez trouver une décision de deux façons : 1 consultant la liste de décisions rendues par mois.</li> <li>Pour les recherches par mots clés, vous pouvez utilis Aide à la recherche et soutien technique.</li> <li>Rechercher une décision par mots clés</li> <li>Tribunal ou organisme Disponibilité (1)</li> <li>Tous          <ul> <li>Tous                  <ul> <li>Cour suprême du Canada</li> <li>Cour d'appel fédérale et Cour fédérale</li> <li>Cour suprême du Canada</li> <li>Cour suprême du Canada</li> <li>Cour suprême du Canada</li> <li>Cour suprême du Canada</li> <li>Cour suprême du Canada</li> <li>Cour suprême du Canada</li> <li>Cour d'appel fédérale et Cour fédérale</li> <li>Cour d'appel fedérale et Cour fédérale</li> <li>Cour du Québec</li> <li>Chambre criminelle et pénale (CQ)</li> <li>Chambre de la jeunesse (CQ)</li> <li>Division administrative et d'appel (CQ)</li></ul></li></ul></li></ul> |

სურათი 71: კანადის სასამართლოთა პლატფორმის საძიებო სისტემა.

ზემოაღნიშნულიდან გამომდინარე, გადაწყვეტილების მოძებნა შესაძლებელია არამხოლოდ თარიღის და სასამართლოს დასახელების, არამედ მოსამართლისა და საქმის მხარეების მიხედვით (იხ. სურათი #75).

<sup>&</sup>lt;sup>12</sup> პლატფორმის ზმული: <u>http://citoyens.soquij.qc.ca/</u>

# Trouver une décision

Vous pouvez trouver une décision de deux façons : 1) En faisant une recherche par mots clés; ou 2) En consultant la liste de décisions rendues par mois.

Pour les recherches par mots clés, vous pouvez utiliser les opérateurs ET, OU et NON. Au besoin, consultez Aide à la recherche et soutien technique.

| Rechercher une décision par mots clés               |                       | Décisions rendues par mois        |             |
|-----------------------------------------------------|-----------------------|-----------------------------------|-------------|
| Tribunal ou organisme Disponibilité                 | Tribunal ou organisme |                                   |             |
| Tous                                                | Ŧ                     | Cour suprême du Canada            | ٣           |
| Type de recherche                                   |                       | Année                             |             |
| plein texte (Ex. : "pension alimentaire")           | •                     | 2016                              | Ŧ           |
| Mots clés (requis) <u>Aide</u> ②                    |                       | Mois                              |             |
|                                                     |                       | septembre                         | ۲           |
| Date de la décision (AAAAMMJJ)<br>Entre le<br>et le |                       | Tri des résultats : • Date O Noms | er la liste |
| Tri des résultats :  Pertinence  Date Rechercl      | her                   |                                   |             |

სურათი 72: კანადის სასამართლოთა პლატფორმის საძიებო სისტემა.

თითოეული ინსტანციის სასამართლოს გადაწყვეტილების მოძებნა თარიღების მიხედვითაც არის შესაძლებელი. ამისთვის მომხმარებელმა უნდა მიუთითოს/შეარჩიოს სასურველი სასამართლოს დასახელება, წელი და თვე.

თითოეული გადაწყვეტილების ტექსტი გამოქვეყნებულია ღია, HTML ფორმატში და შესაძლებელია მისი Word-ის ვერსიის გადმოწერა.

საინტერესოა, რომ პლატფორმაზე არსებობს სპეციალური განყოფილება, სადაც განთავსებულია ინფორმაცია ახლო მომავალში გამოსაქვეყნებელი გადაწყვეტილებების შესახებ. ეს მირითადად ეხება სისხლის სამართლის საქმეებს. თითოეული საქმის შემთხვევაში მოცემულია მხარეთა სახელები, საქმის ნომერი, სასამართლოს დასახელება და საქმის წარმოების დაწყების თარიღი (იხ. სურათი #76).

| Parts ≑                                                                                   | Dated ≑    | Jurisdiction 븆 | No record ≑                     | Reference 💠          |
|-------------------------------------------------------------------------------------------|------------|----------------|---------------------------------|----------------------|
| Haviaropoulos v. United States of America                                                 | 2016-07-29 | CS             | 500-36-<br>007998-<br>167       | 2016<br>QCCS<br>3957 |
| Director of Criminal and Penal Prosecutions v. Water Blasting & Vacuum<br>Services Inc.   | 2016-07-12 | ca             | 250-61-<br>048346-<br>145       | 2016<br>QCCQ<br>8888 |
| Lahache c. R.                                                                             | 2016-07-06 | CS             | 505-36-<br>001834-<br>151       | 2016<br>QCCS<br>3420 |
| Director of Criminal and Penal Prosecutions of Quebec v. Nicolo                           | 2016-06-28 | CS             | 500-36-<br>008075-<br>163       | 2016<br>QCCS<br>3419 |
| R. v. Walsh                                                                               | 2016-06-21 | ca             | 460-01-<br>029479-<br>155       | 2016<br>QCCQ<br>6137 |
| R. v. Cosentino                                                                           | 2016-06-21 | CQ             | 500-01-<br>083177-<br>128       | 2016<br>QCCQ<br>6139 |
| Director of Criminal and Penal Prosecutions v. Sheriff of the Criminal and Penal Division | 2016-06-13 | CS             | 700-26-<br>020291-<br>134, 700- | 2016<br>QCCS<br>3155 |

სურათი 73: ახლო მომავალში გამოსაქვეყნებელი გადაწყვეტილებების შესახებ ინფორმაცია.

### სამოქალაქო ინიციატივა სასამართლო გადაწყვეტილებების შესახებ

კანადაში ყველა სასამართლო გადაწყვეტილება ღია ფორმატში ქვეყნდება, შესაბამისად, ნებისმიერი მხარისთვის ადვილია მთლიანი ტექსტის დამუშავება და სასურველი ინფორმაციის გამოყენება. ამის შედეგად, კანადის ერთ-ერთმა არასამთავრობო ორგანიზაციამ, "კანადის იურიდიული ინფორმაციის ინსტიტუტმა" (The Canadian Legal Information Institute) შექმნა ერთიანი პლატფორმა,<sup>13</sup> სადაც პირველი ინსტანციის, სააპელაციო და უზენაესი სასამართლოების მიერ მიღებული გადაწყვეტილებები და ასევე სხვა მნიშვნელოვანი ნორმატიული და საკანონმდებლო აქტები ქვეყნდება. საყურადღებოა, რომ აღნიშნული ვებგვერდი, გადაწყვეტილებების გაზიარებისა და სტატისტიკური მონაცემების გაცნობის თვალსაზრისით, მომხმარებელს დამატებით ფუნქციებსაც სთავაზობს.

ონლაინ პორტალზე თითოეული გადაწყვეტილება ღია, HTML ფორმატშია გამოქვეყნებული. ასევე შესაძლებელია საქმის PDF ფორმატში გადმოტვირთვა და ელექტრონულ ფოსტაზე გაგზავნა. ვებგვერდი ინტეგრირებულია სოციალურ ქსელებთან და გადაწყვეტილების გაზიარება სხვადასხვა სოციალურ ქსელში (Twitter, Linkedin) პირდაპირ არის შესაძლებელი (იხ. სურათი #77).

სურათი 74: პორტალზე გამოქვეყნებული სასამართლოს გადაწყვეტილება.

<sup>&</sup>lt;sup>13</sup> პლატფორმის ბმული: <u>http://www.canlii.org/en/</u>

| Alb<br>R. V<br>Dat         | erta Court of Queen's Bench<br>⁄. Annas<br>e: 1985-01-02                                                                                                    |
|----------------------------|----------------------------------------------------------------------------------------------------|
| L. N                       | I. Hiller, for appellant.                                                                                                    |
| E. 1                       | lash, for the Crown.                                                                                                    |
| (Ed                        | monton No. 8403-0076-S6)                                                                                                    |
| Jan                        | uary 2, 1985.                                                                                                    |
| [ <mark>1]</mark><br>of th | WACHOWICH J .: — The appellant was convicted for carelessly storing a rifle contrary to s. 84(2). The trial judge ordered forfeiture<br>ne rifle pursuant to s. 446.1. It is this disposition that he appeals.                                                                    |
| [2]                        | The relevant sections of the Criminal Code are:                                                                                                    |
|                            | 84.(1)                                                                                                    |
|                            | (2) Every one who, without lawful excuse, uses, carries, handles, ships or stores any firearm or ammunition in a careless manner or without reasonable precautions for the safety of other persons                                                                                |
|                            | (a) is guilty of an indictable offence and is liable to imprisonment (i) in the case of a first offence, for two years, and                                                                                                    |
|                            | (ii) in the case of a second or subsequent offence, for five years; or                                                                                                    |
|                            | (b) is guilty of an offence punishable on summary conviction.                                                                                                    |
|                            | 446.1(1) Where it is determined by a court that a weapon was used in the commission of an offence and that weapon has been seized<br>and detained, the weapon is, subject to subsection (2), forfeited and may be dealt with as the court that makes the determination<br>directs |

თითოეულ გადაგყვეტილეთა შე მოცებულია შემდეგი მოთაცებეთი: გადაგყვეტილები სათაური, თარიღი, საქმის ნომერი და დოკუმენტის გამოყენების შემთხვევაში, მითითებულია ამ დოკუმენტის წყარო (იხ. სურათი #78).

# R. v. Annas, 1985 CanLII 1140 (AB QB) Date: 1985-01-02 Docket: 8403-0076-56 Other citations: 36 Alta LR (2d) 55; 60 AR 136; 17 CCC (3d) 383 Citation: R. v. Annas, 1985 CanLII 1140 (AB QB), <http://canlii.ca/t/27t5p>, retrieved on 2016-09-06 Cited by 3 documents Show headnotes >

სურათი 75: პორტალზე გამოქვეყნებული სასამართლოს გადაწყვეტილება.

ამასთან, თითოეული საქმის შემთხვევაში, ცალკე გამოტანილია ყველა ის სასამართლო საქმე, რომელიც ნახსენები ან ციტირებულია გადაწყვეტილებაში. მომხმარებელს ეძლევა შესაძლებლობა გადაწყვეტილებაში ნახსენებ სხვა სასამართლო გადაწყვეტილებებსაც გაეცნოს (იხ. სურათი #79).

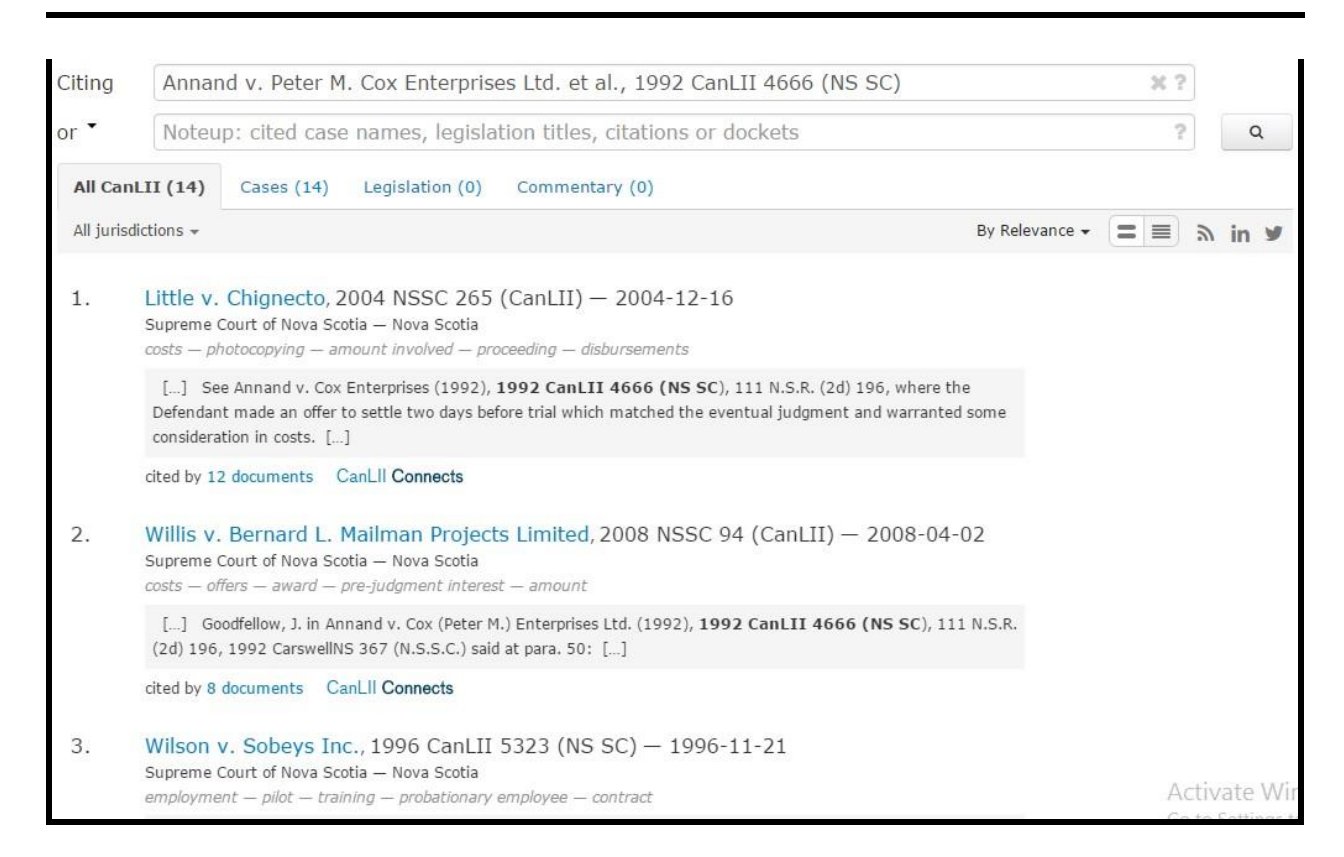

სურათი 76: პორტალზე გამოქვეყნებულ გადაწყვეტილებაში ციტირებული საქმეები.

აღსანიშნავია, რომ სასამართლო გადაწყვეტილებების მოძებნა მარტივადაა შესაძლებელი, რადგანაც საძიებო სისტემა პირველივე გვერდზეა განთავსებული. სასურველი ინფორმაციის სანახავად მომხმარებელს შეუძლია მიუთითოს: 1. საძიებო სიტყვა/ფრაზა ტექსტში; 2. დოკუმენტის ტიპი; და 3. გადაწყვეტილების სათაური ან რეკვიზიტები (იხ. სურათი #80).

| Search                                                             |   |   |
|--------------------------------------------------------------------|---|---|
| Document text                                                      | ? |   |
| Case name, legislation title, citation or docket                   | ? |   |
| Noteup: cited case names, legislation titles, citations or dockets | ? | Q |

სურათი77: პორტალისსაძიებოსისტემა

მომხმარებლისთვის სასურველი ინფორმაციის მოძიება გამარტივებულია რეგიონების მიხედვითაც. კერძოდ, ვებგვერდის პირველივე გვერდზე სასამართლოს გადაწყვეტილებები გამოტანილია ქვეყნის ადმინისტრაციულ-ტერიტორიული ერთეულების მიხედვით. თითოეული რეგიონის შემთხვევაში, გადაწყვეტილებები დაყოფილია რამდენიმე კატეგორიად:

- აანონმდებლობა (საკანონმდებლო აქტები და რეგულაციები);
- სასამართლოს გადაწყვეტილებები (პირველი ინსტანციის, სააპელაციო, უზენაესი
   სასამართლოს გადაწყვეტილებები),
- კომიტეტები/საბჭოები და ტრიბუნალები (ადგილობრივ დონეზე სხვადასხვა ორგანოების მიერ გამოქვეყნებული გადაწყვეტილებები) (იხ. სურათი #81).

თითოეულ კატეგორიაში შემავალ დოკუმენტებზე მოცემულია ინფორმაცია იმის თაობაზე, თუ რომელი წლიდან ხდება მსგავსი ტიპის დოკუმენტების გამოქვეყნება, აგრეთვე როდის განხორციელდა ამ დოკუმენტებთან დაკავშირებული ინფორმაციის ბოლო განახლება და აქამდე რამდენი მსგავსი გადაწყვეტილება / სამართლებრივი აქტი გამოქვეყნებულა მონაცემთა ბაზაში (იხ. სურათი #81).

| Cour   | ts 🚯                                                      | Continuous coverage | Last update | Number of decisions |
|--------|-----------------------------------------------------------|---------------------|-------------|---------------------|
| BCCA   | Court of Appeal                                           | 1990 -              | 2016-09-01  | 19,881              |
| BCSC   | Supreme Court of British Columbia                         | 1990 -              | 2016-09-02  | 54,676              |
| BCPC   | Provincial Court of British Columbia                      | 2000 -              | 2016-09-02  | 8,269               |
| Boar   | ds and Tribunals 🕄                                        |                     |             |                     |
| BCHRT  | British Columbia Human Rights Tribunal                    | 2008 -              | 2016-09-02  | 2,971               |
| BCSEC  | British Columbia Securities Commission                    | 2004 -              | 2016-08-29  | 7,470               |
| BCWCAT | British Columbia Workers' Compensation<br>Appeal Tribunal | 2008 -              | 2016-04-07  | 41,617              |
| BCCDS  | College of Dental Surgeons of British<br>Columbia         | 2015 -              | 2015-09-25  | 7                   |
| BCCP   | College of Pharmacists of British Columbia                | 2014 -              | 2014-08-20  | 2                   |
| BCCPS  | College of Physicians and Surgeons of<br>British Columbia | 2013 -              | 2016-07-04  | 20                  |
| BCIPC  | Information and Privacy Commissioner                      | 1994 -              | 2016-08-04  | 1,070               |
| BCLA   | Labour Arbitration Awards                                 | N/A                 | 2016-07-28  | 1,176               |
| BCLRB  | Labour Relations Board                                    | 2004 -              | 2016-08-22  | 5,199               |
| LSBC   | Law Society of British Columbia                           | 2003 -              | 2016-08-04  | 521                 |
| BCREC  | Real Estate Council of British Columbia                   | 2009 -              | 2016-07-26  | 968                 |

სურათი 78: პორტალზე გამოქვეყნებული სხვადასხვა ინსტანციის სასამართლოს გადაწყვეტილებები.

საკანონმდებლო აქტებისა და რეგულაციების კონსოლიდირებული ვარიანტები მათი დასახელების მიხედვით, ანბანური თანმიმდევრობითაა დალაგებული (იხ. სურათი #82).

| Consolidated Statutes of British Columi<br>Beginning with L     | bia - Title            |
|-----------------------------------------------------------------|------------------------|
| Last updated from the BC Laws site on 2016-08-31                |                        |
| [0-9] A B C D E F G H I J K L M N O P Q R S T U                 | V W X Y Z              |
| Statutes                                                        | Enabled<br>Regulations |
| Laboratory Services Act, SBC 2014, c 8                          | 1 Regulation           |
| Labour Mobility Act, SBC 2009, c 20                             | 2 Regulations          |
| Labour Relations Code, RSBC 1996, c 244                         | 3 Regulations          |
| Land (Spouse Protection) Act, RSBC 1996, c 246                  | 1 Regulation           |
| Land Act, RSBC 1996, c 245                                      | 19 Regulations         |
| Land Reserve Commission Act, SBC 1999, c 14 [Repealed or spent] |                        |
| Land Survey Act, RSBC 1996, c 247                               | 1 Regulation           |
| Land Surveyors Act, RSBC 1996, c 248                            |                        |
| Land Tax Deferment Act, RSBC 1996, c 249                        | 17 Regulations         |
| Land Title Act, RSBC 1996, c 250                                | 7 Regulations          |
| Land Title and Survey Authority Act, SBC 2004, c 66             |                        |
| Land Title Inquiry Act, RSBC 1996, c 251                        |                        |
| Land Transfer Form Act, RSBC 1996, c 252                        |                        |

სურათი 79: პორტალზე გამოქვეყნებული საკანონმდებლო აქტებისა და რეგულაციების კატეგორიზაცია.

რაც შეეხება სასამართლო გადაწყვეტილებებს, ისინი საძიებო სისტემის გარდა, წლების მიხედვითაც არის დალაგებული, რაც მომხმარებლს ვებგვერდზე სასურველი დოკუმენტის/ინფორმაციის მოძიებას უადვილებს. საგულისხმოა, რომ ვებგვერდს საფუძვლად უდევს კანადის არასამთავრობო ორგანიზაციის მიერ შემუშავებული კომპიუტერული პროგრამა ღია კოდით (API). შესაბამისად, ნებისმიერი დაინტერესებული მხარისათვის ადვილია პლატფორმაზე გამოყენებული მონაცემების დამუშავება. არანაკლებ მნიშვნელოვანია, რომ გამოწერის შემთხვევაში, მომხმარებელს განახლებული ინფორმაცია ავტომატურად ეგზავნება (იხ. სურათი #83).

| Home Documentation                                                                                                | I/O Docs                                                                                                    |
|----------------------------------------------------------------------------------------------------|----------------------------------------------------------------------------------------------------|
| Docs Navigation                                                                                                   | CanLII API documentation                                                                                                    |
| CanLII API documentation<br>Technical guidelines<br>legislationBrowse<br>caseBrowse<br>Search<br>caseCitatorTease | Getting started<br>This document describes the specifications of the CanLII API. The API provides access to the metadata of over a million<br>court judgments, tens of thousands of statutes and regulations and covers all the major courts and legislatures, as well as<br>over 150 specialized courts and tribunals. |
| Casecitator rease                                                                                                 | How it works                                                                                                    |
|                                                                                                    | Let's dig in the more technical information                                                                                                    |
|                                                                                                    | The technical guidelines provide details about encoding, formats, error management and content negotiation.                                                                                                    |
|                                                                                                    | The technical guideline will give you detailed information on how to develop your client and interact with the API.                                                                                                    |
|                                                                                                    | Supported Resources:                                                                                                    |
|                                                                                                    | Currently, the API supports following services:                                                                                                    |
|                                                                                                    | <ul> <li>legislationBrowse : Regulations and statues from all Canadian federal, provincial and territorial jurisdictions,</li> <li>caseBrowse : Judgments from all courts and tribunals accessible on CanLII.</li> </ul>                                                                                                |
|                                                                                                    | On top of the complete documentation, you can also access directly to the content of the API thanks to the I/O Docs module (but you will still need an API key to use I/O Docs).                                                                                                    |

სურათი80: პლატფორმისAPI-ის მუშაობისაღწერა

### ირლანდია

ირლანდიის ყველა სასამართლო გადაწყვეტილება ერთიან პლატფორმაზეა ("ირლანდიის სასამართლოების სერვისი/მომსახურება") თავმოყრილი. აღნიშნულ პლატფორმაზე სასამართლო სისტემისა და სხვადასხვა მომსახურების შესახებ ამომწურავი ინფორმაციაა მოცემული .<sup>14</sup>

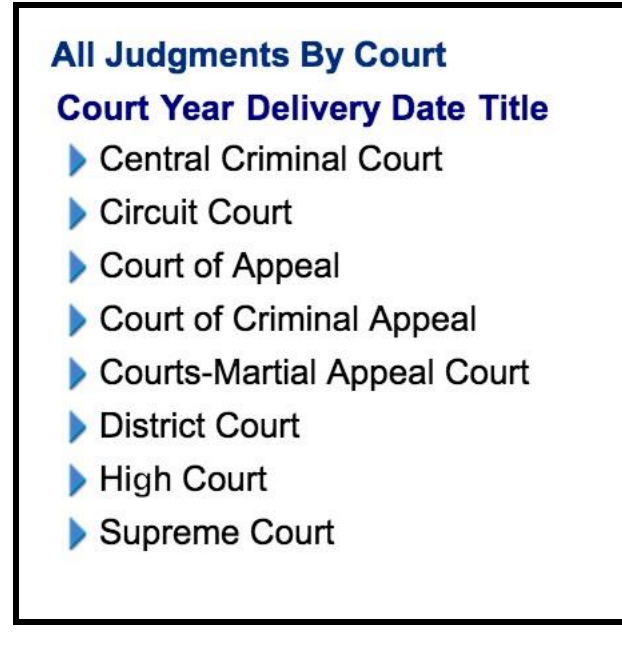

სურათი 81: პლატფორმაზე გადაწყვეტილებების კატეგორიზაცია სასამართლოთა მიხედვით.

<sup>&</sup>lt;sup>14</sup> ირლანდიის სასამართლოების ერთიანი პლატფორმა: <u>http://www.courts.ie/</u>

სასამართლოს გადაწყვეტილებები დალაგებულია სასამართლოს ინსტანციებისა და წლების მიხედვით (იხ. სურათი #84). თითოეული გადაწყვეტილების შემთხვევაში მოცემულია საქმის მირითადი დეტალები: საქმის სათაური, ნომერი, საქმის მიღების თარიღი, სასამართლოს დასახელება, მოსამართლის ვინაობა და გადაწყვეტილება (იხ. სურათი #85).

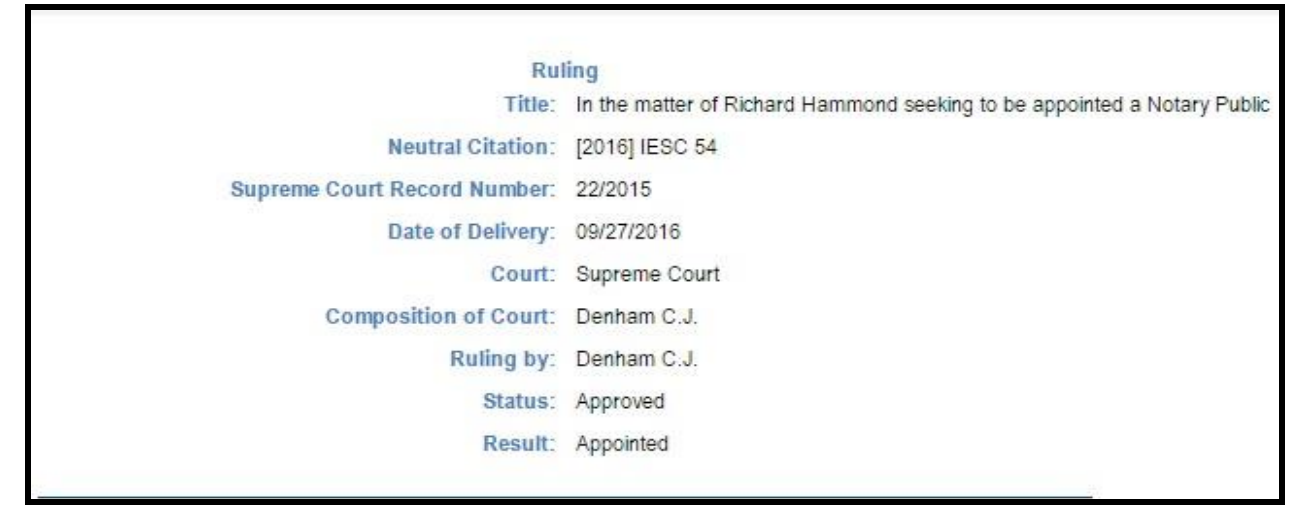

სურათი 82: ირლანდიის სასამართლოების ერთიან პლატფორმაზე გამოქვეყნებული გადაწყვეტილება.

გადაწყვეტილების ტექსტში დაშტრიხული არ არის მხარეთა პირადი მონაცემები. თავად ტექსტი კი გამოქვეყნებულია ღია, HTML ფორმატში. პლატფორმაზე განთავსებულია ყველა ინსტანციის, მათ შორის უზენაესი სასამართლოს, გადაწყვეტილებები.

უზენაესი სასამართლოს განმარტებებისთვის ვებგვერდზე ცალკე განყოფილებაა შექმნილი. ამ შემთხვევაშიც მოცემულია საქმის დასახელება (მხარეთა სახელების მითითებით), საქმის ნომერი სხვადასხვა ინსტანციის სასამართლოში, მოსამართლეთა სახელები და შედეგი/საქმის სტატუსი. ამას გარდა, საქმის სრული ტექსტის დასაწყისში მოკლედ მოცემულია მოსარჩელისა და მოპასუხის ვინაობა/დასახელება, საქმის არსი, შედეგი და ძირითადი განმარტება. შესაძლებელია გადაწყვეტილების Word-ის ვერსიის გადმოწერა (იხ. სურათი #86).

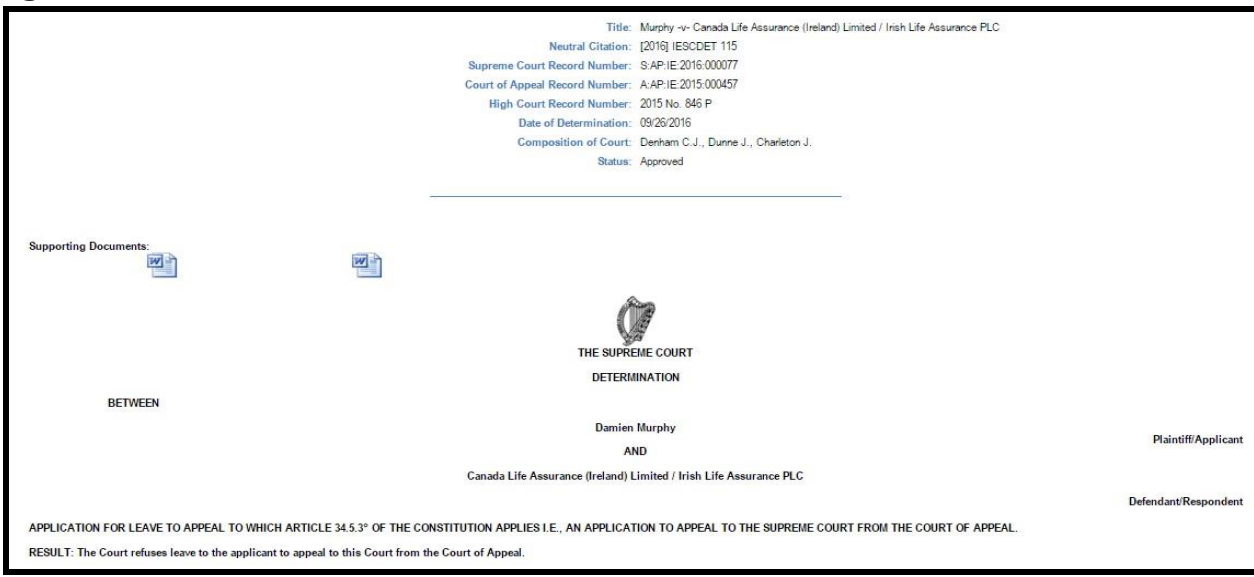

სურათი 83: ირლანდიის სასამართლოების ერთიან პლატფორმაზე გამოქვეყნებული გადაწყვეტილების სრული ტექსტი.

გარდა ამისა, არსებობს უმაღლესი სასამართლოს (High Court) ერთიანი საძიებო სისტემა, სადაც სასურველი საქმის შესახებ ინფორმაციის ნახვა შემდეგი დეტალების მითითებით არის შესაძლებელი:

- წელი;
- საქმის ნომერი;
- მოსარჩელის სახელი და გვარი;
- მოპასუხის სახელი და გვარი;
- საქმის ნომერი სხვადასხვა ინსტანციის სასამართლოში; სასამართლოს მდებარეობა;
- საქმის თემატიკა;
- თარიღი (იხ. სურათი #87).

|                                                                                                    | Search Criteria        |  |
|----------------------------------------------------------------------------------------------------|------------------------|--|
| Record Number<br>Year:<br>Proceedings:                                                                                   | Case:                  |  |
| Plaintiff<br>Surname:                                                                                                    | Forename:              |  |
| Defendant                                                                                                    | Forename:              |  |
| Set Down Type:<br>Set Down No.:<br>Set Down Venue:<br>Date Listed in Court:<br>Appeal Court Ref.:<br>Supreme Court Ref.: | ©<br>©<br>List Type: © |  |

სურათი 84: უმაღლესი სასამართლოს გადაწყვეტილებათა საძიებო სისტემა.

მიების შედეგად სამიებო სისტემა მოსარჩელის სახელსა და გვარს, საქმის ნომერსა და საქმის დასახელებას აჩვენებს. ამავდროულად, მომხმარებელს შეუმლია იხილოს თითოეული საქმის დეტალები. კერმოდ, სისტემა აჩვენებს კონკრეტული საქმის ნომერს, სასამართლოს რომელ ინსტანციებში განიხილეს აღნიშნული საქმე და როდის იქნა მიღებული გადაწყვეტილება. ასევე ჩამოთვლილია, თუ რა ტიპის დოკუმენტები იყო წარდგენილი სხვადასხვა დროს მონაწილე მხარეთა მიერ და აღნიშნული მხარეების სახელები, ასევე მითითებულია, თუ როდის გაიმართა სასამართლო სხდომა (იხ. სურათი #88).

| 19/07/2011 | 0              | NOTICE OF TERMS OF<br>SETTLEMENT |                                 |
|------------|----------------|----------------------------------|---------------------------------|
| 19/07/2011 | 0              | Master's Motion                  |                                 |
| 19/07/2011 | 0              | Affidavits                       | Deponent PRINCE ADEMOLA ADEKOYA |
| 16/05/2011 | 0              | Affidavits                       | Deponent PRINCE ADEMOLA ADEKOYA |
| 11/05/2011 | 0              | Affidavits                       | Deponent PRINCE ADEMOLA ADEKOYA |
| 10/05/2011 | 0              | Affidavits                       | Deponent PRINCE ADEMOLA ADEKOYA |
| 10/05/2011 | 0              | Affidavits                       | Deponent PRINCE ADEMOLA DEKOYA  |
| 03/05/2011 | 0              | Master's Motion                  |                                 |
| 19/04/2011 | PI 83489<br>DN | SETTING DOWN FOR TRIAL           |                                 |
| 16/02/2011 | 0              | Notice of Change of Solicitor    | Solicitor PEMBROKE              |
| 17/04/2009 | 0              | Affidavits                       | Deponent PRINCE ADEKOYA         |
| 15/04/2009 | 0              | Affidavits                       | Deponent PRINCE ADEKOYA         |
| 06/04/2009 | 0              | Notice of Discharge              |                                 |
| 31/03/2009 | 0              | Affidavits                       | Deponent AUGUSTINE MAMEDU       |
| 31/03/2009 | 0              | Master's Motion                  |                                 |
| 20/03/2009 | 0              | Notice appointment solicitor     | Solicitor GM SOLICITORS         |
| 11/02/2009 | 0              | Affidavits                       | Deponent PRINCE ADEKOYA         |

სურათი 85: უმაღლესი სასამართლოს გადაწყვეტილებათა ერთიანი საძიებო სისტემა.

ამასთან, შუალედურ გადაწყვეტილებათა/განჩინებათა სახელის, გამომცემი სასამართლო შემადგენლობის/პალატის დასახელების, გამოცემის თარიღის, ნომრისა და რეგისტრატორის მითითებით, ცალკე გვერდზეა ნაჩვენები, თუ რა შუალედური გადაწყვეტილებები/განჩინებები გამოიცა სასამართლოს მიერ კონკრეტულ საქმესთან მიმართებაში (იხ. სურათი #89).

| Order Det  | ails                                       |             |              |             |           |                 |
|------------|--------------------------------------------|-------------|--------------|-------------|-----------|-----------------|
|            | ADEKOYA -V- IBM INTERNATION                | AL IRISH HO | LDINGS       | LTD 2006/52 | 52 P      |                 |
| Dated      | Result                                     | Perfected   | Index<br>No. | Collected   | Registrar | Further<br>Info |
| 01/02/2013 | Supreme Court (interim) s/o n/m exps to pl | 08/03/2013  | 6141         | No          | MOD       |                 |
| 27/07/2012 | Supreme Court (interim) b/c s/o n/o        | 15/08/2012  | 19247        | No          | MOD       |                 |
| 20/04/2012 | MOTION DISMISS                             | 20/04/2012  | 9853         | No          | EG        |                 |
| 20/04/2012 | P.I. Action Hearing Assessment<br>Judgment | 27/04/2012  | 9839         | No          | EG        |                 |
| 27/02/2012 | COMMON LAW INTERIM                         | 02/03/2012  | 5272         | No          | DML       |                 |
| 05/10/2011 | MAS Refuse Application                     | 12/10/2011  | 20296        | No          | ACL       |                 |
| 03/06/2011 | MAS Discovery                              | 29/06/2011  | 14266        | No          | ADB       | 4.              |
| 11/05/2011 | MAS Miscellaneous SHOORT<br>SERVICE        | 11/05/2011  | 10602        | No          | MMN       |                 |
| 30/04/2010 | Supreme Court (final) Allow Remit to HC    | 11/05/2010  | 11141        | No          | MOD       |                 |
| 02/07/2009 | P.I. Action Hearing dismiss                | 06/07/2009  | 15019        | No          | BOD       |                 |
| 21/04/2009 | MAS Strike Out Motion                      | 24/04/2009  | 8661         | No          | PGG       |                 |

სურათი 86: უმაღლესი სასამართლოს ერთიან სამიებო სისტემაში ცალკეული საქმის შესახებ გამოქვეყნებული დეტალები.

ამავდროულად, დაკონკრეტებულია მოსარჩელის (იხ. სურათ #90), მოპასუხისა (იხ. სურათი #91) და მათი წარმომადგენლების ძირითადი დეტალები.

| Plaintiff Main Details                                                                                                    |  |
|----------------------------------------------------------------------------------------------------|--|
| ADEKOYA -V- IBM INTERNATIONAL IRISH HOLDINGS LTD 2006/5252 P                                                                          |  |
| Plaintiff Name: ADEKOYA PRINCE<br>Solicitor Firm: APPLICANT IN PERSON                                                                 |  |
| ADEKOYA -V- IBM INTERNATIONAL IRISH HOLDINGS LTD 2006/5252 P<br>Plaintiff Name: ADEKOYA PRINCE<br>Solicitor Firm: APPLICANT IN PERSON |  |

სურათი 87: მოსარჩელისა და მისი წარმომადგენლის დეტალები.

| Defendant Main Details                                                                  |  |
|-----------------------------------------------------------------------------------------|--|
| ADEKOYA -V- IBM INTERNATIONAL IRISH HOLDINGS LTD 2006/5252 P                            |  |
| Defendant Name: IBM INTERNATIONAL IRISH HOLDINGS LTD<br>Solicitor Firm: MAPLES & CALDER |  |

სურათი 88: მოპასუხის და მისი წარმომადგენლის დეტალები.

იმ შემთხვევაში, თუ ცალკეულ საქმეზე გადაწყვეტილება უკვე მიღებულია, დაკონკრეტებულია გადაწყვეტილების მიღების თარიღი, მოსამართლის სახელი და გვარი (იხ. სურათი #92).

| Judgment Details  |                             |             |  |
|-------------------|-----------------------------|-------------|--|
| GILLIG            | AN -V- MURPHY & ORS 2005/26 | 28 P        |  |
| Judge             | Delivered                   | Distributed |  |
| MR JUSTICE FEENEY | 20/12/2011                  | 11/01/2012  |  |

სურათი89: გადაწყვეტილებისდეტალები

"ირლანდიის სასამართლოების სერვისის/მომსახურების" ვებგვერდზე განთავსებულია სტატისტიკის მოდული, სადაც სხვადასხვა ინსტანციის სასამართლოებისა და ასევე საქმეთა თემატიკისა და შედეგების მიხედვით მოცემულია ცალკეულ წელს შესული და განხილული საქმეების რაოდენობა (იხ. სურათები #93 და #94).

| Topic:<br>Court:<br>Categor | Documents<br>Supreme<br>y: Civil                                |          |
|-----------------------------|-----------------------------------------------------------------|----------|
| YEAR                        | 2015                                                            |          |
| Other d                     | ocuments filed in the office of the Supren                      | ne Court |
| Commiss                     | sioners appointed                                               | 24       |
| Notaries                    | Public appointed                                                | 16       |
| Motions<br>Listed be        | :<br>fore the court 77                                          |          |
| Applicati<br>Applicati      | tions for leave to appeal:<br>ons from appellants in person: 48 |          |

#### სურათი 90: სტატისტიკის მოდული

| Topic: Crime<br>Court: Special Criminal Court<br>Category: Criminal<br>YEAR: 2015 |           |      |        |              |                         |              |       |                |
|-----------------------------------------------------------------------------------|-----------|------|--------|--------------|-------------------------|--------------|-------|----------------|
| Categories                                                                        | Inc       | omin | g      | -            | Resolve                 | d: off       | ences |                |
|                                                                                   | Offences  | Defe | ndants | Guilty pleas | Tri                     | ials         |       | Nolle prosequi |
|                                                                                   |           |      |        |              | Convicted               | Acqu         | itted |                |
| Membership of illegal organisation                                                | 24        |      | 24     | C            | 0                       |              | 15    | 3              |
| Possession of firearms/ ammunition/ explosive substance                           | 18        |      | 7      | 2            | 4                       |              | 0     | 2              |
| Murder                                                                            | 0         |      | 0      | 1            | 0                       |              | 1     | 1              |
| Theft                                                                             | 0         |      | 0      | 0            | 0                       |              | 0     | 0              |
| Threaten to kill                                                                  | 0         |      | 0      | C            | 0                       |              | 0     | 0              |
| Other                                                                             | 3         |      | 2      | C            | 0                       | 4            | 0     | 0              |
| Total                                                                             | 45        |      | 24*    | 3            | 4                       |              | 16    | 6              |
| * There may be more than one offence brought against a Offences: outcomes         | Imprisonn | nent | Nolle  | ui Acquittal | Taken int<br>considerat | to<br>tion 1 | [otal |                |
| Membership of illegal organisation                                                |           | 0    |        | 3 15         |                         | 0            | 18    |                |
| Possession of firearms/ ammunition/explosive substance                            |           | 4    | 8      | 2 0          |                         | 2            | 8     |                |
| Murder                                                                            |           | 1    |        | 1 1          |                         | 0            | 3     |                |
| Other                                                                             |           | 0    |        | 0 0          |                         | 0            | 0     |                |
| Total                                                                             |           | 5    |        | 6 16         |                         | 2            | 29    |                |

სურათი91: სტატისტიკისმოდული

# ესტონეთი

ესტონეთში სასამართლოს გადაწყვეტილებათა გამოქვეყნების მოქმედი პრაქტიკის გასაცნობად, ამ თავში აღწერილია ესტონეთის სასამართლოების ერთიანი პლატფორმის სტრუქტურა. აღნიშნულ პლატფორმაზე ქვეყნის ყველა ინსტანციის სასამართლოს გადაწყვეტილებები ქვეყნდება. ამავდროულად, აღწერილია ესტონეთის უზენაესი სასამართლოს ვებგვერდზე არსებული გადაწყვეტილებების განყოფილება.

#### სასამართლოების ერთიანი პლატფორმა

ესტონეთში სასამართლოს გადაწყვეტილებები საკანონმდებლო ბაზის ერთიან პლატფორმაზეა განთავსებული.<sup>15</sup> ამ პორტალზე მოცემულია პირველი და მეორე ინსტანციის სასამართლოების მიერ 2006 წლიდან მიღებული და უზენაესი სასამართლოს ყველა გადაწყვეტილება. პირველი და მეორე ინსტანციის სასამართლოთა მიერ 2006 წლმადე მიღებული გადაწყვეტილებების მოსამებნად ვებგვერდზე ცალკე განყოფილება არსებობს. დაინტერესებულ მხარეს ერთიან სამიებო სისტემაში სასურველი დოკუმენტის მომიება საქმის ტიპის (საკონსტიტუციო, სისხლის, სამოქალაქო, ადმინისტრაციულ სამართლის საქმეთა და ადმინისტრაციულ სამართალდარღვევათა) მიხედვით შეუმლია.

<sup>&</sup>lt;sup>15</sup> პლატფორმის ბმული: <u>https://www.riigiteataja.ee/en/</u>

გაფართოებული ძიების შემთხვევაში, მომხმარებელს უწევს შემდეგი ტიპის ინფორმაციიდან მინიმუმ ერთი კრიტერიუმის მითითება:

- საქმის ნომერი;
- გადაწყვტილების მიღების თარიღი;
- საქმის განხილვის დაწყების თარიღი;
- სასამართლოს დასახელება ნაჩვენებია ვარიანტები ასარჩევად;
- მოსამართლე ნაჩვენებია ვარიანტები ასარჩევად;
- პროცედურის/საქმის ტიპი ჩამოთვლილია ვარიანტები ასარჩევად; დავების

სახეობა - ჩამოთვლილია ვარიანტები ასარჩევად; <sup>•</sup> საძიებო სიტყვა ტესტში (იხ. სურათი #95).

| Kõik kohtumenetlused     | Põhiseaduslikkuse jä | relevalve menetlu | s Haldu | skohtumenetlus | Tsiviilkohtumenetlus | Kriminaalkohtumenetlus | Väärteomen | netlus     |
|--------------------------|----------------------|-------------------|---------|----------------|----------------------|------------------------|------------|------------|
| Kohtuasja num            | iber:                |                   |         | (i)            | Menetluse liik:      |                        |            | i          |
| Lahendi kuup             | äev:                 | -                 |         | ( <b>i</b> )   | Lahendi liik:        |                        | ۲          | <b>(i)</b> |
| Menetluse alguse kuup    | äev:                 |                   |         | (i)            |                      |                        |            |            |
| Ко                       | hus:                 |                   | ٠       | <b>(i)</b>     |                      |                        |            |            |
| Riigikohtu koosseisu tun | nus:                 |                   | ۲       | (i)            |                      |                        |            |            |
| Kohtunik/kohtu koos      | seis:                |                   | •       | (i)            |                      |                        |            | 0          |
| Annotatsiooni te         | ekst:                |                   |         | <b>(i)</b>     | Lahendi tekst:       |                        | 8          | (1)        |

სურათი 92: ესტონეთის საკანონმდებლო ბაზის ერთიან პლატფორმაზე სასამართლო გადაწყვეტილებათა სამიებო სისტემა.

საკონსტიტუციო სასამართლოს გადაწყვეტილებათა სამიებო სისტემაში დავის ტიპებთან ერთად დამატებულია სამიებო ველი, რომელშიც საქმის არსის დაკონკრეტება ხდება. აღნიშნული ველის გამოყენებით, მომხმარებელს ემლევა შესამლებლობა მონიშნოს საკონსტიტუციო სასამართლოს კომპეტენციაში შემავალი რომელიმე თემატიკა. ამ შემთხვევაშიც ასარჩევად რამდენიმე შესამლებელი ვარიანტია ჩამოთვლილი. ამასთან, მომხმარებელს ემლევა შესამლებლობა სასურველი გადაწყვეტილება საქმის შედეგის მიხედვითაც მოიმიოს. აღნიშნულ სამიებო ველში ჩამოთვლილია ისეთი ასარჩევი ვარიანტები, როგორიცაა სარჩელის დაუშვებლად ცნობა, დაკმაყოფილება და ა.შ. (იხ. სურათი #96).

| Kõik kohtumenetlused Põhi    | seaduslikkuse järelevalve menetlus | Halduskohtumenetlus | Tsiviilkohtumenetlus | Kriminaalkohtumenetlus                                                                                                    | Väärteomen                                          | etlus                                                                                                    |
|------------------------------|------------------------------------|---------------------|----------------------|----------------------------------------------------------------------------------------------------|-----------------------------------------------------|----------------------------------------------------------------------------------------------------|
| Kohtuasja number:            |                                    | ( <b>i</b> )        | Menetluse liik:      | Põhiseaduslikkuse järelevalve me                                                                                                    | enetlus                                             |                                                                                                    |
| Lahendi kuupäev:             | -                                  | <b>(i)</b>          | Lahendi liik:        |                                                                                                    | ۲                                                   | (i)                                                                                                    |
| Menetluse alguse kuupäev:    | -                                  | <b>(i)</b>          | Menetluse tüüp:      | Põhiseaduslikkuse järelevalve er                                                                                                    | rimenetl 🔻                                          | (1)                                                                                                    |
| Kohus:                       | Riigikohus                         |                     |                      |                                                                                                    |                                                     |                                                                                                    |
| Riigikohtu koosseisu tunnus: |                                    | • (i)               | ∆sia kategooria:     |                                                                                                    | •                                                   | (i)                                                                                                    |
| Kohtunik/kohtu koosseis:     |                                    | • (i)               | Asja alakategooria:  |                                                                                                    | •                                                   | <ol> <li>(i)</li> </ol>                                                                                                    |
|                              |                                    |                     | Lahendus:            |                                                                                                    | ¥                                                   | (i)                                                                                                    |
| Annotatsiooni tekst:         |                                    | (i)                 | Lahendi tekst:       | Anda Riigikogu esimehele Vabar<br>Anda Riigikogu esimehele Vabar<br>Anda seisukoha, kuidas tõlgenda<br>Jätta kaebuse rahuldamata<br>Jätta läbi vaatamata ja taoastada                                                       | riigi Presiden<br>riigi Presiden<br>ada põhisead    | di ülesannetes nõusoleku Riigikogu erakk<br>di ülesannetes nõusoleku seaduse väljak<br>lust koostoimes Euroopa Liidu õigusega |
|                              |                                    |                     |                      | Jätta protest rahuldamata<br>Jätta taotluse rahuldamata<br>Lõpetada menetlus<br>Lõpetada Riigikogu liikme volitus<br>Otsustada erakonna tegevuse lõ<br>Tunnistada, et vaidlustatud õigus<br>Tunnistada hääletamistulemuse v | sed<br>petamise<br>stloov akt, õig<br>valimisjaosko | ustloova akti andmata jätmine või välislep<br>onnas, valimisringkonnas, vallas, linnas, n                                     |

სურათი 93: ესტონეთის საკანონმდებლო ბაზის ერთიან პლატფორმაზე საკონსტიტუციო სასამართლოს გადაწყვეტილებათა სამიებო სისტემა.

ადმინისტრაციული და სამოქალაქო სამართლის საქმეების გადაწყვეტილებების საძიებო სისტემა საკონსტიტუციო სასამართლოს გადაწყვეტილებების საძიებო სისტემის მსგავსია. ამასთან, უნდა აღინიშნოს, რომ ადმინისტრაციული და სამოქალაქო სამართლის საქმეების გადაწყვეტილებების საძიებო სისტემაში სარჩელის ტიპი და მისი შესაძლო ვარიანტებია დამატებული.

რაც შეეხება სისხლის სამართლის საქმეებს, მომხმარებელს შეუძლია მიუთითოს სისხლის სამართლის კონკრეტული მუხლი (იხ. სურათი #97). იგივე ეხება ადმინისტრაციულ სამართალდარღვევათა შესახებ მიღებული გადაწყვეტილებების სამიებო სისტემასაც მომხმარებელს შეუძლია მიუთითოს შესაბამისი კანონის მუხლი.

| Kõik kohtumenetlused Põhise     | aduslikkuse järelev | alve menetlus H | laidusk | ohtumenetlus | Tsiviilkohtumenetlus | Kriminaalkohtumenetlus | Väärteomen | netlus         |
|---------------------------------|---------------------|-----------------|---------|--------------|----------------------|------------------------|------------|----------------|
| Kohtuasja number:               |                     |                 | (       | 1)           | Menetluse liik:      |                        | •          | <b>(i</b> )    |
| Lahendi kuupäev:                | -                   | 1500<br>H       | (       | i            | Lahendi liik:        |                        | ×          | (i)            |
| Menetluse alguse kuupäev:       | -                   |                 |         | i            | Menetluse tüüp:      |                        | ¥          | (i)            |
| Kohus:                          |                     |                 | • (     | i            | Taotluse liik:       |                        | ۲          | $(\mathbf{i})$ |
| Riigikohtu koosseisu tunnus:    |                     |                 | • (     | i            |                      |                        |            |                |
| Kohtunik/kohtu koosseis:        |                     |                 | • (     | i)           | Asja kategooria:     |                        | •          | (i)            |
| Kohtueelse menetluse<br>number: |                     |                 | (       | i)           | Asja alakategooria:  |                        | •          | ( <b>i</b> )   |
| Karistusseadustik:              | §                   |                 |         | i)           | Lahendus:            |                        | ×          | <b>(i)</b>     |
|                                 | lõige               | + ülaindeks     |         |              | Karistuse liigid:    |                        | ¥          | <b>(i)</b>     |
|                                 | punkt               |                 |         |              |                      |                        |            |                |
|                                 |                     |                 |         |              | Lahendi tekst:       |                        |            | $(\mathbf{i})$ |
| Annotatsiooni tekst:            |                     |                 | (       | i            | - C                  |                        |            |                |
|                                 |                     |                 |         |              |                      |                        | Ot         | si             |

სურათი 94: ესტონეთის საკანონმდებლო ბაზის ერთიან პლატფორმაზე სისხლის სამართლის საქმეთა გადაწყვეტილებების საძიებო სისტემა.

მიების შემდეგ, სამიებო სისტემა თითოეული საქმის შესახებ შემდეგ ინფორმაციას აჩვენებს: 1. საქმის ნომერი; 2. სასამართლო; 3. დოკუმენტის ტიპი; 4. მოსამართლე; 5. გადაწყვეტილების ძალაში შესვლისა და გადაწყვეტილების მიღების თარიღები. მიბმულია გადაწყვეტილების სრული ტექსტის PDF ვერსია (იხ. სურათი #98).

| Kohtuasja numb | <u>er</u> ≑ | Kohus -                            | Liik ÷     | Kohtunik / kohtu koosseis +           | Jõustumine + | Lahendi kuupäev 🛊 |
|----------------|-------------|------------------------------------|------------|---------------------------------------|--------------|-------------------|
| 2-07-2283/11   | 1           | Tartu Maakohus Tartu kohtumaja     | Kohtuotsus | Peet Teidearu                         | 16.08.2007   | 26.06.2007        |
| 2-07-21271/4   | 14          | Viru Maakohus Rakvere kohtumaja    | Kohtuotsus | Maido Roots                           | 24.08.2007   | 08.08.2007        |
| 2-05-1354/7    | 1           | Tallinna Ringkonnakohus            | Kohtuotsus | Ulvi Loonurm, Tiit Kollom, Ülle Jänes | 05.09.2007   | 09.05.2007        |
| 2-05-4010/4    | 1           | Harju Maakohus Kentmanni kohtumaja | Kohtuotsus | Jaanus Saaremõts                      | 07.08.2007   | 14.06.2007        |
| 2-06-34653/2   | 1           | Harju Maakohus Kentmanni kohtumaja | Kohtuotsus | Jaanus Saaremõts                      | 22.08.2007   | 29.06.2007        |
| 2-05-5990/1    | 1           | Harju Maakohus Kentmanni kohtumaja | Kohtuotsus | Mai Grauberg                          | 26.06.2007   | 09.05.2007        |
| 2-06-38695/8   | 1           | Viru Maakohus Jõhvi kohtumaja      | Kohtuotsus | Viktor Brügel                         | 05.09.2007   | 05.04.2007        |

სურათი 95: ესტონეთის საკანონმდებლო ბაზის ერთიან პლატფორმაზე გადაწყვეტილებათა ძიების შედეგები.

თითოეულ დოკუმენტში დაშტრიხვის გარეშე მოცემულია ინფორმაცია მოსარჩელის, მოპასუხისა და მათი წარმომადგენლების შესახებ (იხ. სურათი #99).

| Kohus              | Tartu Ringkonnakohus                                                                                                    |  |  |  |  |  |  |
|--------------------|----------------------------------------------------------------------------------------------------|--|--|--|--|--|--|
| Kohtukoosseis      | Andra Pärsimägi, Üllar Roostoja, Egon Konsand                                                                                                    |  |  |  |  |  |  |
| Määruse kuupäev    | 21. november 2007                                                                                                    |  |  |  |  |  |  |
| Tsiviilasja number | 2-07-2283                                                                                                    |  |  |  |  |  |  |
| Tsiviilasi         | Eleonora Anissina hagi Svetlana Goidina vastu 175 346 krooni<br>nõudes                                                                           |  |  |  |  |  |  |
| Apellant           | Svetlana Goidina, esindaja Kalju Siilivask                                                                                                    |  |  |  |  |  |  |
| Vastustaja         | Eleonora Anissina, esindaja Sergei Suhhorukov                                                                                                    |  |  |  |  |  |  |
| RESOLUTSIOON       | Jätta Svetlana Goidina taotlus tähtaja ennistamiseks<br>apellatsioonkaebuse esitamisel Tartu Maakohtu 26. juuni<br>2007. a otsusele rahuldamata. |  |  |  |  |  |  |

სურათი 96: ესტონეთის საკანონმდებლო ბაზის ერთიან პლატფორმაზე გამოქვეყნებულ გადაწყვეტილებებში ინფორმაცია მხარეთა შესახებ.

პლატფორმაზე გადაწყვეტილებები საკითხების მიხედვითაც არის დახარისხებული. სახელდობრ, ჩამოთვლილია საქმეთა თემატიკა და მომხმარებელს ეძლევა შესაძლებლობა გაეცნოს გადაწყვეტილების ძირითად დეტალებს: საქმის ნომერი, თარიღი, მოკლე აღწერა, ან გაეცნოს გადაწყვეტილების მთლიან ტექსტს (იხ. სურათი #100).

| Ko]<br>Näita | htulahendi kokkuvõtte n<br>kogu nimekirja   Peida kogu nimekiri | närksõnad<br>Asjaõigus                                                             |   |                  |                        |                      |
|--------------|-----------------------------------------------------------------|------------------------------------------------------------------------------------|---|------------------|------------------------|----------------------|
| -1-          | ASJAÕIGUS                                                       | Pealkiri                                                                           | ÷ | Lahendi number + | Kohtulahendi kuupäev ‡ | Avaldamise kuupäev 👻 |
| 100          | AVALIK TEENISTIIS                                               | Juurdepääsu eest tasu määramine                                                    |   | 3-2-1-180-15     | 16.06.2016             | 25.07.2016           |
| 1            | AVALIK TEENISTUS                                                | Hagi tagamine                                                                      |   | 3-2-1-66-16      | 15.06.2016             | 21.07.2016           |
| -            | EHITUS JA PLANEERIMINE                                          | Võrgutasu kokkulepe. Võrguettevõtja                                                |   | 3-2-1-29-16      | 25.05.2016             | 27.05.2016           |
| +            | HALDUSÕIGUSE ÜLDOSA                                             | Arestimismäärus. Omandiõiguse kaitsmine<br>arestimise vastu tsiviilkohtumenetluses |   | 3-1-1-26-16      | 06.04.2016             | 19.04.2016           |
| -l-          | HARIDUS                                                         | Piirdeaia omandiõiguse tunnustamine.<br>Talumiskohustus, heausksus/pahausksus      |   | 3-2-1-136-15     | 01.04.2016             | 15.04.2016           |

სურათი 97: პლატფორმაზე გადაწყვეტილებების კატეგორიზაცია.

ესტონეთის ყველა ინსტანციის სასამართლოს გადაწყვეტილებები ერთ პლატფორმაზეა განთავსებული. რაც შეეხება სამიებო სისტემას, ის თითოეული მათგანის სპეციფიკაზეა მორგებული. მიება ასევე შესამლებელია მოსამართლეთა სახელებისა და საქმის შედეგების მითითებით. რაც ყველაზე მნიშვნელოვანია, აღნიშნული პლატფორმა მომხმარებელს ამლევს საშუალებას აირჩიოს ჩამოთვლილი მიების ვარიანტებიდან ერთ-ერთი, რაც სისტემის ღია ფორმატით და შესაბამისი პროგრამული უზრუნველყოფითაა განპირობებული. ამგვარი მიდგომა ამარტივებს არამხოლოდ მოსამართლეთა სახელების, არამედ საქმის არსის/დავის საგანისა და გადაწყვეტილებათა მითითებით განხორციელებულ მიებას. მიების დროს, მომხმარებელს არ მოეთხოვება იცოდეს ცალკეული კანონის კონკრეტული მუხლების შინაარსი.

გადაწყვეტილებების გარდა, პლატფორმაზე მოცემულია სასამართლოების სხდომათა სამიებო სისტემა. ნებისმიერ საქმეზე გამართული/დაგეგმილი სხდომის დროის გასაგებად მომხმარებელს შეუძლია მიუთითოს: 1. სასამართლოს დასახელება (ჩამოთვლილია ვარიანტები ასარჩევად); 2. დარბაზის ნომერი; 3. მოსამართლე (მითითებულია ვარიანტები ასარჩევად); 4. სხდომის პერიოდი; 4. სასამართლოს გადაწყვეტილების ნომერი; 5. სხდომის დასახელება და/ან 6. სხდომის სახეობა (ჩამოთვლილია ვარიანტები ასარჩევად) (იხ. სურათი #101).

| Kohtuistungid | Kohtulahendi                                  | avalikustamine            |                         |                                                                      |                      |
|---------------|-----------------------------------------------|---------------------------|-------------------------|----------------------------------------------------------------------|----------------------|
| Koh           | nus / kohtumaja:<br>Istungisaal:<br>Kohtunik: |                           | • (i)<br>• (i)<br>• (i) | Kohtulahendi number:<br>Kohtuistungi pealkiri:<br>Kohtuistungi liik: | ()<br>()<br>()<br>() |
|               | stungi kuupäev:                               | 26.09.2016 - 21.10.2016 - | (1)                     |                                                                      | Otsi                 |

სურათი 98: სასამართლოს სხდომათა საძიებო სისტემა.

ამავდროულად, პლატფორმაზე არსებობს სასამართლო გადაწყვეტილებათა გამოქვეყნების სამიებო სისტემა. თუ მომხმარებელს სურს გაიგოს ამა თუ იმ საქმეზე მიღებული გადაწყვეტილების თარიღი ან ინფორმაცია იმის თაობაზე, თუ როდის გამოქვეყნდება სასამართლო გადაწყვეტილება, ის სისტემაში შემდეგ მონაცემებს უთითებს:

- 1. სასამართლოს დასახელება ჩამოთვლილია შესაძლო ვარიანტები ასარჩევად;
- 2. მოსამართლის სახელი და გვარი ჩამოთვლილია შესაძლო ვარიანტები ასარჩევად;
- 3. გადაწყვეტილების ნომერი;
4. გადაწყვეტილების მიღების შესაძლო პერიოდი (იხ. სურათი #102).

სამიებო სისტემაში მომებნილ თითოეულ გადაწყვეტილებასთან დაკავშირებით, ზემოთჩამოთვლილ ინფორმაციასთან ერთად, ასევე მოცემულია საქმის არსის მოკლე მიმოხილვა.

| Kohtulahen                            | di avalikusta                                | mine                                     |                                       |                  |                                          |                          |
|---------------------------------------|----------------------------------------------|------------------------------------------|---------------------------------------|------------------|------------------------------------------|--------------------------|
| Kohtulahendi ava<br>kohtumenetlusliik | ilikustamise otsingu<br>ide alusel erinev. E | kaudu saate otsio<br>risustega saate läl | la kohtulahendi a<br>hemalt tutvuda s | ivalikuk:<br>in. | s kuulutamise aegu. Kohtulahendi avaliku | It teatavaks tegemine on |
| Kohtuistungid                         | Kohtulahendi avaliku                         | stamine                                  |                                       |                  |                                          |                          |
| Kohu                                  | s / kohtumaja:                               |                                          | Ŧ                                     | <b>(i</b> )      | Kohtulahendi number:                     | i                        |
|                                       | Kohtunik:                                    |                                          | ۲                                     | <b>(i</b> )      |                                          |                          |
| Lahend                                | li kuulutamise<br>kuupäev:                   | -                                        |                                       | (i)              |                                          |                          |
|                                       |                                              |                                          |                                       |                  |                                          | Otsi                     |

### ესტონეთის უზენაესი სასამართლო

ესტონეთის უზენაესი სასამართლოს ვებგვერდზე სასურველი დოკუმენტის გასაცნობად მომხმარებელს შეუძლია მიუთითოს შემდეგი ტიპის ინფორმაცია:

- წელი;
  - საქმის ტიპი შესაძლებელია არჩევა ჩამოთვლილი ვარიანტებიდან;

სურათი 99: სასამართლო გადაწყვეტილებათა გამოქვეყნების საძიებო სისტემა

- ნომერი;
- გადაწყვეტილების თარიღი;
- სასამართლო პალატა, რომელმაც საქმე განიხილა მითითებულია ასარჩევი ვარიანტები;
- საქმის თემატიკა ჩამოთვლილია ასარჩევი ვარიანტები;
  - საძიებო სიტყვა ტექსტში (იხ. სურათი #103).

| OTSING                 |                       |   |                                  |
|------------------------|-----------------------|---|----------------------------------|
| Aasta:                 |                       |   | Riigikohtu lahendite otsingu abi |
| Asja liik:             | Määramata             | ۲ |                                  |
| Asja reg. nr:          |                       |   |                                  |
| Otsuse kuupäev:        |                       |   | ]                                |
| Kohtukoosseisu tunnus: | Määramata             | ۲ |                                  |
| Menetluse liik:        | Määramata             |   | ×                                |
| Annotatsioon:          |                       |   |                                  |
| Tekst:                 |                       |   | 7                                |
| Tulemuse järjestus:    | Otsuse kuupäeva järgi | Ť | Kahanevalt 🔻                     |
| Kuvada:                | Sisu                  | ۲ |                                  |
|                        | OTSI                  |   |                                  |

სურათი 100: ესტონეთის უზენაესი სასამართლოს ვებგვერდზე გადაწყვეტილებათა საძიებო სისტემა.

ერთიან საძიებო სისტემასთან ერთად, საქმეები შინაარსის მიხედვითაც არის დაყოფილი: 1. სისხლის სამართლის; 2. სამოქალაქო; 3. ადმინისტრაციული და 4. საკონსტიტუციო სამართალწარმოება (Constitutional Review). გადაწყვეტილებები მოცემულია HTLM ფორმატში.

ამავდროულად, მოცემულია საძიებო სისტემა, რომელიც მოიცავს ინფორმაციას უზენაესი სასამართლოს მიერ მიღებული სასარჩელო განცხადებების შესახებ. სასურველი ინფორმაციის მოსაძიებლად მომხმარებელმა უნდა მიუთითოს შემდეგი მონაცემები:

- განმცხადებელი;
- . სასამართლო, რომლის გადაწყვეტილებაც იქნა გასაჩივრებული ჩამოთვლილია ასარჩევი ვარიანტები ;
- დავის არსი ჩამოთვლილია ასარჩევი ვარიანტები;

საქმის ნომერი.

მიების შედეგად, თითოეულ საქმეზე შემდეგი ინფორმაციის ნახვაა შესაძლებელი:

- 1. საქმისწარმოების დაწყების დრო;
- 2. გადაწყვეტილების მიღების თარიღი (არსებობის შემთხვევაში);
- 3. ნომერი;
- 4. დავის არსი;
- 5. სასამართლო;
- 6. საქმის შედეგი/სტატუსი (იხ. სურათი #104).

# MENETLUSTAOTLUSED

| Saabumise<br>kuupäev | Määruse<br>kuupäev | Reg. nr        | Asja<br>liik | Av.<br>liik | Kohus | Kohtuasi   | Avaldaja                                                                                                    | Määrus             |
|----------------------|--------------------|----------------|--------------|-------------|-------|------------|----------------------------------------------------------------------------------------------------|--------------------|
| 30.09.2013           |                    | 2-4-1-13       | т            | KM          | VLM   | 2-13-23450 | Tartu Maakohus Viljandi<br>kohtumaja                                                                                                    |                    |
| 07.07.2015           |                    | 2-4-1.1-15     | т            | KM          | PRM   | 2-14-56591 | Pärnu Maakohus                                                                                                    |                    |
| 29.02.2016           | 31.08.2016         | 7-1-2-223-16   | т            | КК          | TLR   | 2-14-54936 | Tarmo Toome                                                                                                    | mitte<br>menetleda |
| 11.03.2016           |                    | 7-1-2-260-16   | т            | КК          | TLR   | 2-09-22329 | Triin Pajupuu, Silvia Troost,<br>Kalev Leiger, Peeter Akkel,<br>Aleksandr Zentšenko, Herki<br>Zupping, Rocco Ots, Harras<br>Mölder, Mihkel Mandri, Oliver<br>Kadak, Margus Mängel |                    |
| 14.03.2016           | 07.09.2016         | 7-1-2-266-16   | Т            | МК          | TLR   | 2-15-3957  | OSAÜHING PETROIL PVTK                                                                                                    | menetleda          |
| 18.03.2016           | 31.08.2016         | 7-1-2-291.1-16 | т            | кк          | TRR   | 2-06-15171 | Rimma Ivanova                                                                                                    | mitte<br>menetleda |

სურათი 101: ესტონეთის უზენაესი სასამართლოს ვებგვერდზე სარჩელების საძიებო სისტემა.

# რუსეთის ფედერაცია

რუსეთში არსებული პრაქტიკის თანახმად, რუსეთის ყველა სასამართლო საკუთარ ვებგვერდზე აქვეყნებს ღია ფორმატში სასამართლო გადაწყვეტილებებს. კვლევის მიზნებისთვის და სასამართლოს გადაწყვეტილებათა გამოქვეყნების პრაქტიკის გასაცნობად, ამ თავში მოცემულია რუსეთის უზენაესი სასამართლოს გადაწყვეტილებათა ერთიანი პლატფორმის სტრუქტურა. ასევე განხილულია სასამართლო გადაწყვეტილებათა სამოქალაქო პლატფორმა, რომელიც სამართალწარმოების პროცესის გამჭვირვალობის უზრუნველყოფის საინტერესო მაგალითს წარმოადგენს.

AAA

### უზენაესი სასამართლო

უზენაესი სასამართლოს ვებგვერდზე სასამართლო დოკუმენტებისთვის/აქტებისთვის სპეციალური განყოფილებაა შექმნილი.<sup>16</sup> დაინტერესებული პირებისთვის დოკუმენტის მომებნა შემდეგი ინფორმაციის მითითებითაა შესამლებელი:

- დოკუმენტში საძიებო სიტყვა;
- დოკუმენტის ნომერი;
- დოკუმენტის თარიღი;
- დოკუმენტის სახეობა ჩამოთვლილია ასარჩევი ვარიანტები (გადაწყვეტილება, განმარტება და ა.შ.)
- ტიპი ჩამოთვლილია ასარჩევი ვარიანტები (სისხლის სამართლის, სამოქალაქო, ადმინისტრაციული, ეკონომიკური და დისციპლინური სამართალწარმოება);
- სასამართლოს ინსტანცია ჩამოთვლილია ასარჩევი ვარიანტები (პირველი ინსტანცია, აპელაცია, უზენაესი სასამართლო);
- მოსამართლე ასარჩევად ჩამოთვლილია მოსამართლეთა სახელები (იხ. სურათი #105).

| Тексты судебных     | актов          |                |
|---------------------|----------------|----------------|
| Слова в документе 🔻 | 🗖 точная фраза | 2              |
| № документа         |                | ?              |
| Дата документа      |                | ?              |
| Вид документа       | - Bce -        | ▼ ?            |
| Тип дела            | - Bce -        | • ?            |
| Инстанция           | - Bce -        | × ?            |
| Тип документа       | - Bce -        | ۲ ?            |
| Докладчик           | - Bce -        | • ?            |
| Новые поступления   | - Bce -        | • ?            |
| 2,5                 |                | Очистить найти |

სურათი 102: რუსეთის უზენაესი სასამართლოს ვებგვერდზე სასამართლო დოკუმენტების სამიებო სისტემა.

ამგვარად, უზენაესი სასამართლოს ვებგვერდზე განთავსებულია ყველა ინსტანციის მიერ, ყველა ტიპის საქმის შესახებ მიღებული გადაწყვეტილებები. ასევე, მომხმარებელს შეუძლია წლების მიხედვით გაეცნოს ცალკეული მოსამართლის მიერ მიღებული გადაწყვეტილებების ტექსტებს.

<sup>&</sup>lt;sup>16</sup> რუსეთის ფედერაციის უზენაესი სასამართლოს ვეგვერდი: http://www.supcourt.ru/

ძიების შედეგების ჩვენებისას, გამოტანილია ნაპოვნი დოკუმენტის ნომერი, თარიღი, მოსამართლის სახელი და სასამართლოს ინსტანცია. ნაპოვნ დოკუმენტზე მიბმულია გადაწყვეტილების PDF ვერსია. შესაძლებელია დოკუმენტის ონლაინ გაცნობა, ამობეჭდვა, ჩამოტვირთვა და გვერდების გადიდება (იხ. სურათი #106).

| По запросу найде | но - 256 документ(а,ов)                                                                                                    |
|------------------|----------------------------------------------------------------------------------------------------|
| № ДК15-54        | Решение от 28.09.15. Дисциплинарная коллегия, первая инстанция<br>Докладчик: Куменков Анатолий Викторович<br>Документ в формате PDF   Смотри также : № АПЛ15-15Д от 17.12.15 Оставляет в силе                                                   |
| № АКПИ15-907     | Решение от 30.09.15. Судебная коллегия по гражданским делам, первая инстанция<br>Докладчик: Романенков Николай Семёнович<br>Документ в формате PDF   Полная информация о производстве                                                           |
| № АКПИ15-845     | Решение от 30.09.15. Судебная коллегия по гражданским делам, первая инстанция<br>Докладчик: Назарова Алла Михайловна<br>Документ в формате PDF   Полная информация о производстве                                                               |
| № АКПИ15-884     | Решение от 02.10.15. Судебная коллегия по гражданским делам, первая инстанция<br>Докладчик: Романенков Николай Семёнович<br>Документ в формате PDF   Полная информация о производстве                                                           |
| № АКПИ15-821     | Решение от 05.10.15. Судебная коллегия по гражданским делам, первая инстанция<br>Докладчик: Романенков Николай Семёнович<br>Документ в формате PDF   Полная информация о производстве                                                           |
| № АКПИ15-909     | Решение от 07.10.15. Судебная коллегия по гражданским делам, первая инстанция<br>Докладчик: Назарова Алла Михайловна<br>Документ в формате PDF   Полная информация о производстве                                                               |
| № АКПИ15-859     | Решение от 07.10.15. Судебная коллегия по гражданским делам, первая инстанция<br>Докладчик: Романенков Николай Семёнович<br>Документ в формате PDF   Смотри также : № АПЛ15-564 от 22.12.15 Оставлено в силе   Полная информация о производстве |

სურათი 103: რუსეთის უზენაესი სასამართლოს ვებგვერდზე სასამართლო დოკუმენტების სამიებო სისტემაში მიების შედეგები.

სასამართლოს ვებგვერდზე ცალკეული საქმის ისტორიული ქრონოლოგია და მისი მირითადი დეტალებია მოცემული. აღნიშნულის შედეგად, დაინტერესებულ პირს ეძლევა შესაძლებლობა თვალი ადევნოს სხვადასხვა ინსტანციის სასამართლოებში საქმის მიმდინარეობის პროცესს. არსებობს საქმეთა საძიებო სისტემაც, რომელშიც მომხმარებელმა შემდეგი დეტალები უნდა მიუთითოს:

- საქმის სახეობა ჩამოთვლილია ასარჩევი ვარიანტები (სისხლის სამართლის, სამოქალაქო, ადმინისტრაციული, ეკონომიკური და დისციპლინური სამართალწარმოება);
- სასამართლოს ინსტანცია ჩამოთვლილია ასარჩევი ვარიანტები (პირველი ინსტანცია, აპელაცია, უზენაესი სასამართლო);
- საქმის ნომერი;
- მხარეთა სახელი და გვარი;
- თარიღი;
- საქმის განხილვის თარიღი (იხ. სურათი #107).

| Тип дела             | - Bce - |  | • ? |
|----------------------|---------|--|-----|
| Инстанция            | - Bce - |  | •   |
| № дела               |         |  | ?   |
| Сторона (осужденный) |         |  | ?   |
| Дата поступления     |         |  | ?   |
| Дата рассмотрения    |         |  | ?   |

სურათი 104: რუსეთის უზენაესი სასამართლოს ვებგვერდზე საქმეთა შესახებ დეტალების გასაცნობად არსებული საძიებო სისტემა.

თითოეულ საქმეზე ნაჩვენებია ნებისმიერი ინსტანციის სასამართლოში ამ საქმის განხილვის დრო, დაკონკრეტებულია საქმის განმხილველი სასამართლო პალატა, მითითებულია საქმის არსი/სარჩელის თემატიკა; ასევე ნაჩვენებია ყველა ინსტანციის სასამართლოს მიერ გადაწყვეტილების მიღების თარიღი, განმცხადებლის ვინაობა და საქმესთან დაკავშირებით მიღებული გადაწყვეტილება/შედეგი (იხ. სურათი #108).

| Произво    | дство по і | ражданскому делу                                                                                                    |
|------------|------------|----------------------------------------------------------------------------------------------------|
| 20.07.2016 | 23-KΦ16-68 | Управление по организационному обеспечению рассмотрения обращений<br>Жалоба о понуждении исполнить условия договора<br>Судебный акт 1-ой инстанции от 20.06.2016<br>Заявитель: АДМИНИСТРАЦИЯ ГОРОДА СОЧИ<br>29.07.2016 - Возврат без рассм письмом                                                                                                    |
| 09.08.2016 | 23-KΦ16-68 | Управление по организационному обеспечению рассмотрения обращений<br>Жалоба о понуждении исполнить условия договора<br>Судебный акт 1-ой инстанции от 20.06.2016<br>Заявитель: АДМИНИСТРАЦИЯ ГОРОДА СОЧИ<br>18.08.2016 - Истребовано дело                                                                                                    |
| 09.08.2016 | 23-KΦ16-68 | Управление по организационному обеспечению рассмотрения обращений<br>Жалоба о пересмотре реш суда от 20.6.16г по вновь открывшимся обстоятельствам<br>Судебный акт 1-ой инстанции от 15.07.2016<br>Заявитель: АДМИНИСТРАЦИЯ ГОРОДА СОЧИ<br>18.08.2016 - Истребовано дело                                                                                                    |
| 19.09.2016 | 14ΠB16     | Президиум Верховного Суда Российской Федерации<br>Гудермесский городской суд, судья Тамаков Р.А. судебный акт от 20.06.2016 (№2-729/2016 - первый том, 2-1078/2016 - второй том.), иск<br>удовлетвлетворён в части<br>Истец: Жукова Ирина Викторовна<br>Ответчик: Администрация г.Сочи, ЗАО "Пансионат "Утро"<br>По иску: По исковому заявлению Жуковой И.В. к ЗАО "Пансионат "Утро" о понуждении исполнить условия договора и заключить основной<br>договор и по встречному иску<br><u>Движение по делу:</u><br>20.09.2016 Передача материалов дела судье (для ИЗУЧЕНИЯ) |

სურათი 105: რუსეთის უზენაესი სასამართლოს ვებგვერდზე საქმეთა შესახებ არსებული დეტალები

საგულისხმოა, რომ ყველა საქმეზე ინფორმაცია პერიოდულად ახლდება, რის შედეგადაც დაინტერესებულ პირებს, საბოლოო გადაწყვეტილების მიღებამდე, შესაძლებლობა ეძლებათ თვალი ადევნონ სასამართლო დავის მიმდინარეობას.

ამავდროულად, უზენაეს სასამართლოში შესული სარჩელებისათვის ვებგვერდზე ცალკე განყოფილებაა შექმნილი. ამ შემთხვევაში სასურველი საქმის ძიება: 1. სარჩელის ტიპის (სისხლის სამართლის, სამოქალაქო, ადმინისტრაციული და ეკონომიკური დავა); 2. მოსარჩელის სახელისა და 3. სარჩელის ნომრის მითითებით შეიძლება. ძიების შედეგების ჩვენებისას, თითოეული საქმის შემთხვევაში, გამოტანილია სარჩელის წარდგენის თარიღი, მოსარჩელისა და მოპასუხის ვინაობა და პირველ ინსტანციაში საქმის განხილვის დაწყების დრო (იხ. სურათი #109).

| По Вашему запрос  | у найдено - 40823                                                                                                    |
|-------------------|----------------------------------------------------------------------------------------------------|
| 6-УКС16-102<br>⊞  | Жалоба поступила 23.09.2016. Заявитель: ГАВРИКОВА<br>В отношении: СЕМИН ОЛЕГ СЕРГЕЕВИЧ; КЛИМАНОВ СЕРГЕЙ ВИКТОРОВИЧ<br>Обжалуется судебный акт 1-ой инстанции от 22.03.2016 |
| УГ16-2436<br>⊞    | Заявление поступило 23.09.2016. Заявитель: ПОЛОМКИН ОЛЕГ ВАСИЛЬЕВИЧ<br>В отношении: ПОЛОМКИН ОЛЕГ ВАСИЛЬЕВИЧ                                                               |
| УГ16-2424<br>⊞    | Заявление поступило 22.09.2016. Заявитель: КУВШИНОВ<br>В отношении: КУВШИНОВ ОЛЕГ ВЛАДИМИРОВИЧ                                                                             |
| 33-УКС16-159<br>⊞ | Жалоба поступила 22.09.2016. Заявитель: ХАЙМИН ОЛЕГ АЛЕКСЕЕВИЧ<br>В отношении: ХАЙМИН ОЛЕГ АЛЕКСЕЕВИЧ<br>Обжалуется судебный акт 1-ой инстанции от 29.03.2016              |
| 4-УКС15-641<br>⊞  | Жалоба поступила 22.09.2016. Заявитель; ВАКАРЧУК<br>В отношении: ВАКАРЧУК ОЛЕГ ОЛЕГОВИЧ<br>Обжалуется судебный акт 1-ой инстанции от 18.06.2014                            |

სურათი 106: რუსეთის უზენაესი სასამართლოს ვებგვერდზე შესული სარჩელების შესახებ არსებული ინფორმაცია.

სასამართლოს ვებგვერდზე ასევე მოცემულია სასამართლო სხდომების სამიებო სისტემა. უზენაეს სასამართლოში ჩანიშნულ სხდომათა მოსამებნად, მომხმარებელმა უნდა მიუთითოს თარიღი (ზუსტი ან დროის გარკვეული პერიოდი) და სასამართლო კოლეგია (ჩამოთვლილია ასარჩევი ვარიანტები) (იხ. სურათი #110).

| Списки дел, назн                                                                             | аченных к слушанию                                                                                                    |
|----------------------------------------------------------------------------------------------|----------------------------------------------------------------------------------------------------|
| в Верховном Суд                                                                              | е Российской Федерации                                                                                                    |
| В этом разделе публикук<br>Федерации на определен<br>Также можно получить и<br>• Точная дата | этся списки дел, назначенных к рассмотрению в Верховном Суде Российской<br>ную дату.<br>нформацию о результатах рассмотрения дел за предыдущие периоды.<br>ервал между датами |
| Дата слушания                                                                                | ?                                                                                                    |
| Судебная коллегия                                                                            | <ul> <li>?</li> <li>Очистить найти</li> </ul>                                                                                                    |

სურათი 107: რუსეთის უზენაესი სასამართლოს ვებგვერდზე სასამართლოს სხდომების საძიებო სისტემა.

მიების შედეგები საქმის კატეგორიის მიხედვითაა ნაჩვენები - აპელაცია, კასაცია. თითოეული საქმის შესახებ კი ნაჩვენებია შემდეგი ინფორმაცია: 1. საქმის არსი, საქმის ნომრის მითითებით; 2. განხილვის ზუსტი დრო; 4. მოსარჩელე/მოპასუხე; 5. მესამე მხარე (იხ. სურათი #111). აღსანიშნავია, რომ პროცესის მონაწილე მხარეების შესახებ ინფორმაცია ვებგვერდზე სრულად არის მოცემული (სახელი და გვარი, ან დასახელება (იურიდიული პირების შემთხვევაში)).

| Судебная ко                       | плегия по гражданским делам                                                                                                    |
|-----------------------------------|----------------------------------------------------------------------------------------------------|
|                                   | Апелляция                                                                                                    |
| 87-АПГ16-4<br>09:30<br>Зал №5035  | По вопросу об изменении подсудности<br>ПО ЗАЯВЛЕНИЮ(ИСКУ):об истребовании жилого помещения из незаконного владения, выселении и снятии с регистрационного учета<br>ЗАЯВИТЕЛЬ/ИСТЕЦ: Российская Федерация в лице ТУ Росимущества в Костромской области<br>ОТВЕТЧИК: Муравьева Елена Анатольевна, Муравьева Екатерина Андреевна, Муравьев Кирилл Андреевич<br>ТРЕТЬЕ ЛИЦО: Прокуратура Костромской области, МКУ г. Костромы "Центр регистрации граждан"                                            |
| 51-A∏Г16-15<br>09:30<br>Зал №5038 | По вопросу об изменении подсудности<br>ПО ЗАЯВЛЕНИЮ(ИСКУ):о защите прав потребителей<br>ЗАЯВИТЕЛЬ/ИСТЕЦ: Бердников Сергей Викторович<br>ОТВЕТЧИК: ИП Комяков Андрей Геннадьевич                                                                                                    |
| 8-A∏F16-15<br>09:45<br>Зал №5038  | По вопросу об изменении подсудности<br>ПО ЗАЯВЛЕНИЮ(ИСКУ):О взыскании задолженности и процентов по договору займа<br>ЗАЯВИТЕЛЬ/ИСТЕЦ: Савичев Андрей Викторович<br>ОТВЕТЧИК: Соловьев Павел Александрович                                                                                                    |
|                                   | Кассация по вступившим в законную силу решениям                                                                                                    |
| 5-КГ16-126<br>10:00<br>Зал №5035  | По жалобе гражданина/организации<br>ПО ЗАЯВЛЕНИЮ(ИСКУ):о выселении без предоставления другого жилого помещения<br>ЗАЯВИТЕЛЬ/ИСТЕЦ: Департамент городского имущества города Москвы, Департамент городского имущества города Москвы<br>ОТВЕТЧИК: Залов Расул Залович, действующий в своих интересах и в интересах несовершеннолетних Залова Ратмира Расуловича, Заловой Эльнары<br>Расуловны, Заловой Елизаветы Расуловны, Заловой Рагнеты Расуловны, Зал<br>ТРЕТЬЕ ЛИЦО: УФМС России по г. Москве |
| 33-КГ16-16<br>10:00<br>Зал №5038  | По жалобе гражданина/организации<br>ПО ЗАЯВЛЕНИЮ(ИСКУ):о взыскании расходов по договору найма, денежной компенсации морального вреда<br>ЗАЯВИТЕЛЬ/ИСТЕЦ: Стафеева Елена Геннадьевна, Стафеев Владимир Викторович, Максимова Светлана Владимировна (в своих интересах и в<br>интересах несовершеннолетних детей Максимовой К.В. и Максимовой А.В.)<br>ОТВЕТЧИК: Администрация Ефимовского городского поселения Бокситогорского муниципального района Ленинградской области                        |

სურათი 108: რუსეთის უზენაესი სასამართლოს ვებგვერდზე სასამართლოს სხდომების ძიების შედეგები.

ცალკეა განთავსებული უზენაესი სასამართლოს მიერ სხვადასხვა ნორმატიულსამართლებრივ აქტთან დაკავშირებული სარჩელების განხილვის შედეგები. ასეთ სარჩელებში მოპასუხეს ძირითადად საჯარო დაწესებულებები წარმოადგენდნენ. პირველ გვერდზე გამოტანილია საჯარო დაწესებულებათა დასახელება, რის შედეგადაც მომხმარებელს ეძლევა შესაძლებლობა იხილოს კონკრეტული საჯარო დაწესებულების მიერ გამოცემულ ნორმატიულ-სამართლებრივ აქტთან დაკავშირებით წარმოშობილი სასამართლო დავის შედეგები.

თითოეული საქმის შემთხვევაში მომხმარებლისთვის ხელმისაწვდომია შემდეგი ინფორმაცია:

- საქმის ნომერი;
- სასამართლო ინსტანცია;
- გადაწყვეტილების არსებობის შემთხვევაში, მიბმულია შესაბამისი დოკუმენტი და გადაწყვეტილების არსი/შედეგი;
- მოსარჩელის სახელი და გვარი;
- მოპასუხე;
- სარჩელის არსი და გასაჩივრებული ნორმატიული-სამართლებრივი აქტის ნომერი (იხ. სურათი #112).

| Результаты обжалований норм | ативно-правовых актов                                                                                                    |
|-----------------------------|----------------------------------------------------------------------------------------------------|
|                             | Государственная Дума Российской Федерации                                                                                                    |
| 4766-6 ГД ОТ 04.07.14       | Первая инстанция.<br>Дело № АКПИ14-1118 от 02.10.14 Отказано в удовлетворении иска<br>Заявитель: Паршин Николай Алексеевич<br>Ответчик: Государственная Дума РФ<br>ПО ИСКУ:об оспаривании действий и постановления Государственной Думы ФС РФ от 04.07.2014 №<br>4766-6 ГД            |
| 1786-6ГД ОТ 19.02.13        | Первая инстанция.<br>Дело № АКПИ13-302 от 25.04.13 Отказано в удовлетворении иска<br>Заявитель: Михеев Олег Леонидович<br>Ответчик: ГосДума ФС РФ<br>ПО ИСКУ:об отмене постановления ГосДумы ФС РФ от 19.02.2013 №1786-6 ГД о даче согласия на<br>лишение депутата неприкосновенности |
| 768-6ГД ОТ 14.09.12         | Первая инстанция.<br>Дело № АКПИ12-1716 от 12.02.13 Отказано в удовлетворении иска<br>Заявитель: Гудков Геннадий Владимирович<br>Ответчик: ГосДума ФС РФ<br>ПО ИСКУ:об оспаривании постановления ГосДумы ФС РФ от 14.09.2012 №768-6ГД                                                 |
| 652-6ГД ОТ 06.07.12         | Первая инстанция.<br>Дело № АКПИ12-1360 от 08.11.12 Отказано в удовлетворении иска<br>Заявитель: Бессонов Владимир Иванович<br>Ответчик: ГосДума ФС РФ<br>ПО ИСКУ:об оспаривании постановления ГосДумы ФС РФ от 06.07.2012 №652-6ГД                                                   |

სურათი 109: რუსეთის უზენაესი სასამართლოს ვებგვერდზე სარჩელების შედეგების შესახებ ინფორმაცია.

### სამოქალაქო საზოგადოების მიერ შექმნილი სასამართლო გადაწყვეტილებათა პორტალი

რუსეთის სასამართლოების მიერ გადაწყვეტილებათა ღია ფორმატში გამოქვეყნებამ არასამთავრობო ორგანიზაციებს შესაძლებლობა მისცა შეექმნათ პორტალი, სადაც საქმეთა შესახებ ინფორმაციის მოძიება სხვადასხვა კატეგორიებით იქნებოდა შესაძლებელი. ვებგვერდზე "РосПравосудие"<sup>17</sup> გადაწყვეტილებები ღია ფორმატშია გამოქვეყნებული. აღსანიშნავია, რომ განთავსებული ინფორმაციის პროგრამული დამუშავების შედეგად, გადაწყვეტილების ტექსტის ნახვა სხვადასხვა ფილტრის მეშვეობით არის შესაძლებელი. პორტალზე ხელმისაწვდომია ნებისმიერი ინსტანციის სასამართლოს გადაწყვეტილებები.

გადაწყვეტილებათა ტექსტების მოძებნა შემდეგი კატეგორიის ინფორმაციით შეიძლება:

- საქმის კატეგორია სისხლის სამართლის, სამოქალაქო, ადმინისტრაციული,
   საარბიტრაჟო;
- სასამართლოს ინსტანცია პირველი ინსტანცია, სააპელაციო, და უზენაესი
   სასამართლო (იხ. სურათი #113).

ამასთან, მითითებულია თითოეულ კატეგორიაში გამოქვეყნებული სასამართლო საქმეების რაოდენობა.

<sup>&</sup>lt;sup>17</sup> პორტალის ბმული: https://rospravosudie.com/

| Выберите инстанцию →        | Первая инстанция | Апелляция  | Кассация  | Надзор  |
|-----------------------------|------------------|------------|-----------|---------|
| ↓ вид производства          | 95 501 077       | 10 414 040 | 3 487 287 | 346 778 |
| Уголовное 8 880 421         | 7 008 710        | 814 881    | 983 373   | 73 457  |
| Гражданское 44 740 711      | 40 336 317       | 3 092 203  | 1 278 812 | 33 379  |
| Административное 26 583 273 | 22 790 301       | 3 381 775  | 311 164   | 100 033 |
| Арбитраж 28 376 216         | 24 197 188       | 3 125 181  | 913 938   | 139 909 |
| По материалам 1 168 561     | 1 168 561        |            |           |         |

სურათი 110: პორტალზე გადაწყვეტილებათა საძიებო სისტემა ფილტრების მეშვეობით.

ამ ზოგადი კატეგორიების გარდა, გადაწყვეტილებათა გაფილტვრა შეიძლება:

 რეგიონების; 2. მოსამართლეთა სახელების; 3. წარმომადგენლების სახელების; 4. სასამართლოთა დასახელების; 5. საქმის კატეგორიების ან ზუსტი მუხლების; 6. საქმის შედეგის; 7. პროკურორის სახელისა და გვარის და 8. გადაწყვეტილების ნომრის მიხედვით (იხ. სურათი #114).

Выберите суд, регион, судью или адвоката для навигации в его делах. Используйте фильтры по категориям и результатам. → дополнительные возможности.
 Обзор Решения 109.749.182 Регионы 84 Судьи 95.778 Юристы 1410.519 Суды 8.391 Категории 328.850 Результаты 25.280

სურათი 114: პორტალზე გადაწყვეტილებათა საძიებო სისტემის ფილტრი

პლატფორმის მეშვეობით, სხვადასხვა ცვლადის გამოყენებით, შესაძლებელია დეტალური ინფორმაციის მიღება არამხოლოდ ცალკეული სასამართლო საქმის, არამედ მთლიანად ქვეყნის სასამართლო სისტემის ფუნქციონირების შესახებ.

მაგალითისათვის, აღნიშნული პლატფორმის მეშვეობით, სხვადასხვა ცვლადის გამოყენებით, მომხმარებელმა შეიძლება გაიგოს კონკრეტულ მოსამართლეს რამდენი საქმე აქვს განხილული და როგორი იყო მის მიერ მიღებული გადაწყვეტილებები (იხ. სურათი #115).

| Фильтр 🗙 Уголовное 🗶 / 9 Егорова Опьга Александровна 🗙                                                       | A TRUCK                                                |
|----------------------------------------------------------------------------------------------------|--------------------------------------------------------|
| Обзор Решения 5306 Регионы 🕦 Судыи 🚺 Юрист                                                                   | 552) Суды (1) Категории (556) Результаты (6)           |
|                                                                                                    | Выбрать по результату                                  |
| например: отказ, оправдат                                                                                    |                                                        |
|                                                                                                    |                                                        |
|                                                                                                    |                                                        |
|                                                                                                    |                                                        |
| Результат                                                                                                    | Решения                                                |
| Результат<br>Отказано в удовлетворении                                                                       | Решения<br>(4374)                                      |
| Результат<br>Отказано в удовлетворении                                                                       | Решения<br>(4374)<br>(752)                             |
| Результат<br>Отказано в удовлетворении<br>-<br>Рассмотрено                                                   | Решения<br>(4374)<br>(752)<br>(738)                    |
| Результат<br>Отказано в удовлетворении<br>-<br>Рассмотрено<br>Вынесено на заседание Президиума               | Решения<br>(4374)<br>(752)<br>(138)<br>(7)             |
| Результат<br>Отказано в удовлетворении<br>-<br>Рассмотрено<br>Вынесено на заседание Президиума<br>Возвращено | Решения<br>(4374)<br>752<br>(138)<br>(7)<br>(3)<br>(3) |

სურათი 11115: პორტალზე გადაწყვეტილებათა ძიების მაგალითი.

ასევე, პლატფორმის გამოყენებით, შეიძლება ინფორმაციის ჩაშლა იმის მიხედვით, თუ რომელ სასამართლოსა და რეგიონში განიხილავდა აღნიშნული მოსამართლე საქმეებს, რომელი წარმომადგენლები იყვნენ ჩართულნი საქმის განხილვაში (იხ. სურათი #116) და რომელ მუხლებს ეხებოდა ეს საქმეები (იხ. სურათი #117)

| Юрист                             | Регион      | Решения |
|-----------------------------------|-------------|---------|
| Амосов Александр Леонидович 🛙     | Посква      | (36)    |
| Гущин Вячеслав Александрович 9    | ПОСКВА      | 17      |
| Подхватилин Вячеслав Михайлович Ф | (77) Москва | 9       |
| Заводник Роберт Викторович @      | 🕡 Москва    | [7]     |
| Смирнов О. А. 🛙                   | 🕡 Москва    | (4)     |
| Осин Владимир Владимирович 🔍      | 🕡 Москва    | 4       |
| Власов С. А. 0                    | 🕡 Москва    | (4)     |
| Федосеева Ирина Геннадиевна 🛛     | 🕡 Москва    | 3       |
| Саберов Равиль Андреевич 0        | Москва      | 3       |
| Ткачук М. И. Ф                    | 🕡 Москва    | 3       |
| Иванов Е. В. 0                    | (77) Москва | 3       |
| Голубев В. В. Ф                   | 🕡 Москва    | 3       |

სურათი 11216: პორტალზე გადაწყვეტილებათა ძიების მაგალითი.

| Категория                                                                                    | Решения |
|----------------------------------------------------------------------------------------------|---------|
| ×                                                                                            | 2 187)  |
| 162 ч.2 ® Разбой                                                                             | (333)   |
| 161 ч.2 П Грабеж                                                                             | 200     |
| 105 ч.1 @ Убийство                                                                           | [186]   |
| 159 ч.4 @ Мошенкичество                                                                      | [184]   |
| 228 ч.2 ® Незаконные приобретение, хранение, перевозка, изготовление, переработка наркотичес | 146     |
| 111 ч.4 Ф Ульншленное причинение тяжкого вреда здоровью                                      | (110)   |
| 158 ч.2 Ф Кража                                                                              | [86]    |
| 111 ч.1 0 Умышленное причинение тяхкого вреда здоровью                                       | 87      |
| 162 ч.3 ® Разбой                                                                             | [74]    |
| 228 ч.1 ® Незаконные приобретение, хранение, перевозка, изготовление, переработка наркотичес | [74]    |
| 158 ч.3 Ф Кража                                                                              | (61)    |
| 162 ч.4 @ Разбой                                                                             | 58      |
| 159 ч.3 @ Мошенничество                                                                      | (48)    |

სურათი 11317: პორტალზე გადაწყვეტილებათა ძიების მაგალითი.

შესაძლებელია ამ სტატისტიკური მონაცემების როგორც ღია CSV ფორმატში გადმოწერა, ისე დროებითი ტენდენციების საჩვენებლად, მათი რუკაზე, რეგიონების მიხედვით ან ხაზოვანი დიაგრამის მეშვეობით გამოსახვა (იხ. სურათი #118).

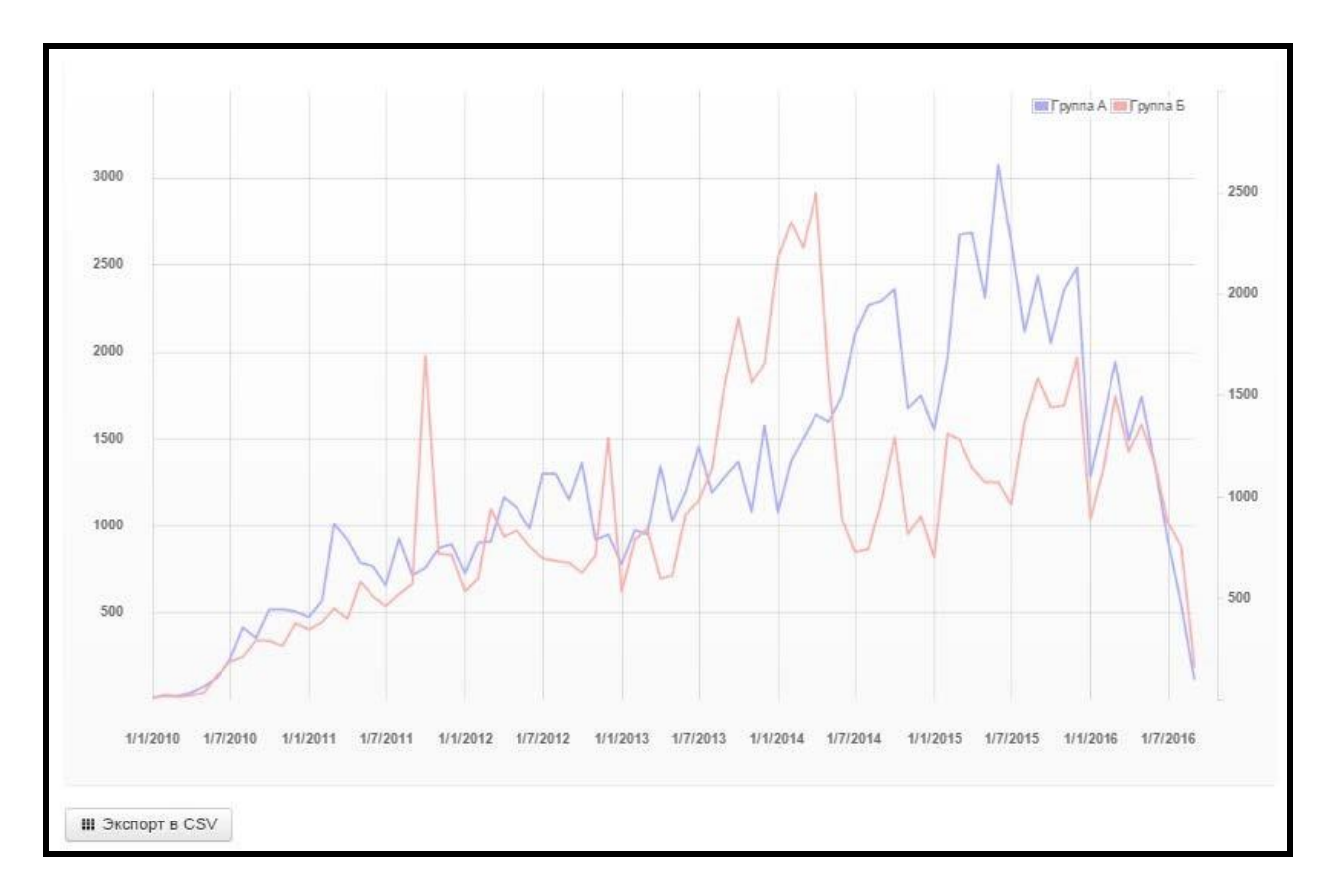

სურათი 118: პორტალზე გადაწყვეტილებათა ძიების შედეგების ვიზუალიზაცია.

გამოტანილი რუკა ინტერაქციულია და თითოეულ რეგიონზე კურსორის/ისრის მიტანისას აჩვენებს დეტალურ ინფორმაციას ამ რეგიონში გამოტანილი გადაწყვეტილებების შესახებ (იხ. სურათი #119).

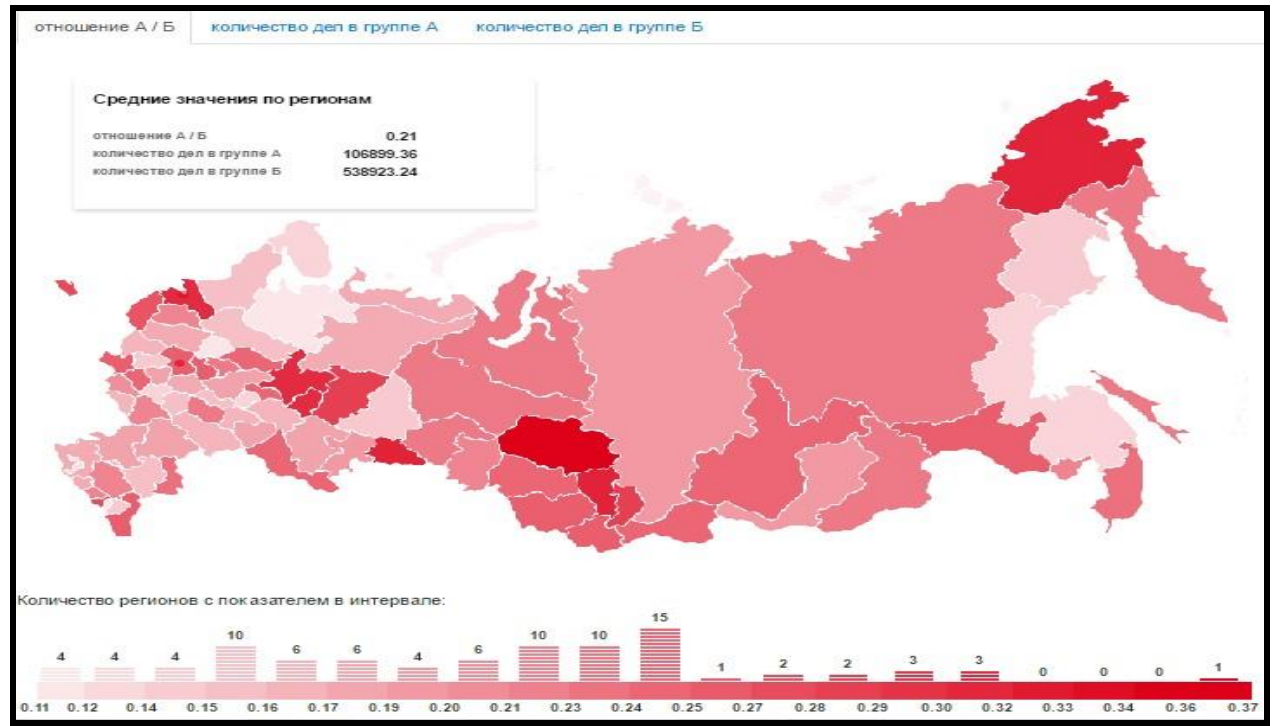

სურათი 11419: პორტალზე გადაწყვეტილებათა ძიების შედეგების ვიზუალიზაცია.

ამავდროულად, პლატფორმაზევეა მოცემული ძირითადი დეტალები (იხ. სურათი #120) ცალკეული მოსამართლის შესახებ:

- სახელი, გვარი, ფოტოსურათი;
- მოსამართლის მიერ განხილულ საქმეთა ოდენობა კატეგორიების მიხედვით;
- მხარეთა წარმომადგენლები;
- სასამართლოს დასახელება;
- მოსამართლის მიერ განხილულ საქმეთა თემატიკა მუხლების მითითებით;
- მიბმულია გვერდების მისამართი, სადაც შესაძლებელია მოსამართლის მიერ განხილულ საქმეთა სტატისტიკისა და მიღებულ გადაწყვეტილებათა სრული ტექსტების გაცნობა (შედეგის მითითებით) (იხ. სურათი #121).

| Ольга Егорова                                                                                                    |                     |
|----------------------------------------------------------------------------------------------------|---------------------|
| Ольга Егорова<br>Егорова Ольга Александровна, судья<br>Москва                                                                                                    |                     |
| В информационно-аналитической системе РосПравосудие представлена подробная 🛃 статистика и<br>🐚 практика                                                                                                    |                     |
| Работает над делами:                                                                                                    | 「日本文化」を見ていると、「日本学校」 |
| уголовное - надзор (5306); гражданское - надзор (266);                                                                                                    |                     |
| В судах:                                                                                                    |                     |
| <ul> <li>Московский городской суд (Город Москва) </li> </ul>                                                                                                    |                     |
| С участием юристов:                                                                                                    |                     |
| Амосов Александр Леоницович     Сущин Влчеслав Александрович     Подхватилнн Влчеслав Михайлович     Заводник Роберт Викторович     Смарнов О. А.      Симрнов О. А.      Слирнов О. А.      Осин Владимир Владимирович     Федосева Ирина Геннадиевна     Иванов Е. В.                                                       |                     |
| Упоминается в делах:                                                                                                    |                     |
| <ul> <li>162 ч.2 © Разбой</li> <li>161 ч.2 © Грабсах</li> <li>105 ч.1 © Убийство</li> <li>159 ч.4 © Убийство</li> <li>159 ч.4 © Алиенничество</li> <li>28 ч.2 © Незаконные приобретение, хранение, перевсажа, изготовление, переработка наркотичес</li> <li>111 ч.4 © Учыситение причинение тизкого вреда здоровью</li> </ul> |                     |
| - 158 ч.2 @ Кража                                                                                                    |                     |
|                                                                                                    |                     |

სურათი 120: პორტალზე არსებული ინფორმაცია მოსამართლეების შესახებ.

| Фильтр 🗙 / 🗎 Егорова Ольга Алекса          | андровна 🗙          |          |                      |            |          | 1                             |                 |
|--------------------------------------------|---------------------|----------|----------------------|------------|----------|-------------------------------|-----------------|
| Обзор Решения (5572) Регионы               | судьи 🕕             | Юри      | сты 🖅 Суды (         | 1 Категори | ли 🚱 Ре  | зультаты 🚯                    |                 |
|                                            |                     |          |                      | 1          |          | c                             | 01/01/2008      |
| можно использовать ", чисключать с         | лова "и сочетания". | например | : наградить. 🔸 допол | выбор рец  | ложности | no                            | 25/09/2016      |
|                                            |                     |          |                      |            |          | C                             | задать интервал |
| пециализация: Общей юрисдикции             | (5 572) Мировые     | Арби     | траж                 |            |          |                               |                 |
| Выберите инстанцию →<br>♦ вид производства | Первая инст:        | анция    | Апелляция            | Кассация   | Надзор   |                               |                 |
| Уголовное 5 306                            |                     |          |                      |            | 5 306    |                               |                 |
| Гражданское [266]                          |                     |          |                      |            | [266]    |                               |                 |
| Административное                           |                     |          |                      |            |          |                               |                 |
| Арбитраж                                   |                     |          |                      |            |          |                               |                 |
| По материалам                              |                     |          |                      |            |          |                               |                 |
| Регионы                                    |                     | Cy       | цьи                  |            |          | Юристы                        |                 |
| выбрать регион                             | ٩                   | выб      | рать судью           |            | ٩        | выбрать юриста                | ٩               |
| Москва                                     | 5 572               | Eropo    | ва Ольга Александро  | вна 0      | 5 572    | Амосов Александр Леонидович В |                 |
|                                            |                     |          |                      |            |          | Гущин Вячеслав Александрович  | (               |
|                                            |                     |          |                      |            |          | Подхватилин Вячеслав Михайлов | и Ф             |
|                                            |                     |          |                      |            |          | Заводник Роберт Викторович Ф  |                 |
|                                            |                     |          |                      |            |          | Смирнов О. А. В               |                 |
|                                            |                     |          |                      |            |          | Bnacos C. A. 19               |                 |

სურათი 121115: პორტალზე არსებული ინფორმაცია ცალკეული მოსამართლეთა მიერ განხილულ საქმეთა შესახებ.

საქმის გადაწყვეტილებების ტექსტები ღია ფორმატშია მოცემული. შესაძლებელია ტექსტში გამოყენებული ყველა სასამართლო გადაწყვეტილებისა თუ სამართლებრივი აქტის გაცნობა, რადგანაც ყველა მათგანზე შესაბამისი ბმულია მიმაგრებული. ამრიგად, ტექსტში არსებული ინფორმაციის დეტალურად ნახვისათვის, საჭიროა მხოლოდ შესაბამის ბმულზე გადასვლა (იხ. სურათი #122). ასევე, შესაძლებელია ტექსტის ამობეჭდვა, გადმოწერა Word-ისა და PDF ფორმატებში და სხვადასხვა სოციალურ ქსელში გაზიარება. ტექსტის ბოლოში მითითებულია დოკუმენტის ოფიციალური წყარო - მიბმულია შესაბამისი სასამართლოს ვებგვერდზე გადაწყვეტილების მისამართი. ასევე, თითოეული გადაწყვეტილების შემთხვევაში, გამოტანილია შემდეგი ძირითადი დეტალები:

- საქმის ნომერი;
- საქმის სახეობა;
- სასამართლოს ინსტანცია;
- რეგიონი შესაძლებელია მითითებულ რეგიონზე გადასვლა და ამ რეგიონის
   სასამართლოების მიერ მიღებული სხვა გადაწყვეტილებების ნახვა;
- სასამართლოს დასახელება შესაძლებელია მითითებულ სასამართლოზე გადასვლა
   და მის მიერ მიღებული სხვა გადაწყვეტილებების ნახვა;
- მოსამართლე შესაძლებელია მოსამართლის მითითებულ სახელსა და გვარზე გადასვლა და მის მიერ მიღებული სხვა გადაწყვეტილებების ნახვა;
- წარმომადგენელი შესაძლებელია წარმომადგენლის/ადვოკატის მითითებულ
   სახელსა და გვარზე გადასვლა და იმ საქმეების გადაწყვეტილებების ნახვა, რომლის
   განხილვაშიც იგი რომელიმე მხარეს წარმოადგენდა;
- საქმის თემატიკა, ზუსტი მუხლი შესაძლოა ამ მუხლის შესახებ მიღებული სხვა გადაწყვეტილებების გაცნობა;
- შედეგი შესაძლოა ამ ტიპის შედეგით დამთავრებული საქმეების ნახვა;
- თარიღი (იხ. სურათი #123).

|                                                                                                    | дело                       | суд                         |
|----------------------------------------------------------------------------------------------------|----------------------------|-----------------------------|
| 4у-5083/2012 - Отказано в удовлетворении - Пашвыкина А.В. (Ст.105,ч.1)                                     | Уголовное / Надзор         | Егорова Ольга Александровна |
| 22.00.0042                                                                                                 | 105 4.1<br>Otvogovo p      | Московскии городскои суд    |
| 22.06.2012                                                                                                 | удовлетворении             | иосква                      |
| № 4у-5081/2012 - Отказано в удовлетворении - Ахундов А.М. (Ст.325,ч.2; Ст.327,ч.3; Ст.162,ч.1; Ст.162,ч.3) | Уголовное / Надзор         | Егорова Ольга Александровна |
| 00.00.0040                                                                                                 | 325 4.2; 327 4.3; 162 4.1; | Московский городской суд    |
| 22.06.2012                                                                                                 | 162 4.3<br>Отказано в      | Москва                      |
|                                                                                                    | Уловлетворении             |                             |
|                                                                                                    | удовлетворении             |                             |
| 🖹 4у-4898/2012 - Отказано в удовлетворении - Куликов В.М. (Ст.159,ч.4)                                     | Уголовное / Надзор         | Егорова Ольга Александровна |
|                                                                                                    | 159 <b>ч</b> .4            | Московский городской суд    |
| 22.06.2012                                                                                                 | Отказано в                 | Москва                      |
|                                                                                                    | удовлетворении             |                             |
| 4v-4897/2012 - Отказано в удовлетворении - Куликов В.М. (Ст.159.ч.4)                                       | Уголовное / Надзор         | Егорова Ольга Александровна |
|                                                                                                    | 159 ч.4                    | Московский городской суд    |
| 22.06.2012                                                                                                 | Отказано в                 | Москва                      |
|                                                                                                    | удовлетворении             |                             |
| 4у-4896/2012 - Отказано в удовлетворении - Давлатов Х.Х. (Ст.30,ч.1 - Ст.228.1,ч.3,п.г))                   | Уголовное / Надзор         | Егорова Ольга Александровна |
|                                                                                                    |                            | Московский городской суд    |
| 22.06.2012                                                                                                 | Отказано в                 | Москва                      |
|                                                                                                    | удовлетворении             |                             |

სურათი 11622: პორტალზე გამოქვეყნებული გადაწყვეტილებები

| Решение по делу 22-1640/2016                                                                                                    | Вид       | Уголовное                                                          |
|----------------------------------------------------------------------------------------------------|-----------|--------------------------------------------------------------------|
| remente no geny 22 rotor 2010                                                                                                    | Этап      | Апелляция                                                          |
|                                                                                                    | Регион    | Республика Дагестан                                                |
|                                                                                                    | Суд       | Верховный Суд<br>Республики Дагестан<br>(Республика Дагестан)<br>Ф |
|                                                                                                    | Судья     | Асхабов Абдулнасыр<br>Абдуллаевич Ф                                |
| Судья Ахмедханов М.А. дело №22-1640<br>АПЕЛЛЯЦИОННОЕ ПОСТАНОВЛЕНИЕ                                                                                                    | Юрист     | Гамидов Ринат<br>Тажирович 0                                       |
| r.Махачкала 21 сентября 2016 года                                                                                                    | Категория | 159 ч.3; 33 ч.5 0                                                  |
| Суд апелляционной инстанции по угоповным делам Верховного Суда Республики Дагестан в составе                                                                                                    |           | Мошенничество                                                      |
| председательствующего судьи Асхабова А.А.                                                                                                    | Результат | ВЫНЕСЕНО РЕШЕНИЕ                                                   |
| при секретаре судебного заседания Юсупове З.М.                                                                                                    |           | (ОПРЕДЕЛЕНИЕ)                                                      |
| с участием прокурора Караева Х.А., обвиняемый ААА и БММ, адвоката Гамидова Р.Т., рассмотрел в открытом                                                                                                    | Дата      | 21.09.2016                                                         |
| судеопом заседании ане внационное представление старшего помодилка прокурора ленинского района ликаханалы<br>Шахбанова Ю.Ш. на постановление Ленинского районного суда г Махачкалы от 03.08.2016 года, которым уголовное<br>дело по обвинению ААА по ч.3 ст 159 УК РФ и БММ по ч.5 ст.33-ч.3 ст.159 УК РФ возвращено прокурору Ленинского<br>района г.Махачкалы для устранения прелятствий его рассмотрения судом. |           |                                                                    |
| Извещенные надлежащим образом о дате, месте и времени рассмотрения дела адвокаты Бакриев Б.А. и<br>Курбанова З.М. в суд апелляционной инстанции не явились, о причинах не явки не известили.                                                                                                    |           |                                                                    |
| Заслушав доклад судьи Асхабова А.А., выступление прокурора Караева Х.А., который просил по доводам<br>апелляционной жалобы отменить постановление суда и направить уголовное дело в суд для рассмотрения по                                                                                                    |           |                                                                    |

სურათი 11723: პორტალზე გამოქვეყნებული გადაწყვეტილებები

# ბოსნია და ჰერცეგოვინა

ბოსნია და ჰერცეგოვინაში შექმნილია სასამართლო სისტემის ერთიანი პლატფორმა.<sup>18</sup> ვებგვერდის პირველ გვერდზე განთავსებულია გადაწყვეტილებათა საძიებო სისტემა.

<sup>&</sup>lt;sup>18</sup> ბოსნია და ჰერცეგოვინას პლატფორმა: http://www.sudbih.gov.ba/

შესაძლებელია მიმდინარე და დასრულებული საქმეების მოძებნა. გარდა ამისა, უზრუნველყოფილია სასამართლო საქმეთა ძიება წლებისა და სასამართლოს ინსტანციების მიხედვით (იხ. სურათი #124). აღსანიშნავია, რომ ბოსნია და ჰერცეგოვინაში საქმეთა დასახელებაში მითითებულია არა მხოლოდ საქმის ნომერი, არამედ მხარეთა სახელები და გვარები. შესაბამისად, არათუ დაფარული არ არის საქმეში მონაწილე პირთა პირადი მონაცემები, არამედ სათაურშიც კი ჩანს, ვის შესახებ გამოიტანა გადაწყვეტილება ამა თუ იმ სასამართლომ.

| About the Court of BiH | bout the Court of BiH Judges                         |   | Publications   | Job vacancies and tenders | s Regulations Links Contact |     | Contact                      |               |                       |  |  |
|------------------------|------------------------------------------------------|---|----------------|---------------------------|-----------------------------|-----|------------------------------|---------------|-----------------------|--|--|
| Jurisprudence of th    | lurisprudence of the Court of Bosnia and Herzegovina |   |                |                           |                             |     |                              |               |                       |  |  |
| Search of ongoing case | es ·                                                 | • | Search of comp | leted cases 🔻             |                             | Sea | rch of decisions by year 🛛 🔻 | Search of dec | cisions by Division 🔻 |  |  |

სურათი 11824: ბოსნია და ჰერცეგოვინას სასამართლო სისტემის ერთიანი პლატფორმის გადაწყვეტილებათა სამიებო სისტემა.

ვებგვერდზე საქმის გადაწყვეტილების სრულ ტექსტთან ერთად, საქმის დეტალებიცაა მოცემული. კერმოდ, თარიღებისა და მიღებული გადაწყვეტილებების მითითებით, ნებისმიერი მომხმარებლისთვის მარტივ ენაზეა აღწერილი საქმის არსი და საქმეზე გამართული სხდომები. იმ შემთხვევაში, თუ საქმე განხილული იყო სხვადასხვა ინსტანციის სასამართლოში, იქვე ხელმისაწვდომია ყველა სასამართლოს მიერ მიღებული გადაწყვეტილებების სრული ტექსტი (იხ. სურათი #125).

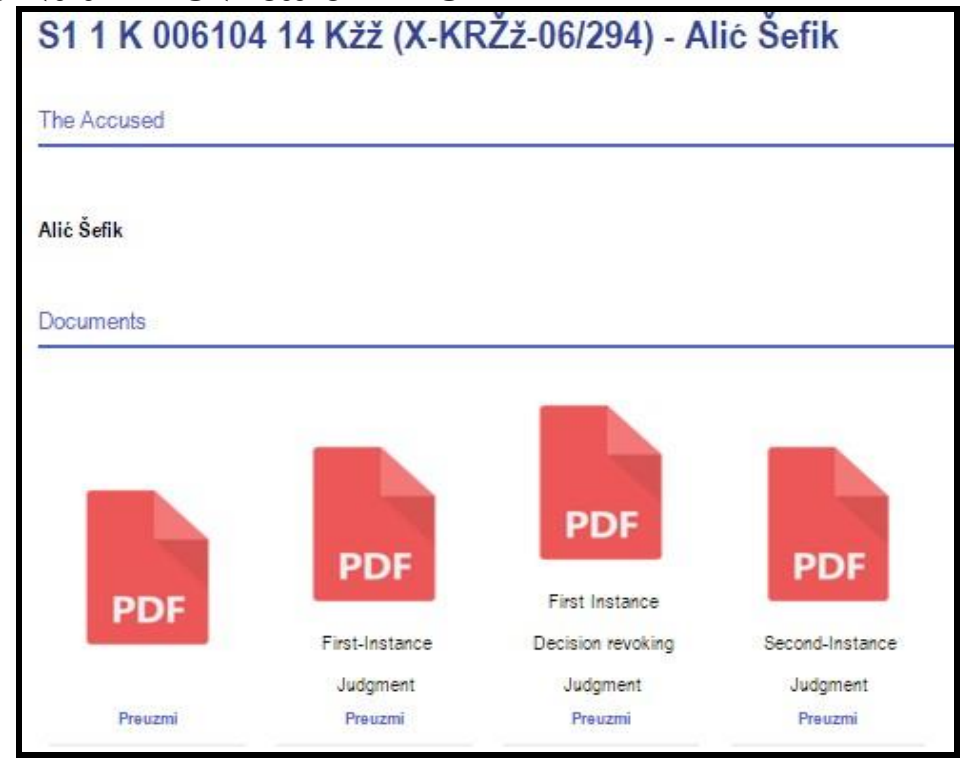

სურათი 125: ბოსნია და ჰერცეგოვინას სასამართლო სისტემის ერთიან პლატფორმაზე გამოქვეყნებული გადაწყვეტილებები.

გარდა ამისა, ცალკეული საქმის აღწერის ქვემოთ ყველა ის სიახლე თუ პრეს რელიზია მოცემული, რომელიც აღნიშნულ საქმესთან დაკავშირებით შესაბამის ვებგვერდზე იქნა გამოქვეყნებული. ამგვარი მიდგომა კიდევ უფრო გამჭვირვალეს ხდის ცალკეულ საქმესთან დაკავშირებულ სასამართლო პროცესს.

## უკრაინა

### უკრაინის სასამართლოს გადაწყვეტილებათა რეესტრი

უკრაინაში არსებობს სასამართლო გადაწყვეტილებათა ერთიანი რეესტრის პლატფორმა,<sup>19</sup> რომელზეც განთავსებულია სხვადასხვა ინსტანციის (პირველი ინსტანციის, სააპელაციო და უზენაესი) სასამართლოთა გადაწყვეტილებების ტექსტები. გადაწყვეტილებების მიება შესამლებელია, როგორც სასამართლოს დასახელებით, ასევე საქმის ტიპისა და გადაწყვეტილების მიღების თარიღით. ნებისმიერ დაინტერესებულ პირს სასურველი დოკუმენტის მოძიება შემდეგი მონაცემების მითითებით შეუმლია:

- საძიებო სიტყვა მთელს ტექსტში;
- რეგიონი ჩამოთვლილია ასარჩევი კატეგორიები;
- სასამართლოს დასახელება;
- სასამართლოს კოდი;
- სასამართლოს ინსტანცია ჩამოთვლილია ასარჩევი კატეგორიები;
- საქმის ტიპი ჩამოთვლილია ასარჩევი სახეობები: ადმინისტრაციული, კომერციული/ეკონომიკური, სისხლის სამართლის, სამოქალაქო;
- საქმის ნომერი;
- თარიღი;
- დავის მხარეთა სტატუსი ჩამოთვლილია ასარჩევი კატეგორიები: ფიზიკური პირი, იურიდიული პირი, საჯარო დაწესებულება/ორგანიზაცია;
- გადაწყვეტილების ნომერი;
- მიღების თარიღი;
- გადაწყვეტილების ფორმა ჩამოთვლილია ასარჩევი კატეგორიები (იხ. სურათი #126).

<sup>&</sup>lt;sup>19</sup> უკრაინის სასამართლო გადაწყვეტილებათა რეესტრი: http://www.reyestr.court.gov.ua/

| Пошук за контекстом                                              |          |                       |                                |
|------------------------------------------------------------------|----------|-----------------------|--------------------------------|
| Введіть фрагмент тексту судового ріш                             | ення     |                       |                                |
| Суд та судді                                                     |          | Судова справа         | )                              |
| Регіон суду Оберіть                                              | ×.       | Форма                 | Адміністративне                |
| Найменування                                                     | *        | Категорія справи      | Оберіть                        |
| Код суду                                                         |          |                       | L                              |
| Інстанція Оберіть                                                | <b>.</b> |                       | L                              |
| ПІБ судді                                                        |          |                       | L                              |
| Судове рішення                                                   |          |                       | L                              |
| Реєстраційний<br>№ рішення                                       | ]        | Справа №              | ·                              |
| Період ухвалення (постановлення)                                 | по       | Період<br>надходження | з 08.06.2015 по 📰              |
| Форма судового                                                   |          | Статуси сторін        | Оберіть                        |
| рішення Вирок                                                    |          |                       |                                |
| Ва заданими парамет] □ Постанова<br>□ Рішення<br>□ Судовий наказ |          |                       | Пошук Очистити                 |
| Сортування: Ухвала<br>Сортування: Окрема ухвала<br>Окрема думка  |          |                       | Кількість записів на сторінці: |
| Використовувати інф Прийняти                                     | Очистити |                       | Відгуки про роботу сайту       |

სურათი 11926: უკრაინაში სასამართლო გადაწყვეტილებათა ერთიანი რეესტრის საძიებო სისტემა.

სამიებო სისტემის მიერ გამოტანილ გადაწყვეტილებაზე მოცემულია გადაწყვეტილების ნომერი, გადაწყვეტილების ფორმა, გადაწყვეტილების მიღებისა და მალაში შესვლის დრო, საქმის ნომერი, სასამართლოს დასახელება და მოსამართლის სახელი (იხ. სურათი #127).

| № рішення       | Форма<br>судового<br>рішення | Дата<br>ухвалення<br>рішення | Дата<br>набрання<br>законної<br>сили | Форма<br>судочинства | № <mark>судової</mark> справи | Назва суду                                          | Суддя            |
|-----------------|------------------------------|------------------------------|--------------------------------------|----------------------|-------------------------------|-----------------------------------------------------|------------------|
| <u>55444037</u> | Ухвала                       | 04.02.0106                   |                                      | Адміністративне      | 725/414/16-a                  | Першотравневий районний суд м. Чернівців            | Стоцька Л. А.    |
| <u>53591353</u> | Постанова                    | 06.04.0111                   | 15.11.2013                           | Адміністративне      | 2-a-1998/11                   | Уманський міськрайонний суд Черкаської області      | Прокулевич В. С. |
| <u>45989216</u> | Постанова                    | 23.05.0111                   |                                      | Адміністративне      | 2-a-12873/11                  | Краматорський міський суд Донецької області         | Пікалова Н. М.   |
| <u>52882823</u> | Ухвала                       | 27.07.0111                   | 27.07.0111                           | Адміністративне      | 2-a-3561/11                   | Снятинський районний суд Івано-Франківської області | Собко В.М. В. М. |
| <u>55595527</u> | Ухвала                       | 14.10.0111                   | 14.10.0111                           | Адміністративне      | 2-a-12147/11                  | Прилуцький міськрайонний суд Чернігівської області  | Коваленко А. В.  |
| 55232883        | Постанова                    | 01.12.0111                   | 12.09.2013                           | Адміністративне      | 2-a-10045/11                  | Уманський міськрайонний суд Черкаської області      | Прокулевич В. С. |

სურათი 127: უკრაინაში სასამართლო გადაწყვეტილებათა ერთიანი რეესტრის ძიების შედეგები.

რაც შეეხება თავად გადაწყვეტილების ტექსტს, მომხმარებელს შეუძლია მას ღია ფორმატში გაეცნოს. გარდა ამისა, შესაძლებელია ტექსტის ამობეჭდვა. ღია ფორმატში გამოქვეყნების შედეგად, თავად გადაწყვეტილების ტექსტზეა მიბმული მასში ნახსენებ გადაწყვეტილებებსა და აქტებზე გადასასვლელი ბმული (იხ. სურათი #128).

| Категорія справи <u>№2-3692/10</u> : не в | зизначено.                                           |                      |
|-------------------------------------------|------------------------------------------------------|----------------------|
|                                           |                                                      | Версія для друку     |
|                                           |                                                      |                      |
|                                           | коростенський міськрайонний суд житомирської області | Company No 2 2602/10 |
|                                           |                                                      | Справа № 2-3092/10   |
|                                           |                                                      | Провадження № -      |
|                                           | РІШЕННЯ                                              |                      |
|                                           | ІМЕНЕМ УКРАЇНИ                                       |                      |
| 14.02.2010 року                           | Коростенський міськрайонний суд Житомирської області |                      |
| у складі: головуючого судді               | Скобельського С.І.                                   |                      |
|                                           |                                                      |                      |
| розглянув у відкритому судовом            | ıy засіданні в залі суду № у м. Коростені            |                      |

სურათი 128: უკრაინაში სასამართლო გადაწყვეტილებათა ერთიან რეესტრზე გამოქვეყნებული გადაწყვეიტლებები.

### სომხეთი

### სასამართლო გადაწყვეტილებების ონლაინ პორტალი

სომხეთში არსებობს სასამართლო გადაწყვეტილებათა ონლაინ პორტალი - DataLex Portal.<sup>20</sup> ამ პლატფორმაზე განთავსებულია დეტალური ინფორმაცია სომხეთში ნებისმიერი ინსტანციის სასამართლოს მიერ განხილული და მიმდინარე საქმეების შესახებ. სასამართლო გადაწყვეტილებები დალაგებულია საქმეთა კატეგორიების მიხედვით: სამოქალაქო საქმეები, სისხლის სამართლის საქმეები და ადმინისტრაციული საქმეები. თითოეული ტიპის საქმეზე მიღებული გადაწყვეტილების მოძებნა შემდეგი ინფორმაციის მითითებითაა შესამლებელი:

- სასამართლო ჩამოთვლილია სომხეთში ყველა ინსტანციის სასამართლოს სახელი და მომხმარებელს შეუძლია აირჩიოს სასურველი;
- მოსამართლე ჩამოთვლილია მოსამართლეთა სახელები;
- რეგიონი ჩამოთვლილია რეგიონების დასახელება მათ აბრევიატურებთან ერთად; საძიებო სიტყვა (იხ. სურათი #129).

<sup>&</sup>lt;sup>20</sup> სომხეთის სასამართლო გადაწყვეტილებათა ერთიანი პორტალი: http://datalex.am/

| Cas   | Case search  |           | learings schedule Precedential case search |                                                                                                 | RA Laws search            | RA Laws search ECHR case search |           | Follow the process of filin | g Simila     | Similar case search |                 |
|-------|--------------|-----------|--------------------------------------------|-------------------------------------------------------------------------------------------------|---------------------------|---------------------------------|-----------|-----------------------------|--------------|---------------------|-----------------|
|       |              |           |                                            |                                                                                                 |                           |                                 |           |                             |              |                     |                 |
| Civil | Criminal     | Adminis   | trative                                    | Payment orders                                                                                  | Bankruptcy                |                                 |           |                             |              |                     |                 |
|       |              | Court     | pleas                                      | e select court                                                                                  | •                         | Ca                              | se number |                             | v            |                     |                 |
|       |              | Judge     | pleas                                      | e select judge                                                                                  | <u>م</u>                  |                                 | Claim     |                             |              |                     |                 |
|       | Keywords fro | m verdict | Updti                                      | սուհի Սամվելի Բաղ                                                                               | իրյան 📤                   |                                 |           |                             | All of words | ٣                   | +               |
|       |              |           | Արշա<br>. ԱրսեՂ<br>Նելլի<br>Նորա<br>Արա I  | կ Վոլոդյայի Պետրո<br>և Արտուշի Բաբայա<br>Լիպարիտի Գալստյ<br>ւ Արայիկի Կարապե<br>Լևոնի Կուբանյան | սյան<br>և .<br>ան<br>տյան |                                 |           |                             | C            | lear                | Advanced search |
|       | Caco pum     | bor       | Uppn                                       | ւր Սարիբեկի Ադավ                                                                                | յան                       |                                 | ofondant  |                             | ludao        |                     |                 |

სურათი 129: სომხეთის სასამართლოს გადაწყვეტილებათა ონლაინ პორტალის საძიებო სისტემა

გარდა ამისა, დეტალურ საძიებო სისტემაში შესაძლებელია მოსარჩელე და მოპასუხე მხარეების (ფიზიკური თუ იურიდიული პირის) სახელისა და გვარის, ასევე სხდომათა და საქმის დოკუმენტების მიღების თარიღის მითითება (იხ. სურათი #130).

| PL  | AINT                | IFF                          | First name | DEFENDANT                        | First name                           | Received Date                      |     |            |    |       |            |    |    |
|-----|---------------------|------------------------------|------------|----------------------------------|--------------------------------------|------------------------------------|-----|------------|----|-------|------------|----|----|
| @ F | Person Organization |                              |            | Person Organization              |                                      | =                                  | ± [ | 15-09-2016 |    |       |            |    |    |
|     |                     | 10                           | Last name  |                                  | Last name                            | Hearing date                       |     | « Septe    |    |       | ember 2016 |    | »  |
|     |                     |                              |            |                                  |                                      | 4                                  | Su  | Mo         | Tu | We    | Th         | Fr | Sa |
|     |                     |                              |            |                                  |                                      |                                    | 28  | 29         | 30 | 31    | 1          | 2  | 3  |
|     |                     |                              |            |                                  |                                      | Clear                              | 4   | 5          | 6  | 7     | 8          | 9  | 10 |
|     |                     |                              |            |                                  |                                      |                                    | 11  | 12         | 13 | 14    | 15         | 16 | 17 |
|     |                     | Case number                  |            | Plaintiff                        | Defendant                            | Judge                              | 18  | 19         | 20 | 21    | 22         | 23 | 24 |
| 1   | +                   | ะ<br>เมษา/3788/02/16         |            | Մարինե Եփոեմյան                  | Նարինե Ներսիսյան, <<Յունիբանն>> ԲԲԸ  | Աոսեն Աոտուշի Բաբայան              | 25  | 26         | 27 | 28    | 29         | 30 | 1  |
| 2   | +                   | ะน <sub>ป</sub> า/3732/02/16 |            | <<ԱԿԲԱ-ԿՐԵԴԻՏ ԱԳՐԻԿՈԼ ԲԱՆԿ>> ՓԲԸ | Ֆրունգե Ղուկասյան, Արամ Մանուչարյան, | <sup>c</sup> Արսեն Արտուշի Բաբայան | 2   | 3          | 4  | 5     | 6          | 7  | 8  |
|     |                     | 110 0/0720/02/06             |            | adhashimildas #00                | Dudae duae dual                      | Usuali, Usuanuk Oursunuk           |     |            |    | Clear |            |    |    |

სურათი 130: სომხეთის სასამართლოს გადაწყვეტილებათა ონლაინ პორტალის საძიები სისტემის შედეგები.

მოძებნილი დოკუმენტზე პორტალი აჩვენებს საქმის ნომერს, მოსარჩელე და მოპასუხე მხარეთა, ასევე, მოსამართლის სახელებს (იხ. სურათი #131).

|   | Case number            | Plaintiff                | Defendant Judge                                               |   |
|---|------------------------|--------------------------|---------------------------------------------------------------|---|
| 1 | ิษณ/1041/05/10         | Արամայիս Բիլյան          | ՅՅ կառավարությանն առընթեր անշարժ գու                          | Q |
| 2 | <u>ิ</u> ปา/0052/05/12 | Ռուբեն Յակոբյան          | ՅՅ կառավարությանն առընթեր անշարժ գու Տիգրան Ռաֆիկի Պետրոսյան  | Q |
| 3 | <b>ՎԴ-3/0099/05/08</b> | Արմինե Աբրոյան           | ՅՅ կառավարությանն առընթեր անշարժ գու Սլավա Սարգսի Սարգսյան    | Q |
| 4 | <u>4</u> ว2/0051/05/08 | Անժելա Քոչինյան          | Արճիսի գյուղապետարան Սլավա Սարգսի Սարգսյան                    | Q |
| 5 | 3-247 (ՎԴ)             | Յ. Գևորգյան, Է. Սարգսյան | ՅՅ կառավարությանն առընթեր անշարժ գու Վարուժան Սամսոնի Աբելյան | Q |
| 6 | <b>ปา3/0150/05/10</b>  | Դավիթ Խաչատրյան          | Յալաստանի Յանրապետության Կառավար։ Սուրեն Ռաֆիկի Անտոնյան      | Q |

სურათი 131: სომხეთის სასამართლოს გადაწყვეტილებათა ონლაინ პორტალის საძიები სისტემის შედეგები. თითოეულ საქმეზე მოცემულია შემდეგი ტიპის დეტალები:

- საქმის ნომერი;
- მოსარჩელე და მოპასუხე მხარეთა სახელი და გვარი, მისამართი ზოგიერთ
   შემთხვევაში ეს ინფორმაცია დაშტრიხულია;
- საქმის სასამართლოში შეტანის თარიღი;
- სასამართლოს დასახელება;
- მოსამართლის სახელი და გვარი;
- გადაწყვეტილების მიღების თარიღი;
- სასამართლო სხდომის თარიღი;
- სასამართლო სხდომის თარიღის შესახებ შეტყობინების გაგზავნის თარიღი;
- შედეგი დაკმაყოფილდა თუ არა მოსარჩელის მოთხოვნა;
- გადაწყვეტილების ტექსტი;
- გადაწყვეტილების ძალაში შესვლის თარიღი.

მონაცემების გადმოტვირთვა შესაძლებელია Word-ისა და Excel-ის ფორმატებში.

თითოეული სასამართლო საქმის შემთხვევაში, საბოლოო გადაწყვეტილების გამოტანამდე, მონაცემები რეალურ დროში ახლდება, რაც მომხმარებელს შესაძლებლობას აძლევს თვალი ადევნოს მისთვის საინტერესო საქმის განხილვასა და შედეგებს.

ამავდროულად, მოცემულია სასამართლო სხდომათა კალენდარი, სადაც თარიღის მითითების შემთხვევაში, პორტალი აჩვენებს, თუ რომელ საქმეს განიხილავს ესა თუ ის სასამართლო (ნაჩვენებია სომხეთის ნებისმიერი ინსტანციის სასამართლოთა დასახელება), ვინ არიან მოსარჩელე და მოპასუხე მხარეები და რომელი მოსამართლე განიხილავს საქმეს; თითოეულ საქმესთან დაკავშირებით აქამდე არსებული დეტალები იგივე ფორმატშია მიბმული, რა ფორმატითაც სხვა გადაწყვეტილებების გამოქვეყნება ხდება (იხ. სურათი #132).

| Civil  | Ci                  | rimina | al | Adm | inistra | ative          | Bankruptcy      |                               |                                     |                            |   |
|--------|---------------------|--------|----|-----|---------|----------------|-----------------|-------------------------------|-------------------------------------|----------------------------|---|
| Hearin | g date<br>9-201     | 6      |    |     |         |                | Court pleas     | se select court               | Search                              |                            |   |
| "      | « September 2016 »  |        |    |     |         | »              |                 |                               |                                     |                            |   |
| Su     | Мо                  | Tu     | We | Th  | Fr      | Sa             |                 | Plaintiff                     | Defendant                           | Judge                      |   |
| 28     | 29                  | 30     | 31 | 1   | 2       | 3              |                 | <Ակբա-Կրեդիտ Ագրիկոլ բանկ>ՓԲԸ | Արտակ Յայրապետյան                   | Աշոտ Խաչիկյան              | Q |
| 4      | 5                   | 6      | 7  | 8   | 9       | 10             |                 | "Սիլ Ինշուրանս" ԱՓԲԸ          | "Գայոտ" ՍՊԸ                         | Սարգիս Երիցյան             | Q |
| 11     | 12                  | 13     | 14 | 15  | 16      | 17             |                 | Լիանա Առաբելյան               | Ռոստոմ Յովիաննիսյան, <<Օրանժ Արմենի | Տիգրան Սիմոնի Գրիգորյան    | Q |
| 18     | 19                  | 20     | 21 | 22  | 23      | 24             |                 | Գառնիկ Գևորգյան               | Նարեկ Ադամյան                       | Վարդուհի Սուրիկի Յովնանյան | Q |
| 25     | 26                  | 27     | 28 | 29  | 30      | 1              |                 | "Սիլ Ինշուրանս" ԱՓԲԸ          | Բագրատ Պողոսյան                     | Նաիրա Վազգենի Ավետիսյան    | Q |
| 2      | 3                   | 4      | 5  | 6   | 7       | 8              |                 | Լիանա Առաբելյան               | Արա Ղաբուզյան                       | Վարդուհի Սուրիկի Յովնանյան | Q |
|        | Clear               |        |    |     |         | Նաիրա Պողոսյան | Էռնեստ Օսմանյան | Նաիրա Վազգենի Ավետիսյան       | Q                                   |                            |   |
| 8      | 8 + tunn/3583/02/16 |        |    |     |         |                |                 | Մարինա Թորգոմյան              | Մանդել Սոլոմոն                      | Գոռ Գագիկի Թորոսյան        | Q |

სურათი132 სასამართლოსსხდომათაკალენდარი

ყოველივე ზემოაღნიშნულის გათვალისწინებით, ავსტრალიისა და კანადის მსგავსად, სომხეთის ერთიანი პლატფორმა სასამართლოების რეესტრის ონლაინ ვერსიას წარმოადგენს და ინფორმაციის განახლება, ასევე, ნებისმიერი დაინტერესებული მხარისთვის საქმესთან დაკავშირებით არსებული მონაცემების ხელმისაწვდომობის უზრუნველყოფა რეალურ დროში ხდება.

# დასკვნები და რეკომენდაციები

საერთაშორისო პრაქტიკის მიმოხილვამ აჩვენა, რომ სასამართლო გადაწყვეტილებათა ხელმისაწვდომობის უზრუნველსაყოფად ყველაზე კარგი მაგალითი ერთიანი პლატფორმის შექმნაა, სადაც ყველა ინსტანციის, მათ შორის უზენაესი სასამართლოს გადაწყვეტილებები, იქნება ხელმისაწვდომი. პრაქტიკამ აჩვენა, რომ აღნიშნული პლატფორმები სასამართლო გადაწყვეტილებების ონლაინ რეესტრის ფუნქციას ასრულებენ და მათზე განთავსებული ცალკეული საქმეების დეტალები რეალურ დროში ახლდება. შესაბამისად, უშუალოდ გადაწყვეტილებათა სრულ ტექსტებთან ერთად, მომხმარებლისთვის ხელმისაწვდომია ინფორმაცია საქმის დეტალებისა და მიმდინარეობის შესახებ. გარდა ამისა, ხელმისაწვდომია სტატისტიკური ინფორმაცია სხვადასხვა ინსტანციის სასამართლოში მიმდინარე სამართალწარმოების შესახებ.

ამ მხრივ, მისასალმებელია 2016 წლის 12 სექტემბერს საქართველოს იუსტიციის უმაღლესი საბჭოს მიერ მიღებული გადაწყვეტილება საერთო სასამართლოების მიერ სასამართლო გადაწყვეტილებების გაცემისა და გამოქვეყნების წესის დამტკიცების შესახებ, რომლის მიხედვითაც INFO.COURT.GE-ის პორტალს სასამართლო გადაწყვეტილებათა ერთიანი რეესტრის ფუნქცია ენიჭება.

მართალია ერთიანი პლატფორმის შექმნა თავისთავად დადებითი ტენდენციაა, თუმცა უფრო მნიშვნელოვანია მასზე განთავსებული ინფორმაციის ხელმისაწვდომობის ხარისხი. ამ მხრივ, საერთაშორისო გამოცდილების გათვალისწინებით, საქართველოს შეუძლია ახლადშექმნილ რეესტრზე დამატებითი ფუნქციების დანერგვა. პირველ რიგში, ესენია პროცესში მონაწილე მხარეთა შესახებ ინფორმაციის განთავსება და საქმისწარმოების პროცესთან დაკავშირებით მეტი დეტალების პროაქტიული გამოქვეყნება.

რეესტრის შემდგომი განვითარების მიზნით, ინფორმაციის თავისუფლების განვითარების ინსტიტუტმა (IDFI) შეიმუშავა შემდეგი რეკომენდაციები:

სასამართლოს შემაჯამებელ გადაწყვეტილებების საძიებო სისტემა

საქართველოს იუსტიციის უმაღლესი საბჭოს 2016 წლის 12 სექტემბრის გადაწყვეტილებით, სასამართლოს გადაწყვეტილებების რეესტრში სასურველი დოკუმენტის მიება შემდეგი კატეგორიებით მოხდება: გადაწყვეტილების მიმღები სასამართლო, საქმის ნომერი, მიღების თარიღი, ადმინისტრაციული ორგანო, მოსამართლე, დავის საგანი, სამიებო სიტყვა.

სასურველია, რომ გაფართოვდეს კატეგორიების ჩამონათვალი და მას დაემატოს მოსარჩელისა და მოპასუხის სახელის და გვარის, საქმის საზოლოო სტატუსის/შედეგით ძიების ფუნქცია. ასევე სასამართლოს, მოსამართლის, დავის საგნის, თარიღისა და ადმინისტრაციული ორგანოს დასახელების შემთხვევაში, სასურველია ჩამოშლილი იყოს ასარჩევი ვარიანტები. აღნიშნული გაამარტივებს მხოლოდ ზოგადი ინფორმაციის მქონე, სამართლებრივი ნორმებისა და ტერმინების არმცოდნე პირის მიერ განხორციელებულ ძიების პროცესს. საუკეთესო საერთაშორისო პრაქტიკად შეგვიძლია მივიჩნიოთ ცალკეული კატეგორიებით მომებნილი სასამართლო საქმეების მირითადი დეტალების ღია, CSV და Excel-ის ფორმატებში ექსპორტის განხორციელების საშუალება (HUDOC-ის მაგალითი). აღნიშნული მომხმარებელს შესაძლებლობას აძლევს არა მხოლოდ გაეცნოს სასურველი საქმეების შესახებ მიღებულ გადაწყვეტილებებს, არამედ ცალკეული ტიპის საქმეებთან დაკავშირებით სტატისტიკური აღრიცხვა ან მონიტორინგი აწარმოოს. გადაწყვეტილებების ტექსტის გამოქვეყნების ფორმა

პირველ რიგში, აუცილებელია, რომ გადაწყვეტილებების სრული ტექსტი ღია ფორმატში ქვეყნდებოდეს. ეს არასამთავრობო ორგანიზაციებს, პროგრამისტებსა და საკითხით დაინტერესებულ პირებს იმის საშუალებას მისცემს, რომ ტექსტების კოდირებისა და სასამართლო სისტემის ფუნქციონირების მონიტორინგის მიზნით, შექმნან შესაბამისი აპლიკაციები, ვებ-სისტემები, სტატისტიკური მოდულები.

იმისათვის, რომ შესაძლებელი გახდეს თითოეული გადაწყვეტილების შესახებ სტატისტიკური მონაცემების შეგროვება-დამუშავება, აუცილებელია, სასამართლოს მიერ მიღებულ საბოლოო გადაწყვეტილების ტექსტს თან ერთოდეს შემდეგი ძირითადი ინფორმაცია: საქმის ნომერი, გადაწყვეტილების მიღების დრო, მოსამართლის სახელი, საქმის თემატიკა, კანონი/მუხლი, შედეგი, მხარეებისა (მოსარჩელე და მოპასუხე) და მათი წარმომადგენლების მონაცემები. ამავდროულად, სასურველია, რომ ტექსტის PDF და Word-ის ფორმატში გადმოწერა იყოს შესაძლებელი. ასევე, მომხმარებელს უნდა შეეძლოს სრული ტექსტის ამობეჭდვა და გაზიარება.

#### სასამართლოს საქმისწარმოების რეესტრი

სასამართლოს გადაწყვეტილებების საჯაროობასთან ერთად, არანაკლებ მნიშვნელოვანია ცალკეულ სასამართლო პროცესთან დაკავშირებული ძირითადი ინფორმაციის ხელმისაწვდომობა. სწორედ ამ მიზნით, სხვადასხვა ქვეყანაში საერთო სასამართლოების ერთიანი რეესტრი/პლატფორმა გამოიყენება. აღნიშნულიდან გამომდინარე, სასურველია, საქართველოშიც რეესტრი მხოლოდ საბოლოო გადაწყვეტილებათა გამოქვეყნების ფუნქციით არ შემოიფარგლებოდეს.

საერთაშორისო პრაქტიკა აჩვენებს, რომ რეესტრის მეშვეობით გადაწყვეტილების ტექსტის გაცნობის გარდა, საქმეზე საბოლოო გადაწყვეტილების მიღებამდე, მომხმარებელს უნდა შეემლოს სასამართლო პროცესისათვის თვალის დევნება. სახელდობრ, ონლაინ ხელმისაწვდომი უნდა იყოს ინფორმაცია დანიშნული/ჩატარებული სასამართლო სხდომების დროის, შედეგის, მხარეთა მიერ წარდგენილი დოკუმენტების შესახებ ინფორმაცია, შუალედურ გადაწყვეტილებათა დეტალები.

#### სასამართლო პროცესების გამჭვირვალობა

ცალკეული საქმეების მიმდინარეობის დეტალების გაგებასთან ერთად, მოქალაქეებს უნდა შეემლოთ მათთვის საინტერესო საქმის განხილვის პროცესისათვის თვალყურის ონლაინ, რეალურ დროში მიდევნება. ამის უზრუნველყოფა შესაძლებელია იმ შემთხვევაში, თუ რეესტრი რეალურ დროში განახლდება და მასზე განთავსებული ინფორმაცია მოქალაქეებისთვისაც საჯარო იქნება.

სასურველი საქმის დეტალების შეყვანის შემთხვევაში, დაინტერესებულ პირს უნდა შეეძლოს, ნახოს განხილვის რა ეტაპზეა ესა თუ ის საქმე, რომელი ინსტანციის სასამართლო და რომელი მოსამართლე განიხილავს მას, როდისაა ჩანიშნული შემდეგი სხდომა და რა შედეგით დასრულდა წინა სასამართლო სხდომა.

სასურველია, შესაძლებელი იყოს ცალკეულ საქმეზე სიახლეების გამოწერა, რის მეშვეობითაც მომხმარებელი ავტომატურად მიიღებს საქმესთან დაკავშირებულ განახლებულ ინფორმაციას.

#### სტატისტიკა

სასამართლო სისტემის ფუნქციონირების შესაფასებლად აუცილებელია სასამართლო საქმისწარმოების პროცესებისა და შედეგების შესახებ დეტალური სტატისტიკის ონლაინ გამოქვეყნება. უნდა არსებობდეს სტატისტიკის ინტერაქციული მოდული, სადაც მომხმარებელი სასურველი კატეგორიების მითითებით/ინფორმაციის გაფილტვრით მიიღებს მისთვის საინტერესო რაოდენობრივ მონაცემებს.

საერთაშორისო პრაქტიკა აჩვენებს, რომ განცხადებების/სარჩელების თემატიკის ჩაშლით, უნდა არსებობდეს ცალკეულ სასამართლოში შესული განცხადებების/სარჩელებისა და მათი შედეგების სტატისტიკა. სასურველია, სტატისტიკური ცნობები მოსამართლეების შესახებაც არსებოდეს. სახელდობრ, სასურველია, რომ მოსამართლეების მიერ განხილულ საქმეთა ოდენობასთან, თემატიკასთან და მიღებულ გადაწყვეტილებებთან დაკავშირებული სტატისტიკური მონაცემები ვებგვერდზე ჩაშლილად იყოს განთავსებული.